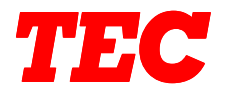

# TEC Electronic Computing Scale SL-5900 Series

**Programming Manual** 

Document No. EM3-31005F

Original Nov., 1989 (Revised Jan., 1992)

**APPLICABLE MODELS** 

SL-5900-30-C2-US SL-5900-35-C2-US SL-5900-35-C4-US SL-5900-36-C4-US

TOKYO ELECTRIC CO., LTD.

# TABLE OF CONTENTS

|    |                                                                                      | Page |
|----|--------------------------------------------------------------------------------------|------|
| 1. | Overview                                                                             | 1    |
| 2. | PROGRAMMING KEYBOARD AND KEY LAYOUT                                                  | 2    |
| З. | PROGRAMMING KEY FUNCTIONS                                                            | 3    |
| 4. | CONTROL LOCK                                                                         | 5    |
| 5. | NOTES BEFORE STARTING PROGRAMMING                                                    | 6    |
|    | 5.1 Installing PC Keyboard                                                           | 6    |
|    | 5.2 Installing RK-3 Keyboard                                                         | 6    |
| 6. | PROGRAMMING PROCEDURES                                                               | 7    |
|    | Selection of Programming Menu                                                        | 7    |
|    | Menu No. 0 :Changing Unit Price                                                      | 8    |
|    | Menu No. 1 :Setting or Changing PLU Data                                             | 9    |
|    | Menu No. 2 :Setting Store Address or Commercial Message                              | 14   |
|    | Menu No. 3 :Adjusting Print Position for Label                                       | 15   |
|    | Menu No. 4 :Setting Date, Time, Machine Number, and Store Number                     | 16   |
|    | Menu No. 5 :CMT Operations                                                           | 17   |
|    | Menu No. 7 :Setting Bar Code Format                                                  | 21   |
|    | Menu No. 8 :Assigning Speed Keys                                                     | 24   |
|    | Menu No. 11 :Setting Ingredient (for SL-5900-D6 type only)                           | 25   |
|    | Menu No. 12 :Issuing Confirmation Label (for SL-59005/_6 only)                       | 29   |
|    | Menu No. 13 :Switching On-Line/Local (for SL-59005/_6 only)                          | 30   |
|    | Menu No. 17 :Setting Grade Line (for SL-5900- 6 only)                                | 31   |
|    | Menu No. 18 :Memory Card (for SL-5900- 6 only)                                       | 32   |
|    | Menu No. 20 :Transmitting PLU File, Unit Price,<br>Address or Speed Key (FUN System) | 34   |
|    | Menu No. 21 :Setting Clerk Name (for SL-5900- 6 only)                                | 36   |
|    | Menu No. 22 :Setting Report Message (for SL-5900-6 only)                             | 37   |
|    | Menu No. 40 :Setting Print Item ON/OFF #1                                            | 38   |
|    | Menu No. 41 :Setting Print Item ON/OFF #2                                            | 39   |
|    | Menu No. 42 :Setting Average Resistance of Print Head                                | 40   |
|    | Menu No. 99 : RAM Clear                                                              | 41   |

,

÷

#### EM3-31005

| 7.  | OUTLINE OF INITIAL SETTING                  | 42 |
|-----|---------------------------------------------|----|
| 8.  | SWITCH AND KEY FUNCTIONS IN INITIAL SETTING | 43 |
|     | 8.1 Initial Switch                          | 43 |
|     | 8.2 Operation Keys                          | 43 |
| 9.  | INITIAL SETTING PROCEDURES                  | 44 |
|     | 9.1 Before Starting Initial Setting         | 44 |
|     | 9.2 Initial Set Mode [P0]                   | 44 |
|     | 9.3 Initial Set Mode [P1]                   | 47 |
|     | 9.4 Initial Set Mode [P2]                   | 51 |
|     | 9.5 Initial Set Mode [P3]                   | 52 |
|     | 9.6 Initial Set Mode [P4]                   | 53 |
|     | 9.7 Initial Set Mode [P5]                   | 54 |
|     | 9.8 Initial Set Mode [P6]                   | 55 |
|     | 9.9 Initial Set Mode [P7]                   | 56 |
| 10. | FUNCTION TABLE FOR [P2] MODE                | 57 |
| 11. | STANDARD SETTINGS BY COUNTRY OF DESTINATION | 72 |

### **1. OVERVIEW**

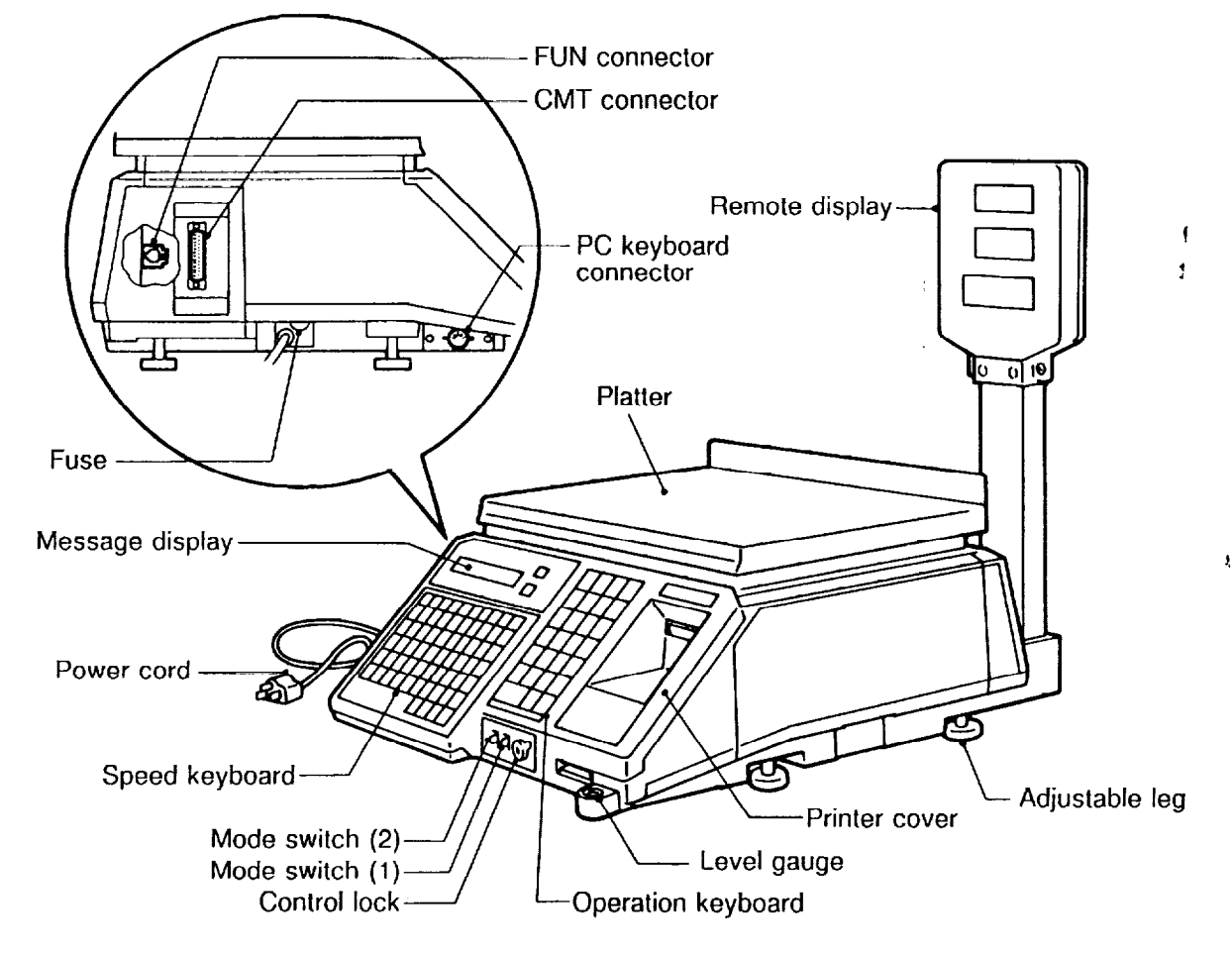

1

# 2. PROGRAMMING KEYBOARD AND KEY LAYOUT

### SL-5900 Keyboard

| CLEAR  | SHIFT      | SET<br>NEXT | NEXT<br>PLU | AUTO<br>CODE | SEND            | RECEIVE           | CHANGE     | DELETE<br>PLU | TEST          |  |
|--------|------------|-------------|-------------|--------------|-----------------|-------------------|------------|---------------|---------------|--|
| PROG   | $\diamond$ | ENTER       |             | ¢            | - <b>i</b><br>1 | DELETE<br>(A) 1/2 | INSERT     | DELETE<br>(B) | RETURN<br>1/4 |  |
| !      | "<br>2     | #<br>3      | \$<br>4     | %<br>5       | 8.<br>6         | 7                 | 8          | ?<br>9        | @<br>0        |  |
| *<br>Q | ŵ          | (<br>E      | )<br>R      | /<br>T       | ÷<br>¥          | ÷<br>Ů            | <<br>      | =<br>0        | ><br>P        |  |
| ]<br>A | \<br>\$    | J<br>D      | ∧<br>F      | <br>G        | (<br>H          | ;<br>J            | )<br>к     | ĩ             | Q             |  |
| Ė<br>z | É<br>X     | Â<br>C      | Êv          | .→<br>B      | ↓<br>N          | ∔<br>M            | t<br>SPACE | <b>V</b>      | <b>^</b>      |  |
|        |            | <b>I</b>    | I           | L            |                 | FEED              |            |               | ZERO          |  |

### PC Keyboard

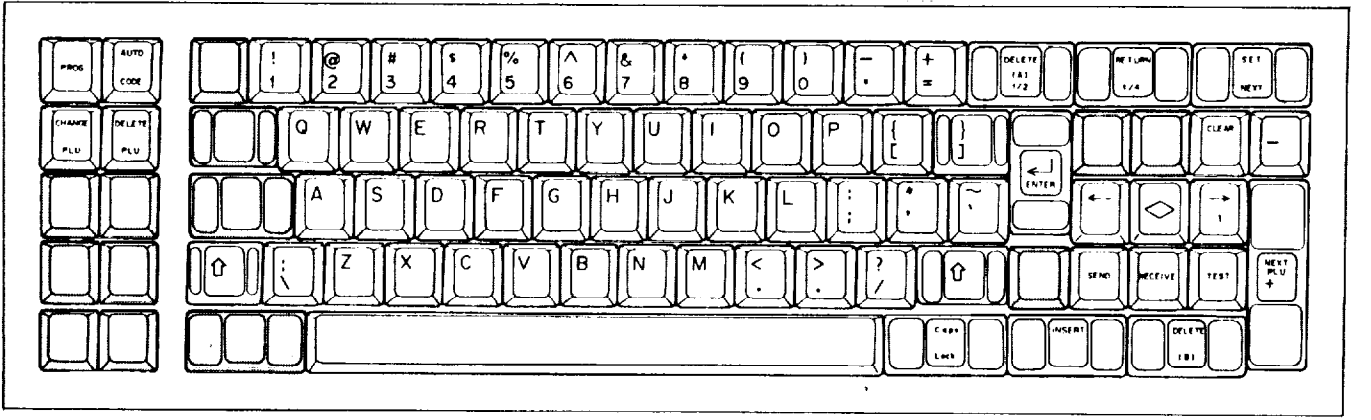

### RK-3 (with OP-57-RK-KS) Keyboard

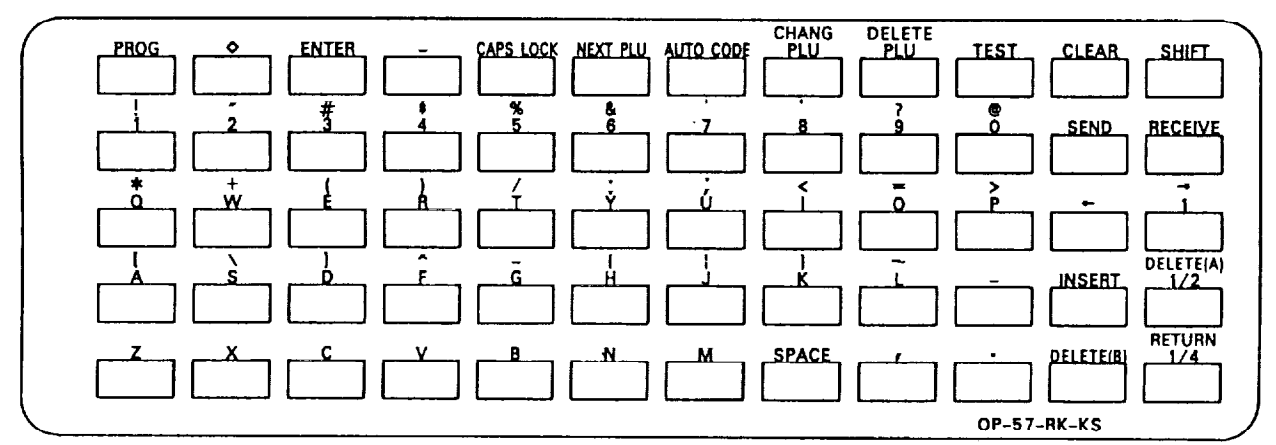

# 3. PROGRAMMING KEY FUNCTIONS

| Key            |               | Function                                                                                                    | -5900 | Key | ę |
|----------------|---------------|----------------------------------------------------------------------------------------------------|-------|-----|---|
| CL             | Except<br>CL  |                                                                                                    | SL    | РС  | ¥ |
| BORRAR         | CLEAR         | This key allows the clearing of numeric entries prior to the depression<br>of another function key. It is also used to release the scale from the<br>error mode.                                                           | 0     | 0   | 0 |
| CORRER         | SHIFT         | This key is used to select the upper or lower character indicated on<br>the key top when setting the commodity name or store address.                                                                                      | 0     | ×   | 0 |
|                | Û             | While this key is pressed down, press a character key to set the small letter of alphabet, or upper-case character indicated on the upper area of the key top. When this key is released, the shifted status is cancelled. |       |     |   |
| FIJAR.<br>DIG. | SET<br>NEXT   | This key is used to recall the next PLU # (+1) of the PLU # currently recalled.                                                                                                    | 0     | 0   | × |
| SIG.<br>PLU    | NEXT<br>PLU   | This key is used to recall the PLU # which is registered next to the current recalled PLU #. It is also used to skip the digit when setting the bar code format.                                                           | 0     | 0   | 0 |
| CODIGO         | AUTO<br>CODE  | This key is used to set the auto code for UPC #.                                                                                                    | 0     | 0   | 0 |
| ENVIAR         | SEND          | This key is used to store ingredient message setting data temporarily<br>in the work buffer during setting an ingredient message with<br>programming menu #11.                                                             | 0     | 0   | 0 |
| RECIBIR        | RECEIVE       | This key is used to recall the data, which has been stored in the work buffer by the SEND ENVIAR key.                                                                                                    | 0     | 0   | 0 |
| CAMBIO<br>PLU  | CHANGE<br>PLU | This key is used to change the PLU # currently recalled.                                                                                                    | 0     | 0   | 0 |
| BORRAR<br>PLU  | DELETE<br>PLU | When a PLU is no longer to be maintained in the PLU file, this key is used to delete such PLU data.                                                                                                    | 0     | 0   | 0 |
| PRUEBA         | TEST          | This key is used to print out the data set in the currently recalled PLU.                                                                                                    | 0     | 0   | 0 |
| PROG.          | PROG.         | This key is used to access each programming menu.                                                                                                    | 0     | 0   | 0 |
| $\bigcirc$     | $\bigcirc$    | This key is used to select selectable items.                                                                                                    | 0     | 0   | 0 |
| ENTRAR         | ENTER         | During programming, data is input to the SL-5900 system using this key.                                                                                                    | 0     | 0   | 0 |

1

| Key<br>CL Except     |                   | Function                                                                                                    | SL-5900 | PC Key | RK-3 |
|----------------------|-------------------|----------------------------------------------------------------------------------------------------|---------|--------|------|
| _                    | -                 | This key is used to set the free zone of the auto code for UPC #, back the digit when setting the bar code format, and return the setting line to the first line while setting the second line and during the setting of the commodity name or store address. | 0       | 0      | 0    |
| <b>(</b>             | +                 | This key is used to back the digit when setting the commodity name or store address.                                                                                                    | 0       | 0      | 0    |
| $\overrightarrow{1}$ | $ \rightarrow 1 $ | This key is used to skip the digit when setting the commodity name or<br>store address. When setting the unit price for the weighed PLU, this<br>key is used to set the unit price to the price per 100g or kg.                                               | 0       | 0      | 0    |
| BORRAR<br>1/2 (A)    | DELETE<br>(A) 1/2 | This key is used to delete a character when setting the commodity name or store address.                                                                                                    | 0       | 0      | 0    |
| INTROD               | INSERT            | This key is used to insert a space at the digit when setting the commodity name or store address.                                                                                                    | 0       | 0      | 0    |
| BORRAR<br>(B)        | DELETE<br>(B)     | This key is used to clear all characters on the current setting line when setting the commodity name or store address.                                                                                                    | 0       | 0      | 0    |
| REGRE-<br>SAR        | RETURN<br>1/4     | This key is used to move the setting line when setting the commodity name or store address.                                                                                                    | 0       | 0      | 0    |
| CAPS<br>LOCK         | CAPS<br>LOCK      | Press this key to lock the keyboard into the shifted status. While this key is pressed down, press a character key to set the small letter of alphabet. When this key is released, the shifted status is cancelled.                                           | ×       | 0      | 0    |

**NOTE** : When the power is turned off or control lock is switched, the PC keyboard or RK-3 keyboard will be initialized to select capital letters.

:

EM3-31005

# 4. CONTROL LOCK

The control lock has seven marked positions.

There are two control keys which will operate these locks.

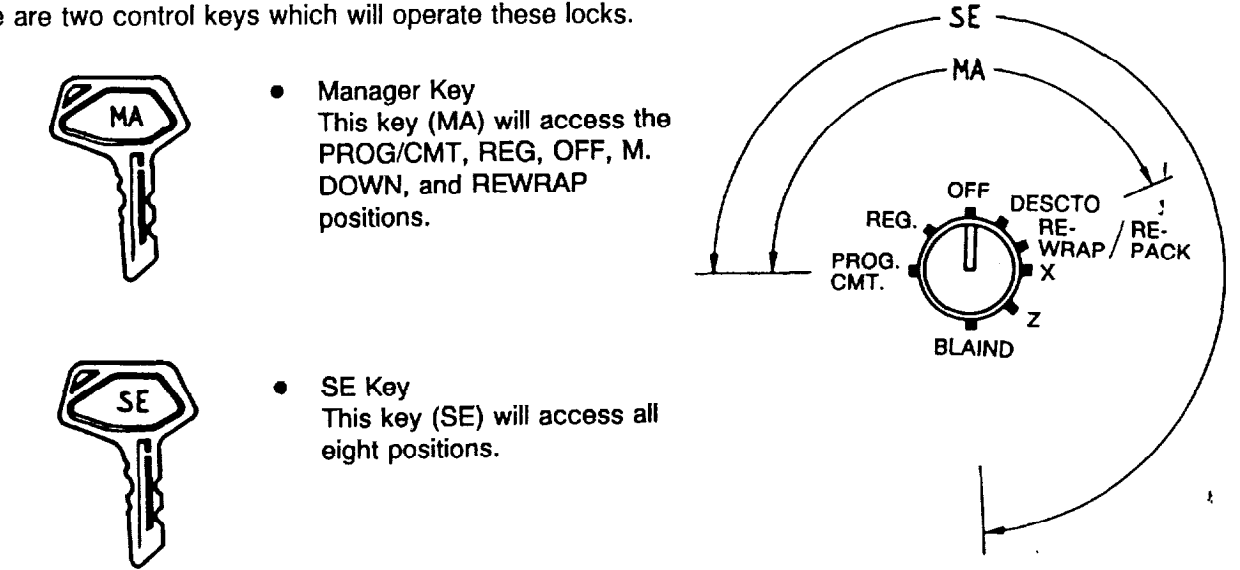

Each of the following positions on the control lock serves a different function.

| Position   | Function                                                                                                    |
|------------|----------------------------------------------------------------------------------------------------|
| PROG. CMT. | This position is used to set the data of the PLU, store address, printing position, date, time, bar code format, etc. It is also used to transfer the PLU file using a CMT loader. |
| REG.       | This position is the normal control lock position which allow the issuance of printed labels.                                                                                      |
| OFF        | This position is used to lock the scale power.                                                                                                    |
| M. DOWN    | This position is used to designate an item for discount pricing.                                                                                                    |
| REWRAP     | This position is used to designate an item for rewrapping products.                                                                                                    |
| X (Read)   | This position is used to read all the accumulated sales totals stored in the total memory. It is also used to list up the setting PLU data.                                        |
| Z (Reset)  | This position is used to reset all item file totals.                                                                                                    |
| BLAIND     | This key is not used. (No function.)                                                                                                    |

# 5. NOTES BEFORE STARTING PROGRAMMING

1) Be sure to plug the power plug into an AC outlet.

2) Turn the control lock to "PROG/CMT" position, and the scale will be placed in programming mode.

#### 5.1 Installing PC Keyboard

If you set the data with PC keyboard, connect the PC keyboard plug to the PC keyboard connector. Then check whether the keys on the PC keyboard can enter information properly or not.

**NOTE:** The PC keyboard has its own particular baud rate. During the initial settings, therefore, make sure to set the SL-5900 baud rate to match the keyboard's baud rate.

#### 5.2 Installing RK-3 Keyboard

If you set the data with RK-3 keyboard, prepare the Programming Keyboard Adapter OP-57-RK-3 (option) and Programming Keyboard RK-3 (option).

- 1) Connect the plug of the OP-57-RK-3 to the PC keyboard connector.
- 2) Connect the RK-3 keyboard connector to the OP-57-RK-3 connector.
- 3) Attach the key-sheet OP-57-RK-KS (accessory of OP-57-RK-3) to the RK-3 keyboard.
- 4) Check whether the keys on the RK-3 keyboard can enter information properly or not.

### 6. PROGRAMMING PROCEDURES

### • Selection of Programming Menu

| Step<br>No. | Procedure                                     | WEIGHT | UNIT<br>PRICE | TOTAL<br>PRICE | ースーイスー | E<br>R<br>R<br>O<br>R |
|-------------|-----------------------------------------------|--------|---------------|----------------|--------|-----------------------|
| 1           | Turn the control lock to "PROG/CMT" position. |        | Р             |                |        |                       |
| 2           | Select the menu #. (Refer to table 1.)        |        | Ρ             | n              |        |                       |
| 3           | Depress the PROG key.                         |        | Pn            | L              | Men    | u #.                  |
| 4           | Start the programming.                        |        |               |                |        |                       |
| 5           | Depress the PROG key. (Finish)                |        | Ρ             | n              |        |                       |
| 6           | Return the step #2 or select another mode.    |        |               |                |        |                       |

### ■ Table 1 : Programming Menu Numbers and Their Functions

| Menu No. | item                                                                  |
|----------|-----------------------------------------------------------------------|
| 0        | Changing Unit Price                                                   |
| 1        | Setting or Changing PLU Data                                          |
| 2        | Setting Store Address or Commercial Message                           |
| 3        | Adjusting Print Position for Label                                    |
| 4        | Setting Date, Time, Machine Number, and Store Number                  |
| 5        | CMT Operations                                                        |
| 7        | Setting Bar Code Format                                               |
| 8        | Assigning Speed Keys                                                  |
| 11       | Setting Ingredient (for SL-5900-[6 type only)                         |
| 12       | Issuing Confirmation Label (for SL-5900-[]5/[]6 type only)            |
| 13       | Switching On-Line/Off-Line (for SL-59005/_6 type only)                |
| 17       | Setting Grade Line (for SL-5900- 6 type only)                         |
| 18       | Memory Card (for SL-5900-06 type only)                                |
| 20       | Transmitting PLU File or Unit Price Address or Speed Key (FUN System) |
| 21       | Setting Clerk Name (for SL-59006 only)                                |
| 22       | Setting Receipt Message                                               |
| 40       | Setting Print Item ON/OFF #1                                          |
| 41       | Setting Print Item ON/OFF #2                                          |
| 42       | Setting Average Resistance of Print Head                              |
| 99       | RAM Clear                                                             |

### • Changing Unit Price

The unit price or price in the PLU that is previously stored can be changed with this menu.

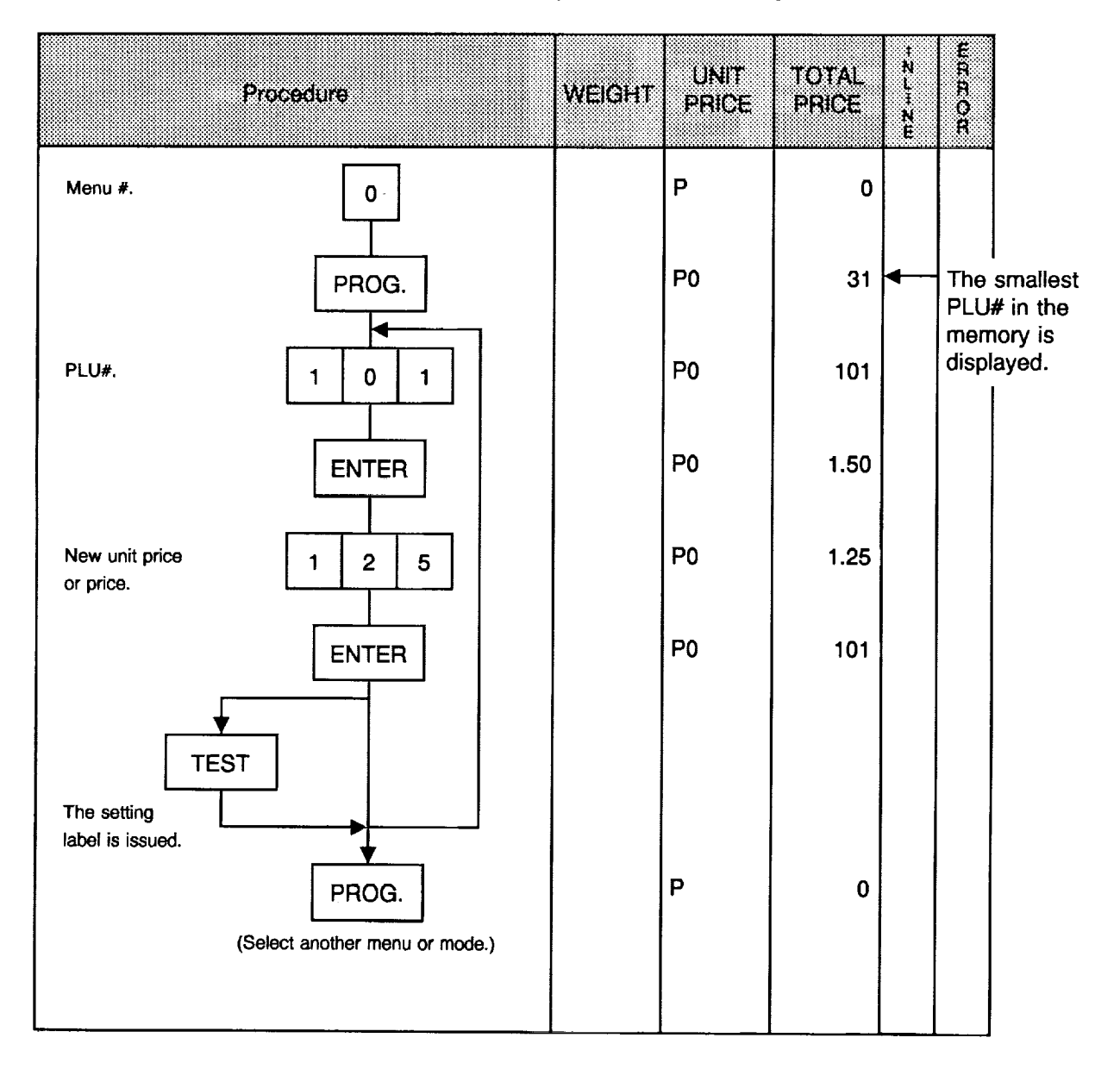

#### NOTES:

- 1. Recalling a PLU# that has not been stored in the PLU file will result in an error.
- 2. It is not available to change the unit price of a PLU if it has been set to "open price".

#### • Setting or Changing PLU Data

Setting or changing the contents of PLU (PLU#, UPC#, Commodity Name, etc.).

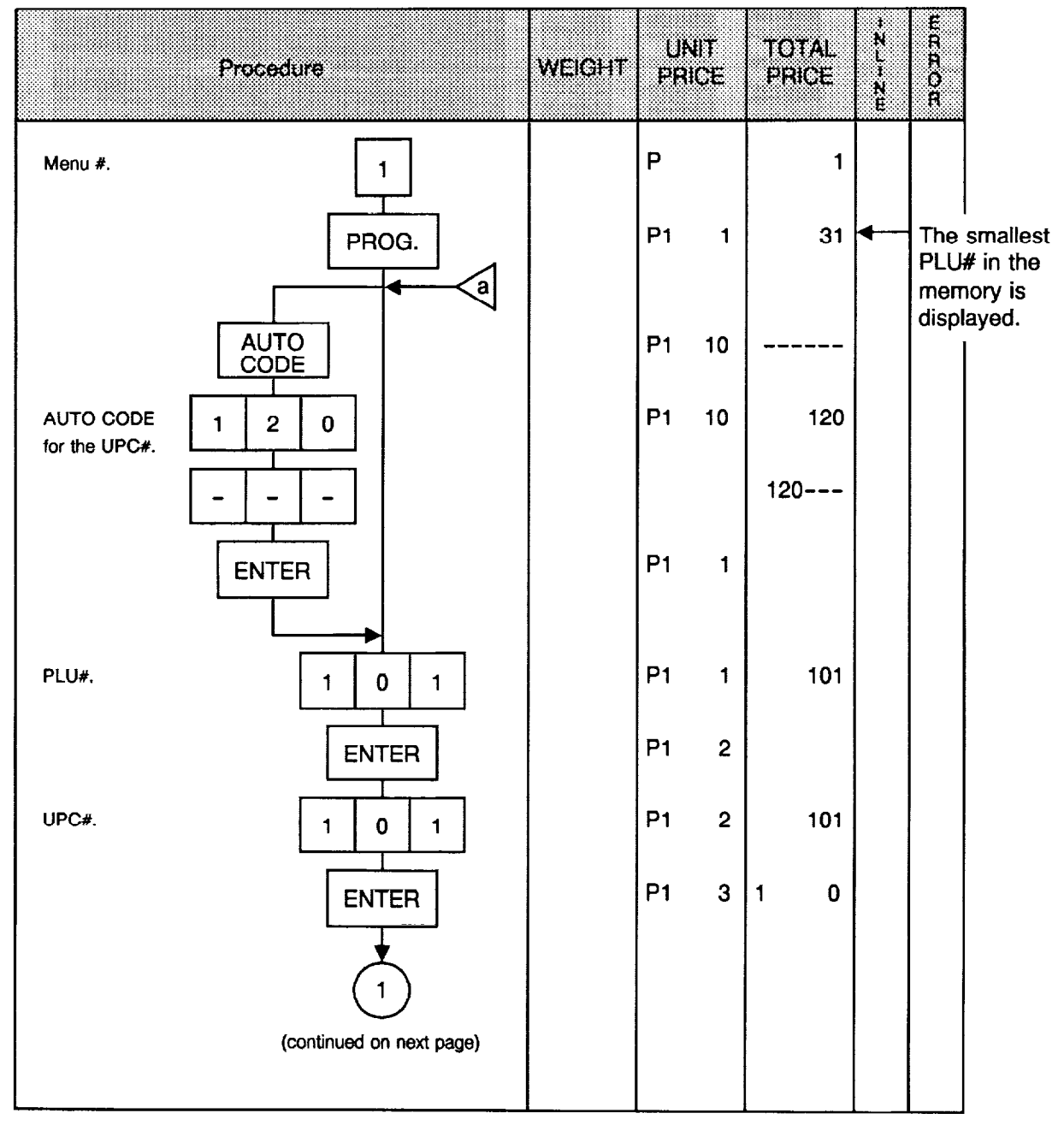

**NOTES:** 1. UPC# is set after overwriting with the data of AUTO CODE.

| ex.1) | Input     | :     | 101  | ex.2) | Input     | : | 1234   |
|-------|-----------|-------|------|-------|-----------|---|--------|
|       | AUTO CODE | : 120 | )    |       | AUTO CODE | : | 120    |
|       | UPC#      | : 12  | 0101 |       | UPC#      | : | 120234 |

2. Contents cannot be set or programmed unless PLU#, UPC#, Commodity Name, etc. are reset.

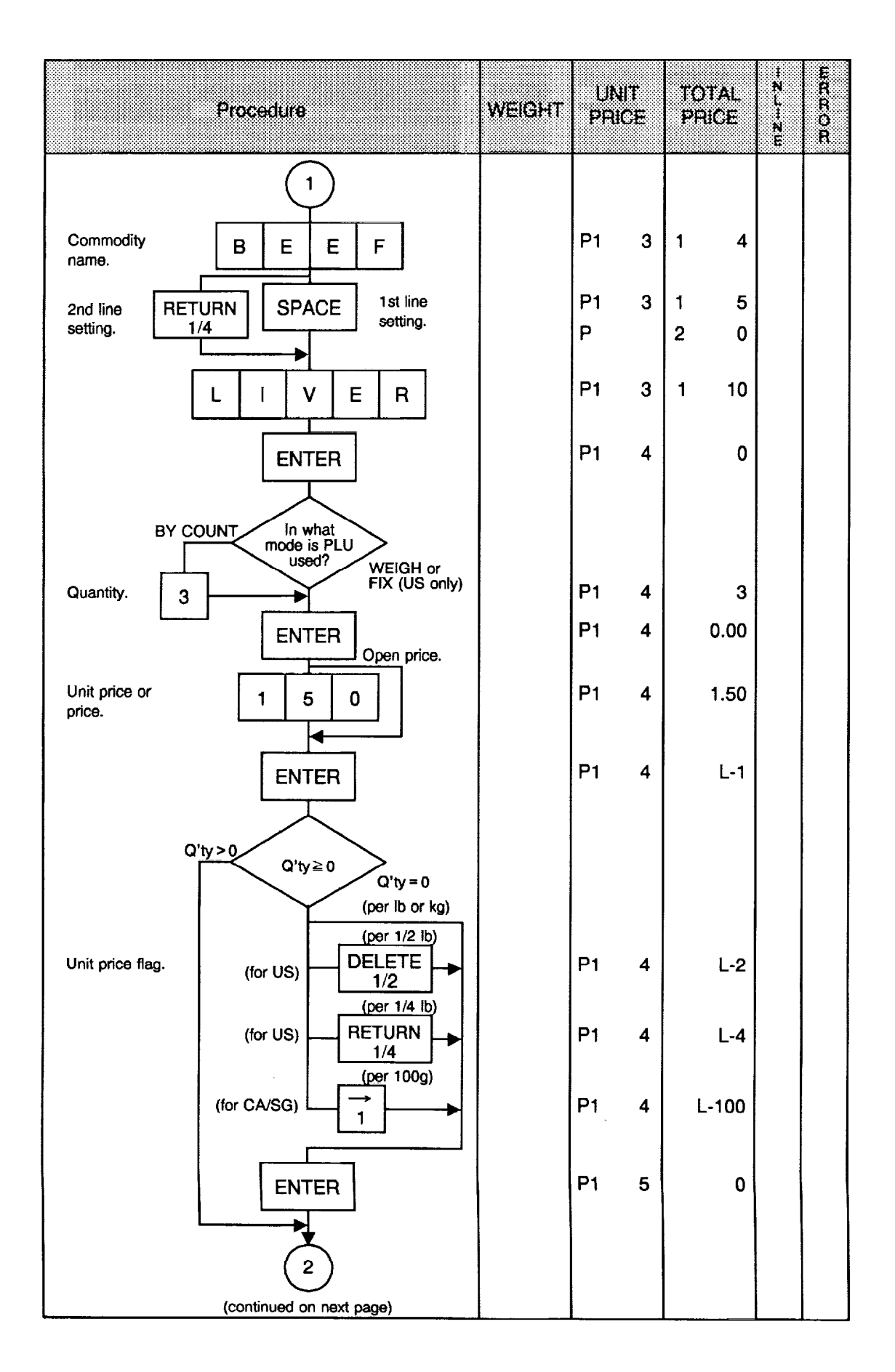

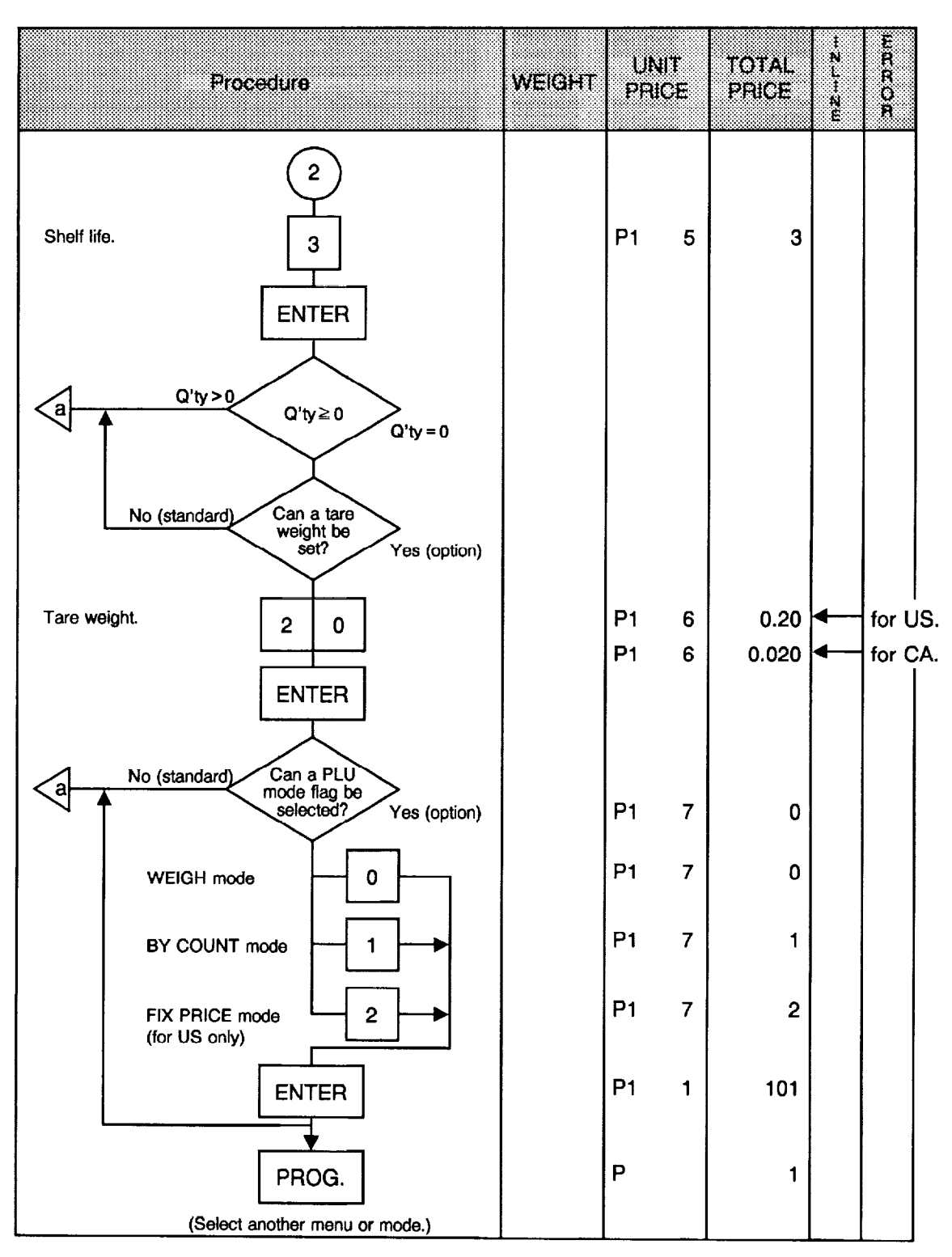

#### NOTES:

- 1. The commodity name can be set in two lines. Each line can contain up to 26 characters including spaces. Before setting the second line, depress the RETURN key.
- 2. When the quantity is 1 or more (PLU in BY COUNT mode), the unit price flag is skipped automatically.
- 3. When the quantity is 1 or more (PLU in BY COUNT mode), the tare weight setting is skipped automatically even if the tare weight setting has been enabled.

### Changing PLU Number

|               | Procedure                               | WEIGHT | UN<br>PRJ | IT<br>CÆ | TOTAL<br>PRICE | #2.L+2.E | ERROR |
|---------------|-----------------------------------------|--------|-----------|----------|----------------|----------|-------|
| Menu #.       | 1                                       |        | Р         |          | 1              |          |       |
|               | PROG.                                   |        | P1        | 1        | 31             |          |       |
|               | CHANGE<br>PLU                           |        | P1        | 9        |                |          |       |
| Current PLU#. | 3 3                                     |        | P1        | 9        | 33             |          |       |
|               | ENTER                                   |        | P1        | 9        | -              |          |       |
| New PLU#.     | 3 5                                     |        | P1        | 9        | 35             |          |       |
|               | ENTER                                   |        | P1        | 1        | 35             |          |       |
|               |                                         |        |           |          |                |          |       |
|               | PROG.<br>(Select another menu or mode.) |        | Ρ         |          | 1              |          |       |
|               |                                         |        |           |          |                |          |       |

NOTES: 1. It is not available to change to a PLU# which has already been used in the PLU file.2. The PLU number cannot be changed unless the PLU# is reset.

### Deleting PLU Data

Ē

|         | Procedure                      | WEIGHT | UI<br>PR | VIT<br>ICE | TOTAL<br>PRICE | #<br>2<br>1<br>#<br>2<br>! | E A R O A |
|---------|--------------------------------|--------|----------|------------|----------------|----------------------------|-----------|
| Menu #. | 1                              |        | Р        |            | 1              |                            |           |
|         | PROG.                          |        | P1       | 1          | 31             |                            |           |
|         | DELETE                         |        | P1       | 8          |                |                            |           |
| PLU#.   | 1 0 3                          |        | P1       | 8          | 103            |                            |           |
|         | ENTER                          |        | P1       | 1          | 31             |                            |           |
|         |                                |        |          |            |                |                            |           |
|         | PROG.                          |        |          |            |                |                            |           |
|         | (Select another menu or mode.) |        |          |            |                |                            |           |

**NOTE:** All the data programmed for PLU#103 in the PLU file is deleted. If the scale goes into error during a PLU deletion, it has not been reset or PLU# designated in the above procedure had not been preset in the PLU file.

#### • Setting Store Address or Commercial Message

With the SL-5900 scale, the store address or a commercial message can be set in the memory.

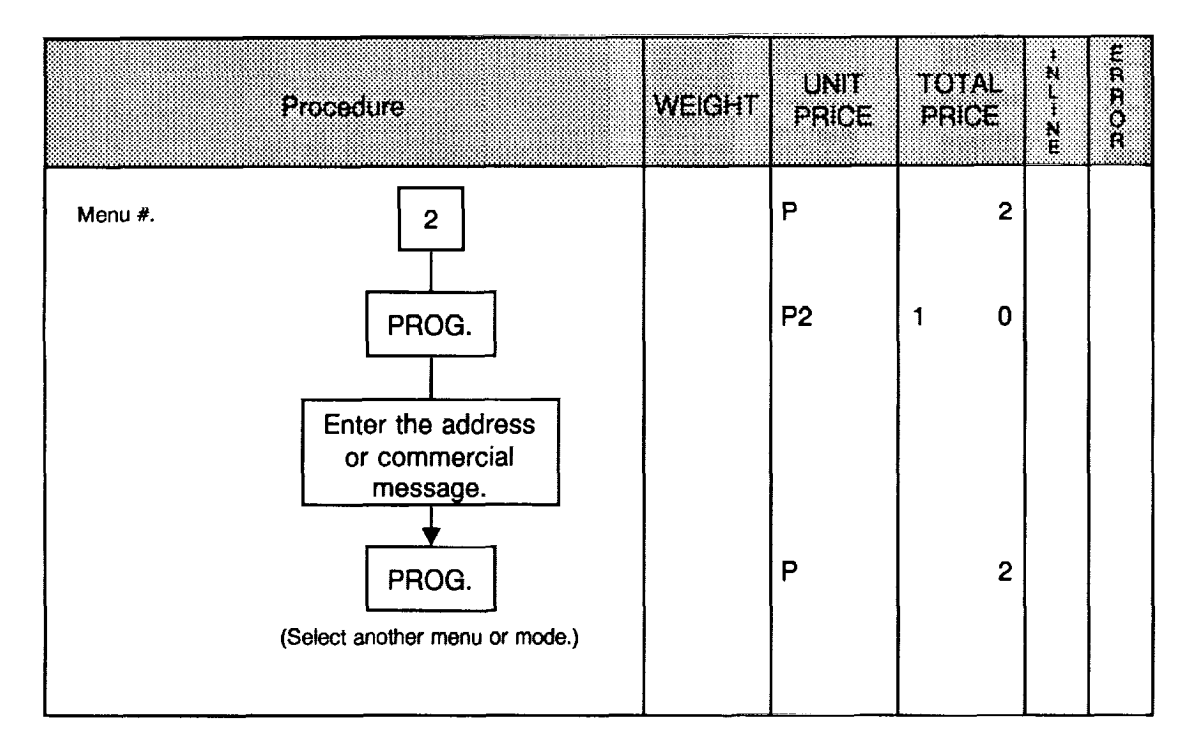

NOTE: The store address or a commercial message can be set in two lines. Each line can contain up to 26 characters including spaces. Before setting the second line, depress the RETURN key.

į.

#### Adjusting Print Position for Label

When a printed data position deviates from the normal position in the forward or backward direction along the label feed direction, adjust the print position using the following procedure.

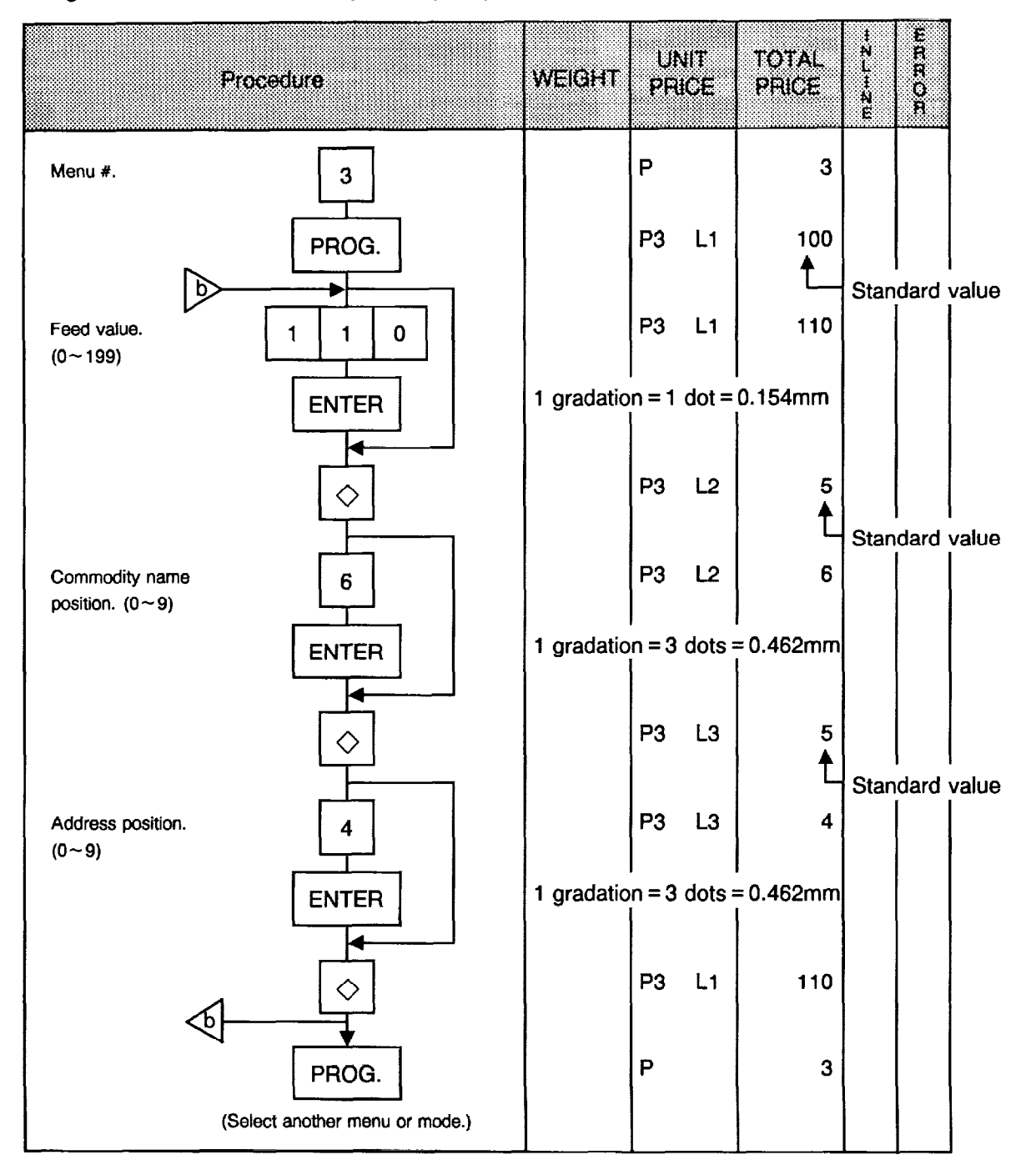

**NOTE:** When the print position for a commodity name is lowered or raised, the print position for the address is also lowered or raised. After adjusting the print position for the commodity name, make sure to confirm the print position of the address.

#### • Setting Date, Time, Machine Number, and Store Number

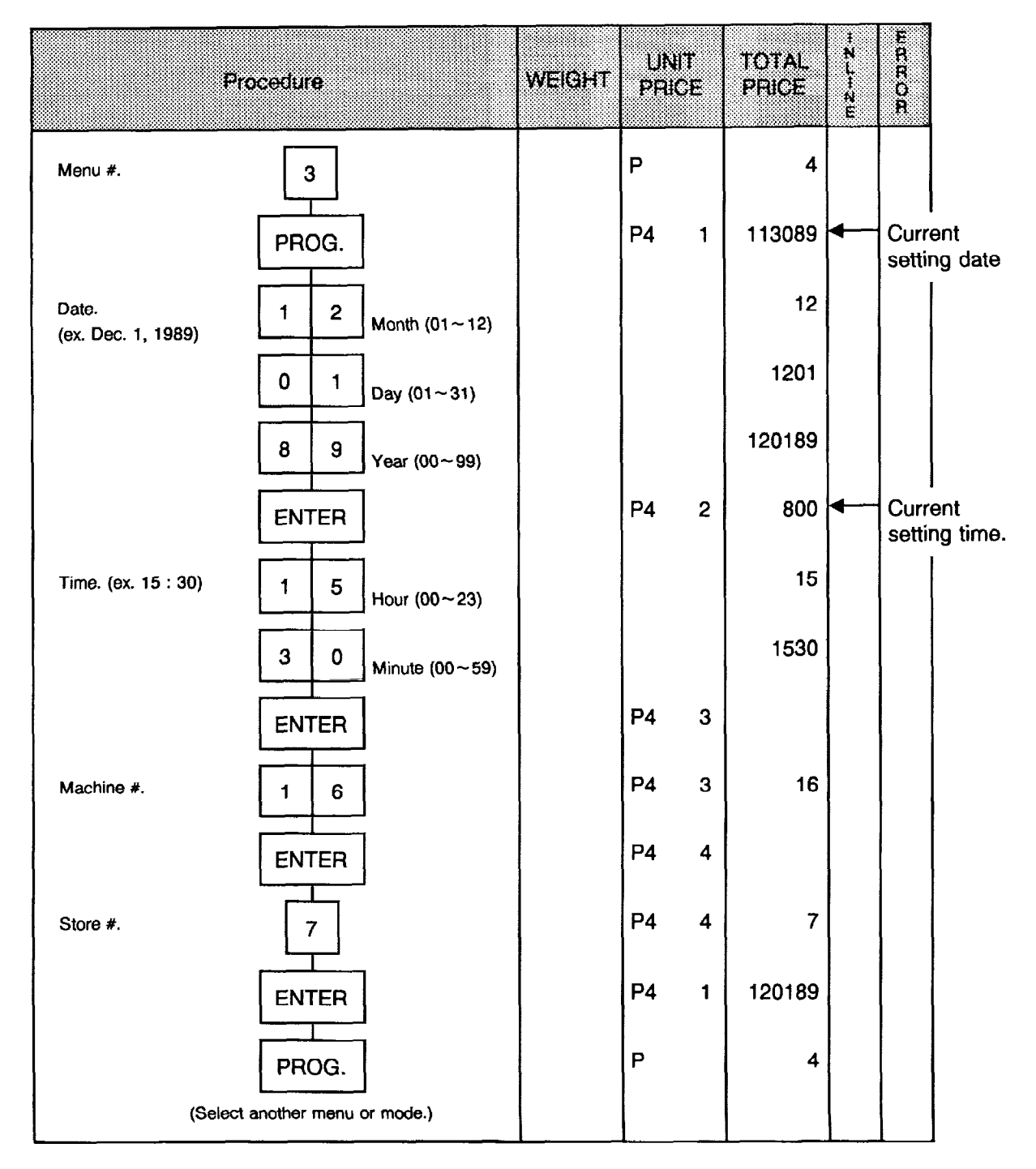

#### NOTES:

- 1. Express all time in a 24 hour military format.
- 2. The SL-5900 will check details of date (time) input, and any wrong date (time) will result in an error mode. The correct date (time) should be re-entered after depressing the CLEAR key.

#### • CMT Operations

1

The SL-5900 is designed to interface with a Cassette Magnetic Tape loader.

The CMT loader allows the transfer of the entire PLU file from the SL-5900 to magnetic tape. This can be accomplished in a number of operation steps. In turn, information from the magnetic tape can also be transferred to another SL-5900.

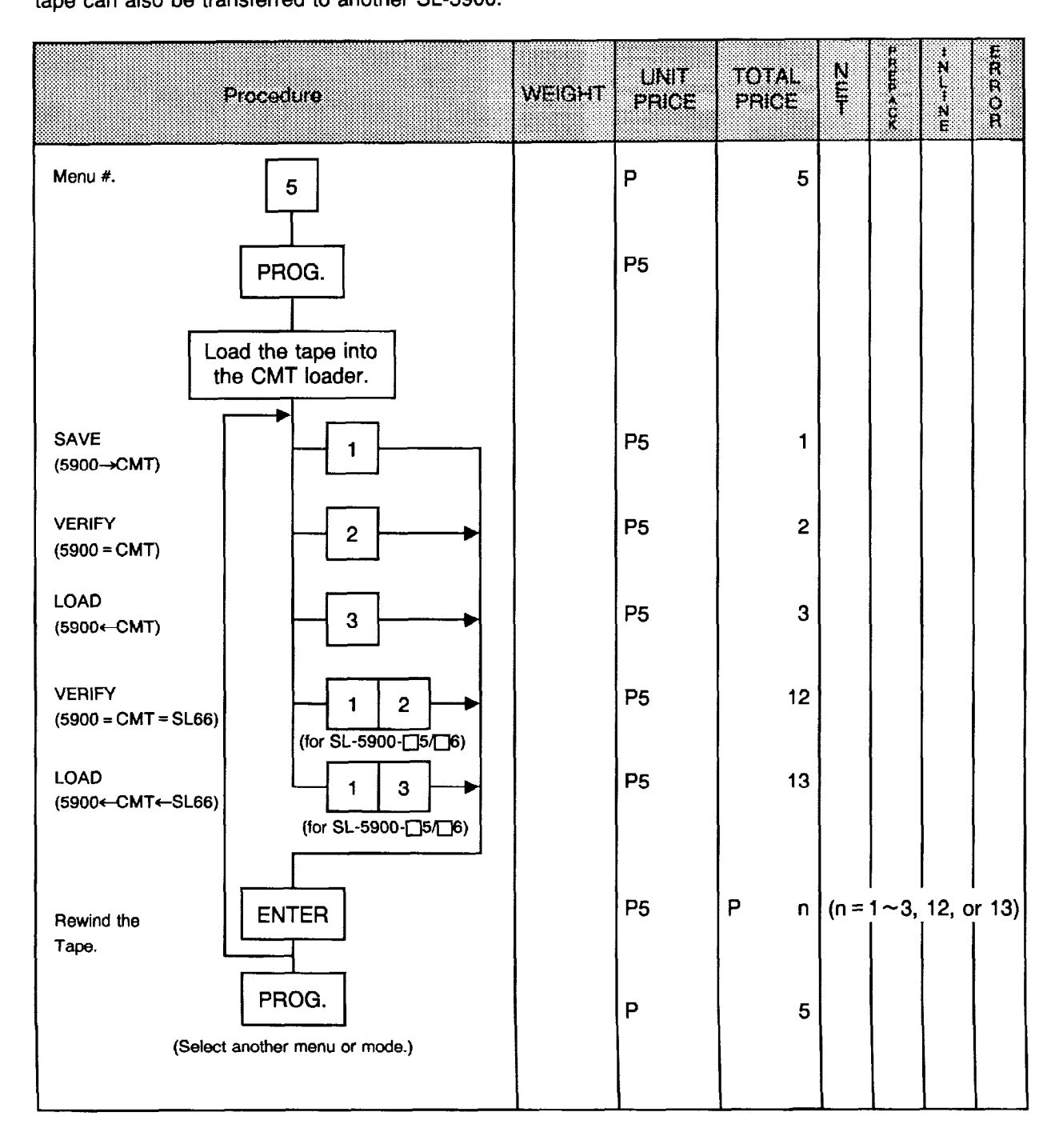

#### NOTES:

!

- 1. The error mode can be released by depressing the CLEAR key, and operated again through the above steps.
- 2. Use the metal cassette tape which is commercially available and has a capacity of 45 or 60 minutes recording.
- 3. For operations of the CMT loader, refer to the instruction manual provided with the CMT loader.

#### Error Code during CMT Operations

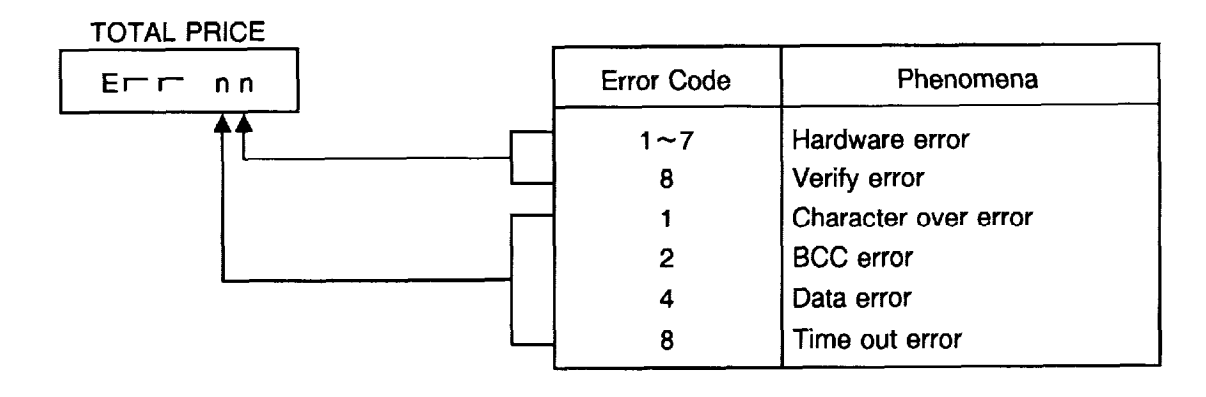

### • PL-3 Operations

Connect the PL-3 to the SL-5900 by using RS-232C, then turn the power of the SL-5900 and the PL-3 on.

Insert a data disc into the PL-3 and adjust the transmission rate to the SL-5900 ( $\begin{bmatrix} 7 & 2 \end{bmatrix}$ : 4800 BPS or 7 3 : 2400 BPS) by using the rotary SW.

Press the key of the PL-3, then check whether the SAVE LED is on.

Program the file number of the data disc by using the rotary switch.

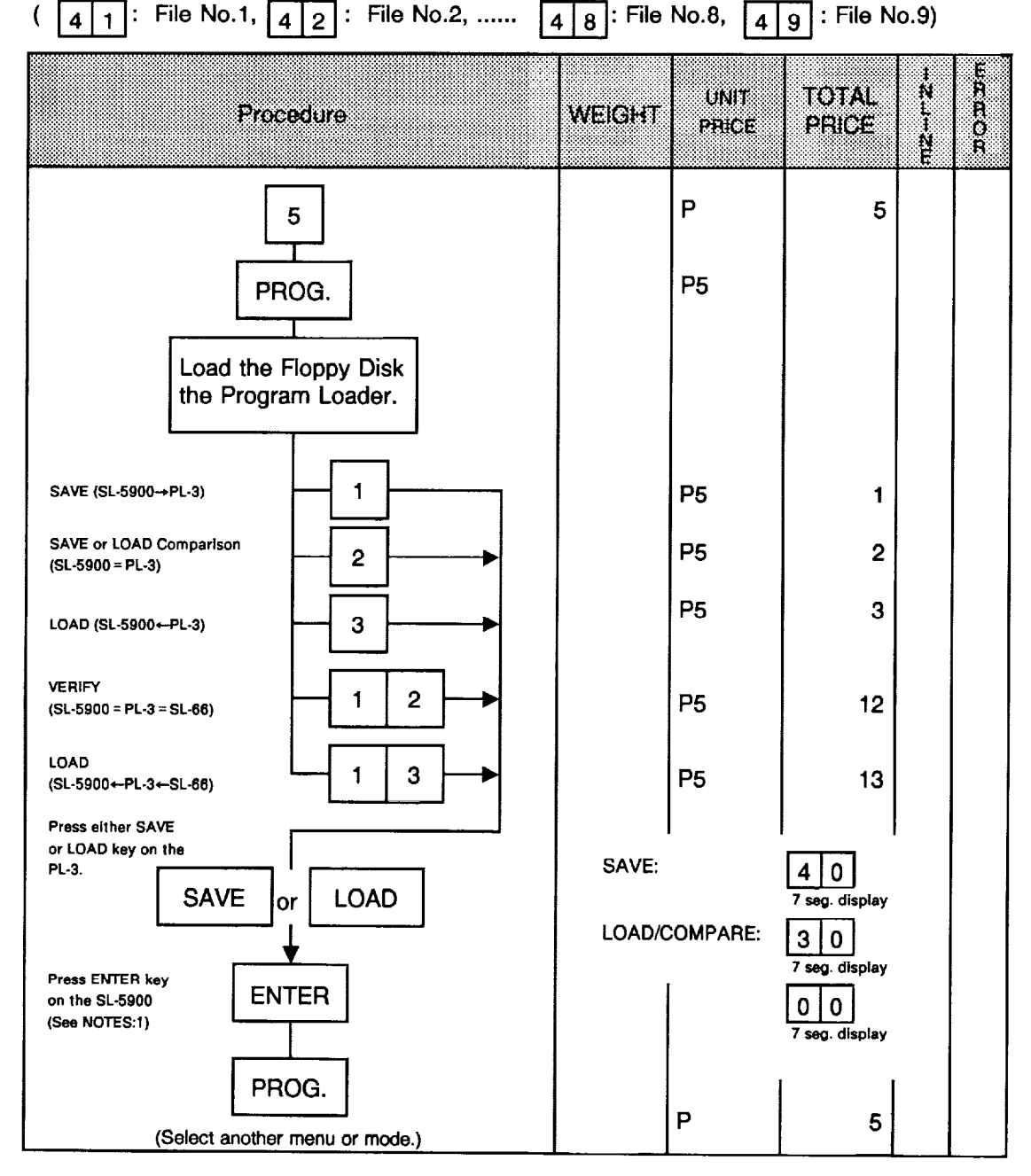

- **NOTES:** 1. In the event Enter Key is not depressed within 10 seconds after SAVE or LOAD Key is depressed, the Time Out Error results.
  - 2. After depressing the ENTER key, the operation ends when "00" appears in the 7 seg.display and LAMP goes off. Remove the data disc and turn the power off.
  - 3. Be sure to start up the PL-3 before this procedure.

#### Error Code during PL-3 Operations

#### 7SEG. LED

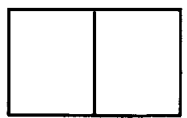

| Error Code |   | Phenomena             | Error Code |   | Phenomena                 |
|------------|---|-----------------------|------------|---|---------------------------|
|            | 0 | FDC ERROR             | 3          | 7 | FRAMING ERROR             |
|            | 1 | NO FDK ERROR          |            | 8 | PARITY ERROR              |
|            | 2 | UNAVAILABLE FDK ERROR |            | 0 | DATA ERROR                |
| 1          | 3 | DISCREPANCY ERROR     |            | 1 | STATUS ERROR              |
|            | 4 | FDK MEMORY FULL ERROR | E          | 2 | TIME OUT ERROR            |
|            | 5 | WRITH PROTECT ERROR   |            | 3 | FDK READ/WRITE ERROR      |
|            | 6 | NO SEARCH FILE ERROR  |            | F | INCORRECT KEY ERROR       |
|            | 0 | LOAD                  |            | 0 | RAM READ/WRITE ERROR      |
|            | 1 | TIME OUT ERROR        |            | 1 | ROM CRC ERROR             |
|            | 2 | LOAD ERROR            | F          | 2 | RAM BACK UP BATTERY ERROR |
| 3          | 3 | FDK ERROR             |            | 3 | FDC DIAG LEVEL 0 ERROR    |
|            | 4 | BUSY                  |            | Е | SYSTEM FDK LOADING ERROR  |
|            | 5 | POWER FAIL ERROR      |            | F | SYSTEM ERROR              |
|            | 6 | OVERRUN ERROR         |            |   |                           |

**NOTES:** 1. When the error code in FF, this system enters stop status. (Turn the power off/on for release.)

2. When the error code is F2 or FE, perform the status clear (99).

### • Setting Bar Code Format

With the SL-5900 scale, three kinds of bar code formats are available : Weighing format, By Count format, and the FIX PRICE format (for US only). These formats can be changed freely.

|                                  | Procedure                      | WEIGHT | UNIT<br>PRIC | E | TOT | 'AL<br>CE | + N L + N H | ERROR |
|----------------------------------|--------------------------------|--------|--------------|---|-----|-----------|-------------|-------|
| Menu #.                          | 7                              |        | Ρ            |   |     | 7         |             |       |
|                                  | PROG.                          |        | P7           |   |     |           |             |       |
| Menu #.<br>WEIGH mode.           |                                |        | P7           |   |     | 1         |             |       |
| BY COUNT mode.                   |                                |        | P7           |   |     | 2         |             |       |
| FIX PRICE mode.<br>(for US only) |                                |        | P7           |   |     | 3         |             |       |
|                                  | ENTER                          |        | P7           | 1 | 1   | 1-0       |             |       |
| Switch over the setting item     | $\diamond$ $\diamond$          |        | P7           | 1 | 3   | 1-0       |             |       |
| Skip the digit.                  | NEXT<br>PLU                    |        | P7           | 2 | 3   | 1-2       |             |       |
|                                  | NEXT<br>PLU                    |        | P7           | 3 | 3   | 3-2       |             |       |
| Set C1.                          |                                |        | P7           | 4 | 3   | 3-3       |             |       |
| Set C2~C6.                       | 2 3 4 5 6                      |        | P7           | 9 | 3   | 5-1       |             |       |
|                                  | $\diamond$ $\diamond$          |        | P7           | 9 | 5   | 5-1       |             |       |
| Set P1~P4.                       | 1 2 3 4                        |        | P7           | 1 | 5   | 1-0       |             |       |
|                                  | ENTER                          |        | P7           |   |     |           |             |       |
|                                  | PROG.                          |        | Р            |   |     | 7         |             |       |
|                                  | (Select another menu or mode.) |        |              |   |     |           |             |       |

#### NOTES:

1. In this scale, the previously set bar code format is cleared by RAM clear, and can be switched to the following formats. Therefore, it is necessary to set the bar code format again after RAM clear.

#### Bar Code Format by Initialization:

① Weighing format

| 0 | 2                                                                                                    | C2 | СЗ | C4 | C5 | C6 | PC/D | P1 | P2 | P3 | P4 | C/D |
|---|----------------------------------------------------------------------------------------------------|----|----|----|----|----|------|----|----|----|----|-----|
|   | and the second diversion of the second diversion of th |    |    |    |    |    | _    |    |    |    |    |     |

Ø By Count Format

|      |   |   | 100 - 100 - 1 |    |    |    |   |   |   |   |    |     |
|------|---|---|---------------|----|----|----|---|---|---|---|----|-----|
| 0    | 0 | 0 | C2            | СЗ | C4 | C5 | 0 | 0 | 0 | 0 | C6 | C/D |
| <br> |   |   |               |    |    |    |   |   |   |   |    |     |

3 Fix Price Format (for US/CL only)

| 0 2 C2 C3 C4 C5 C6 PC/D P1 P2 P3 | P4 | C/D |
|----------------------------------|----|-----|
|----------------------------------|----|-----|

RECEIPT Format (for SL-5900 6 type only)

|  | 0 | 2 | D1 | D2 | D3 | D4 | D5 | PC/D | P1 | P2 | P3 | P4 | C/D |
|--|---|---|----|----|----|----|----|------|----|----|----|----|-----|
|--|---|---|----|----|----|----|----|------|----|----|----|----|-----|

2. When the ENTER key is depressed, format check is executed, resulting in an error in the following cases.

① Price check digit (PC/D) cannot be calculated.

- Price is not set serially beginning from P1.
- ③ The format does not comply with the bar code format.
- 3. Check digit (C/D) is set automatically to the digit-13.
- 4. The usable keys to set the column are as follows:

| FLAG                               |   | 0 | ~ 9 |
|------------------------------------|---|---|-----|
| PLU#                               | н | 1 | ~ 6 |
| UPC#                               | С | 1 | ~ 6 |
| PC/D                               |   | 1 |     |
| PRICE                              | Р | 1 | ~ 6 |
| DEPT# (forSL-5900- <u></u> 6 only) | D | 1 | ~ 5 |
| WEIGHT                             | w | 1 | ~ 5 |

5. Digits and display of PLU#.

i

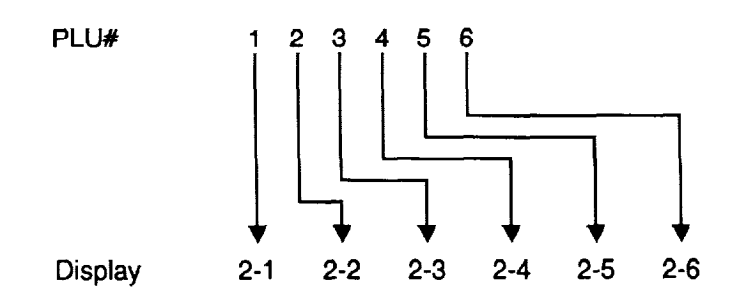

6. Digits and display of UPC#.

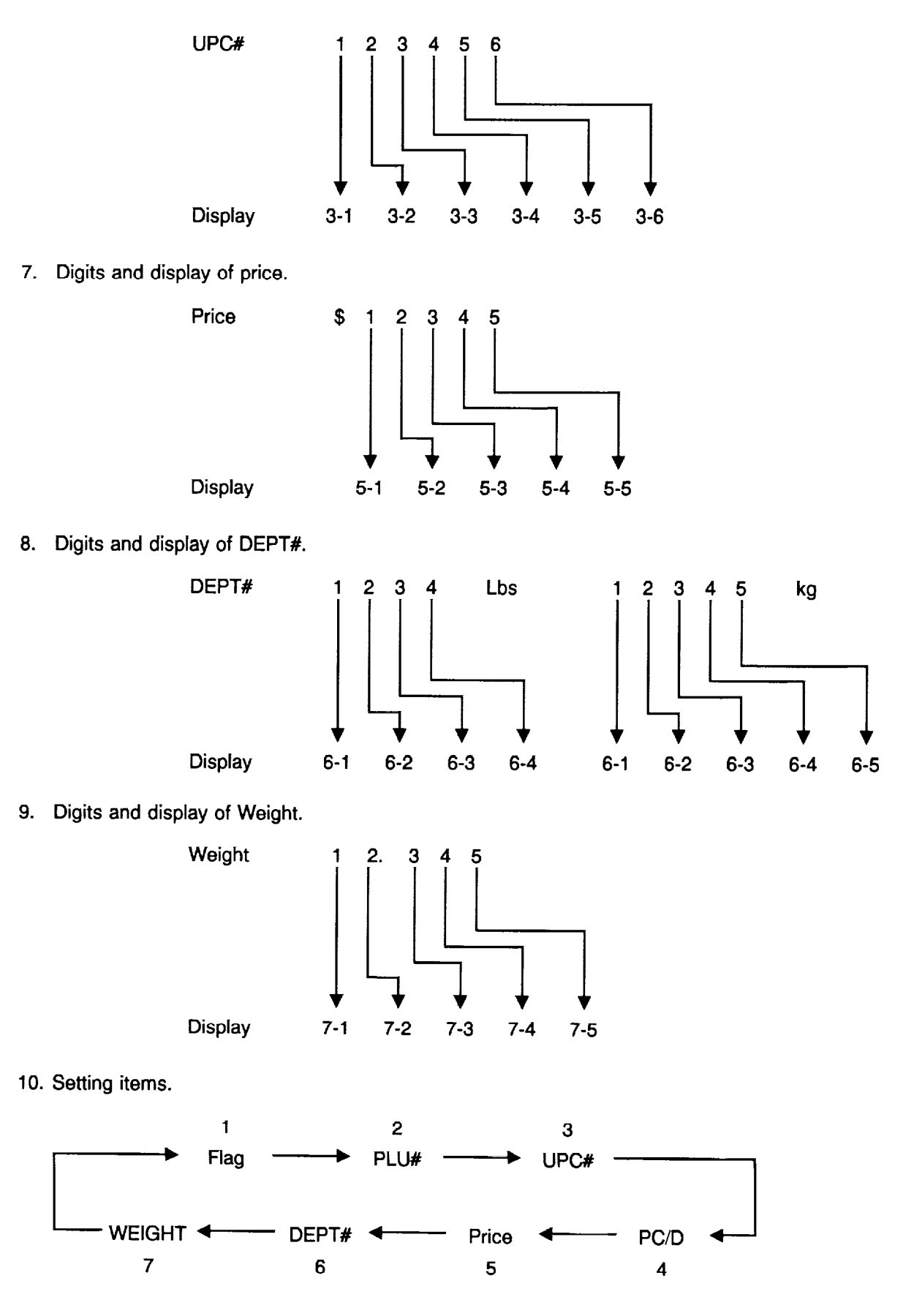

1

#### • Assigning Speed Keys

The SL-5900 has 60 PLU speed keys which are very convenient to call a PLU quickly.

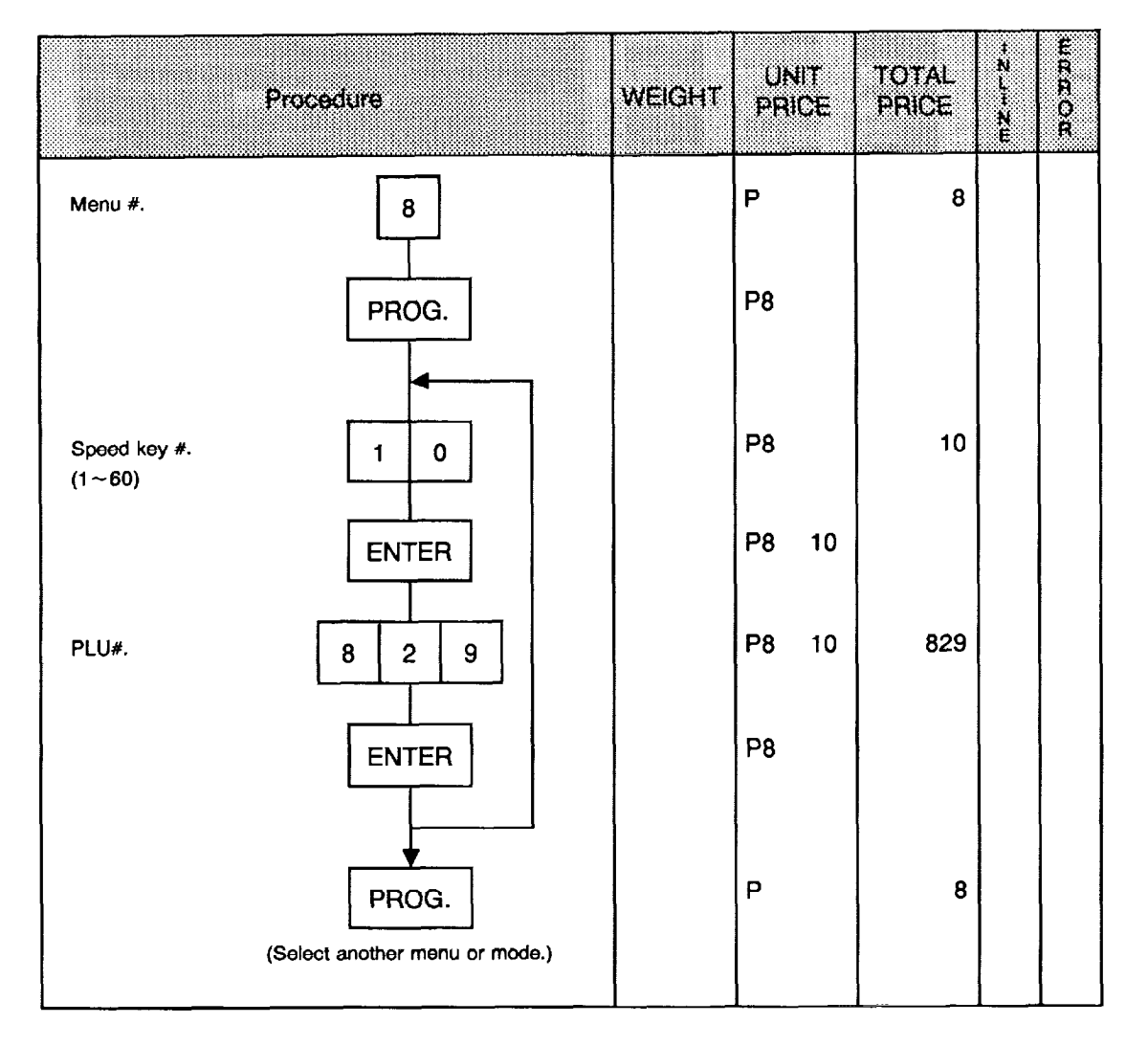

**NOTE:** When "0" is set on the speed key, if this speed key is pressed in the REG, MARK DOWN, or REWRAP mode, the scale enters an error mode.

# Setting Ingredient (for SL-5900 G-US/CA/MX/CL type)

6 lines Ingredient message can be printed on a label with up to 45 characters with small sized letter.

| Pi                                              | rocedure               | WEIGHT | UNIT<br>PRICE | TOTAL<br>PRICE | *NL+NE | HR A O R |
|-------------------------------------------------|------------------------|--------|---------------|----------------|--------|----------|
| Menu #.                                         |                        |        | Ρ             | 11             |        |          |
|                                                 | PROG.                  |        | P11<br>P11    |                |        |          |
| Enter the PLU#                                  | CLEAR - 1 2 3 4 -      |        | P11           | 1234           |        |          |
| Call the next PLU#.                             | PLU                    |        | P11           | 1235           |        |          |
| Call the previous PLU#.                         |                        |        | P11           | 1233           |        |          |
|                                                 | ENTER                  |        | P11           | 1 0            |        |          |
| Store the Ingredient<br>Message.                | SEND                   |        | P11           | 1 12           |        |          |
| Call the Stored<br>Ingredient Message.          |                        |        | P11           | 1 12           |        |          |
| Commodity<br>Name<br>BU                         |                        |        | P11           | 1 4            |        |          |
| Set the data on the second line and subsequent. | RETURN 1/4             |        |               |                |        |          |
|                                                 |                        |        | P11           | 1234           |        |          |
|                                                 | PROG.                  |        | Р             | 11             |        |          |
| (Select a                                       | another menu or mode.) |        |               |                |        |          |

:

### • Setting Ingredient (Except SL-5900- 6-US/CA/MX/CL type)

6 lines Ingredient message can be printed on a label with up to 45 characters with small sized letter.

| β                                               | rocedure      | WEIGHT | UNIT<br>PRICE | TOTAL<br>PRICE | <br>WR A OR |
|-------------------------------------------------|---------------|--------|---------------|----------------|-------------|
| Menu #.                                         | 1 1           |        | Ρ             | 11             |             |
|                                                 | PROG.         |        | P11 1         |                |             |
|                                                 |               |        | P11 1         |                |             |
| Enter the TABLE                                 |               |        | P11 1         | 1234           |             |
| Call the next TABLE                             | PLU           |        | P11 1         | 1235           |             |
| Call the previous<br>TABLE                      |               |        | P11 1         | 1233           |             |
|                                                 | ENTER         |        | P11 2         | 1 0            |             |
| Store the Ingredient Message.                   |               |        | P11 2         | 1 12           |             |
| Call the stored<br>Ingredient Message.          | RECEIVE       |        | P11 2         | 1 12           |             |
| Commodity<br>Name B U                           | TTER          |        |               |                |             |
| Set the data on the second line and subsequent. | RETURN<br>1/4 |        |               |                |             |
|                                                 |               |        | P11 3         | 1234           |             |

| Procedure                        | WEIGHT | UNI<br>PRIC | T<br>Æ | TOTAL<br>PRICE | <br>E<br>R<br>R<br>O<br>R |
|----------------------------------|--------|-------------|--------|----------------|---------------------------|
|                                  |        |             |        |                |                           |
|                                  |        | P11         | 3<br>3 | 1001           |                           |
| Enter the PLU#.                  |        | P11         | 3      | 1002           |                           |
| Call the next PLU#.              |        | P11         | З      | 1000           |                           |
| Call the previous RETURN PLU#.   |        | P11         | 3      |                |                           |
| ENTER                            |        | P11         | 1      |                |                           |
|                                  |        |             |        |                |                           |
| Delete the TABLE#. DELETE<br>PLU |        | P11         | 4      |                |                           |
| 2 3 4 5                          |        | P11         | 4      | 2345           |                           |
| ENTER                            |        |             | 1      |                |                           |
|                                  |        |             |        |                |                           |
| PROG.                            |        | Р           |        | 11             |                           |
| (Select another menu or mode.)   |        |             |        |                |                           |

!

#### NOTES: 1. 1 to 9999 can be set for the Table#. (Except US, CA, MX, CL type)

- 2. Set the PLU# and press the ENTER key, then set the Table# in the PLU file. (Except US, CA, MX, CL type)
- 3. To set the Table# in plural number of PLUs, press the <u>RETURN</u> key to enter the Table# in the next PLU. (Except US, CA, MX, CL type)
- 4. Ingredient data cannot be saved into CMT, PL-3 and RAM card for the SL66..
- 5. This setting function can be used only after designating the PLU# by initial set 9-6, 7 and 8, and selecting RAM capacity by initial set 14-4 and 5 to secure a memory space. Data may be damaged if the initial set is changed during ingredient setting.

PLU# 8 7 6 0 400 0 0 0 1 680 0 0 1 0 960 0 1240 1 1

Initial Set 9

Initial Set 14

| 5 | 4 | RAM Capacity     |
|---|---|------------------|
| 0 | 0 | PLU 1240/lng. 0  |
| 0 | 1 | PLU 960/ing. 116 |
| 1 | 0 | PLU 680/Ing. 232 |
| 1 | 1 | PLU 400/Ing. 348 |

- 6. Ingredient file cannot be transferred in the FUN system. (Except US, CA, MX, CL type)
- 7. When no data is programmed for the PLU, ingredient cannot be set.
- 8. "PLU NOT FOUND" error occurs when PLU# not registered is entered.
- 9. The ingredient to be used for SEND or RECEIVE is cleared when entering this mode.
- 10. "MEMORY FULL" error occurs when there is no memory space to register ingredient data.
- 11. To set the Table# of ingredient only, press the ENTER key without setting the PLU#. (Except US, CA, MX, CL type)
- 12. When the Table# is deleted by pressing the PLU key, the Table# in the PLU file is not deleted. (Except US, CA, MX, CL type)
- 13. To delete the Table# in the PLU file, call the PLU# and press the <u>1/2 (A)</u> key. By pressing the DELETE key, the Table# in all PLU files is deleted. (B) (Except US, CA, MX, CL type)
- 14. Plural PLUs cannot use same ingredient data. (PLU and ingredient data are in pairs.) (for US, CA, MX, CL type)
- 15. Any terminal in FUN System can transfer PLU and its ingredient data in pairs to other terminals. (for US, CA, MX, CL type)

#### ● Issuing Confirmation Label (for SL-5900-□5/□6 type)

Test labels used to confirm that a PLU previously present to this scale is present in the master file of the POS system, can be issued.

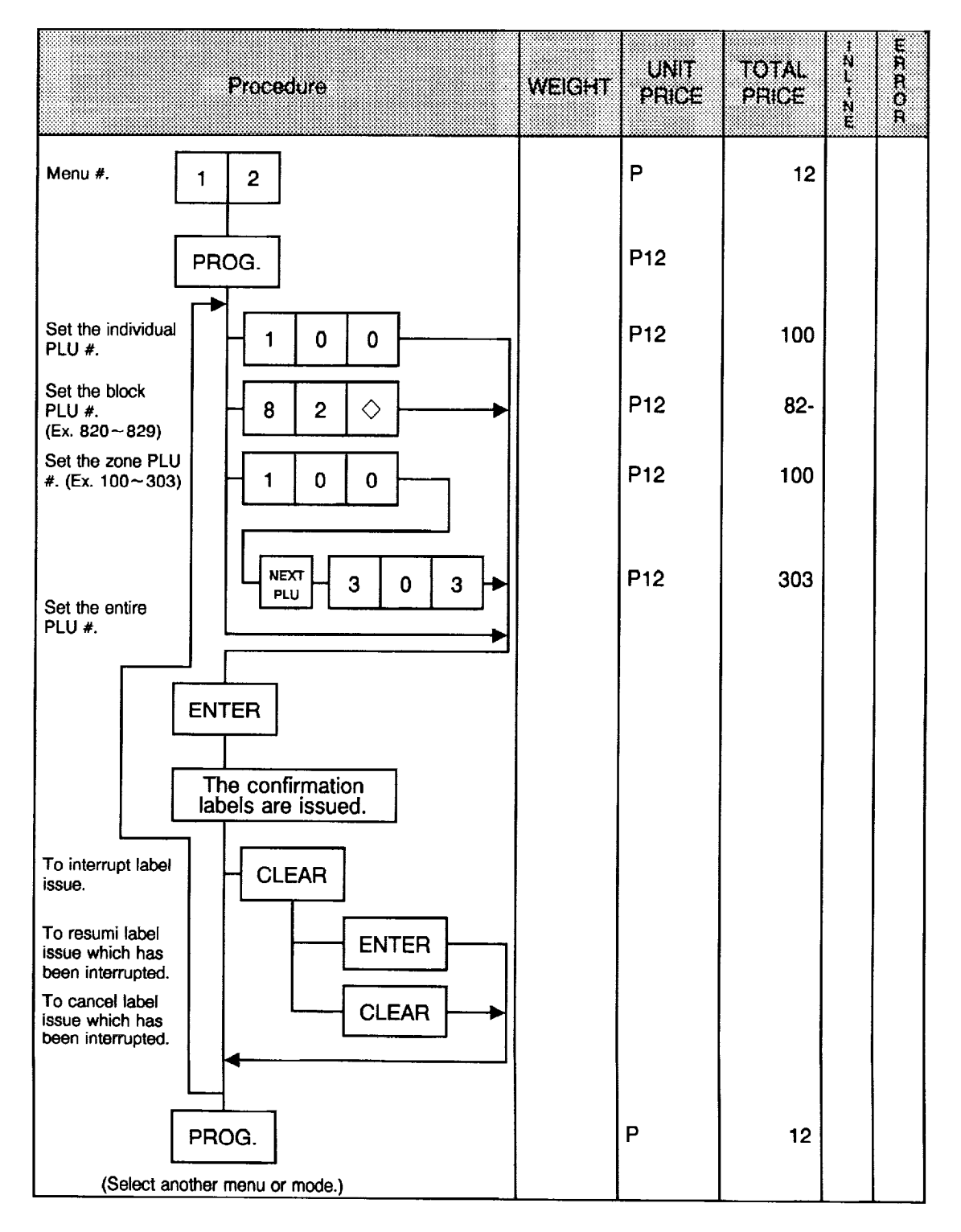

### • Switching On-Line/Local (for SL-5900- 5/ 6 type)

When the SL-5900-35 is used as a satellite in an on-line system, the "ID No." and "Transmission Delay Time" must be set by the following procedure.

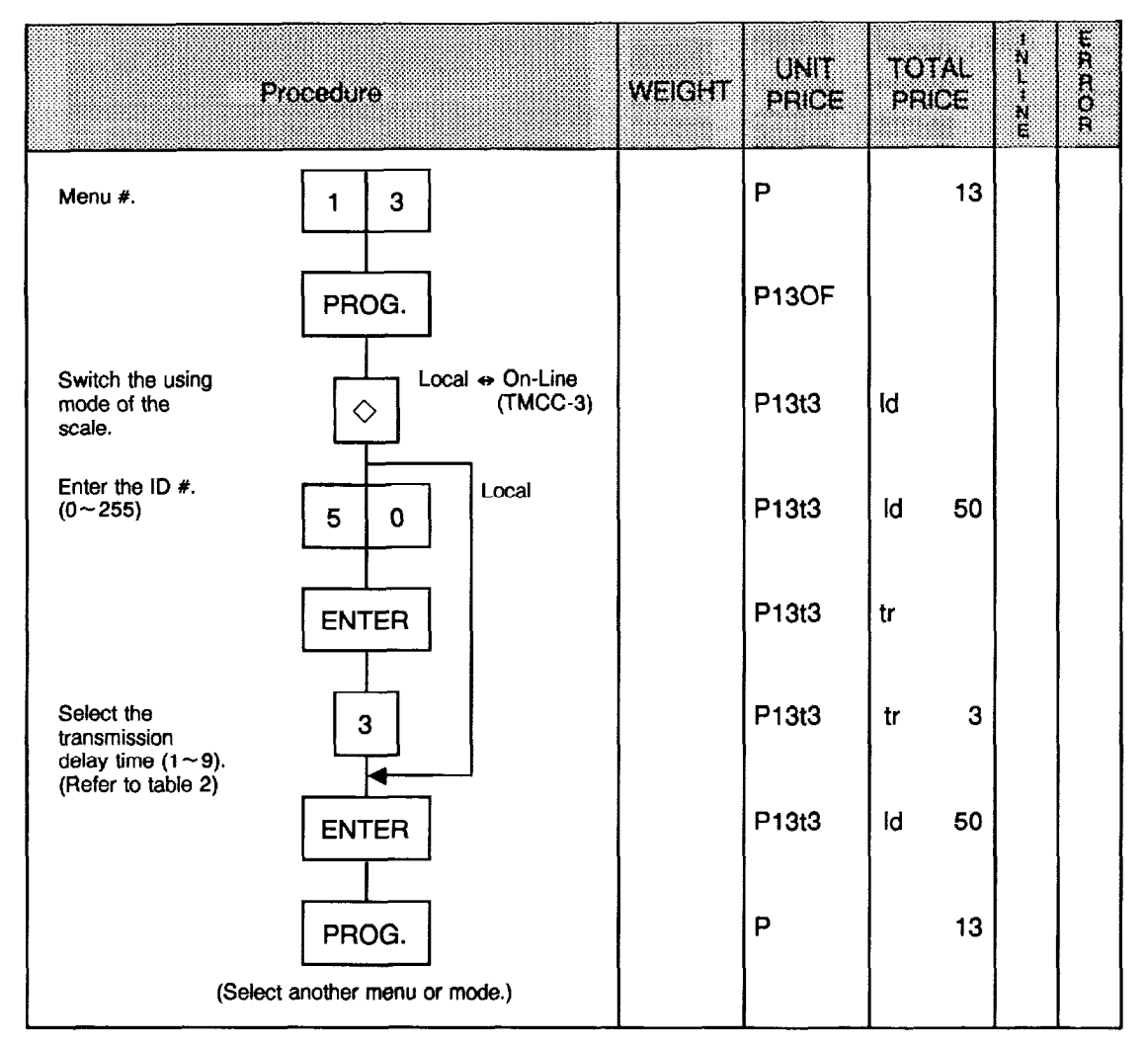

NOTE: The TMCC-3 baud rate can only be 4800 BPS.

#### Table 2 : Transmission Delay Time Table

|   | TR-Time (ms) |   | TR-Time (ms) |
|---|--------------|---|--------------|
| 1 | 20~39        | 6 | 120~139      |
| 2 | 40~59        | 7 | 140~159      |
| 3 | 60~79        | 8 | 160~179      |
| 4 | 80~99        | 9 | 180~199      |
| 5 | 100~119      |   |              |

### • Setting Grade Line (for SL-5900- 6 only)

You can set the maximum 49 kinds of grade line (26 character per line), and call one of them to print it to on the label.

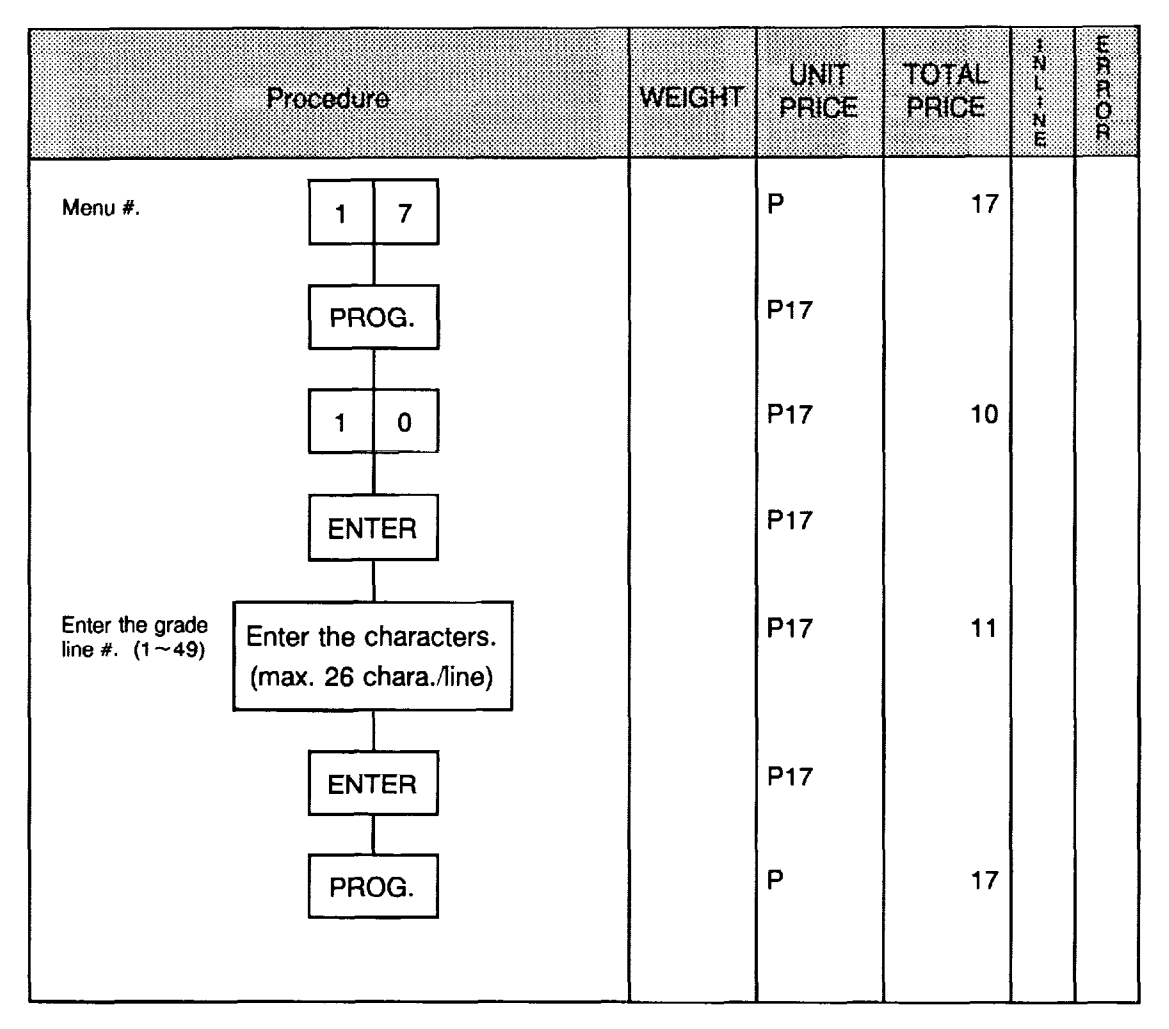

ľ

#### Memory Card

PLUs are saved, compared, and loaded by using the memory card (128KB).

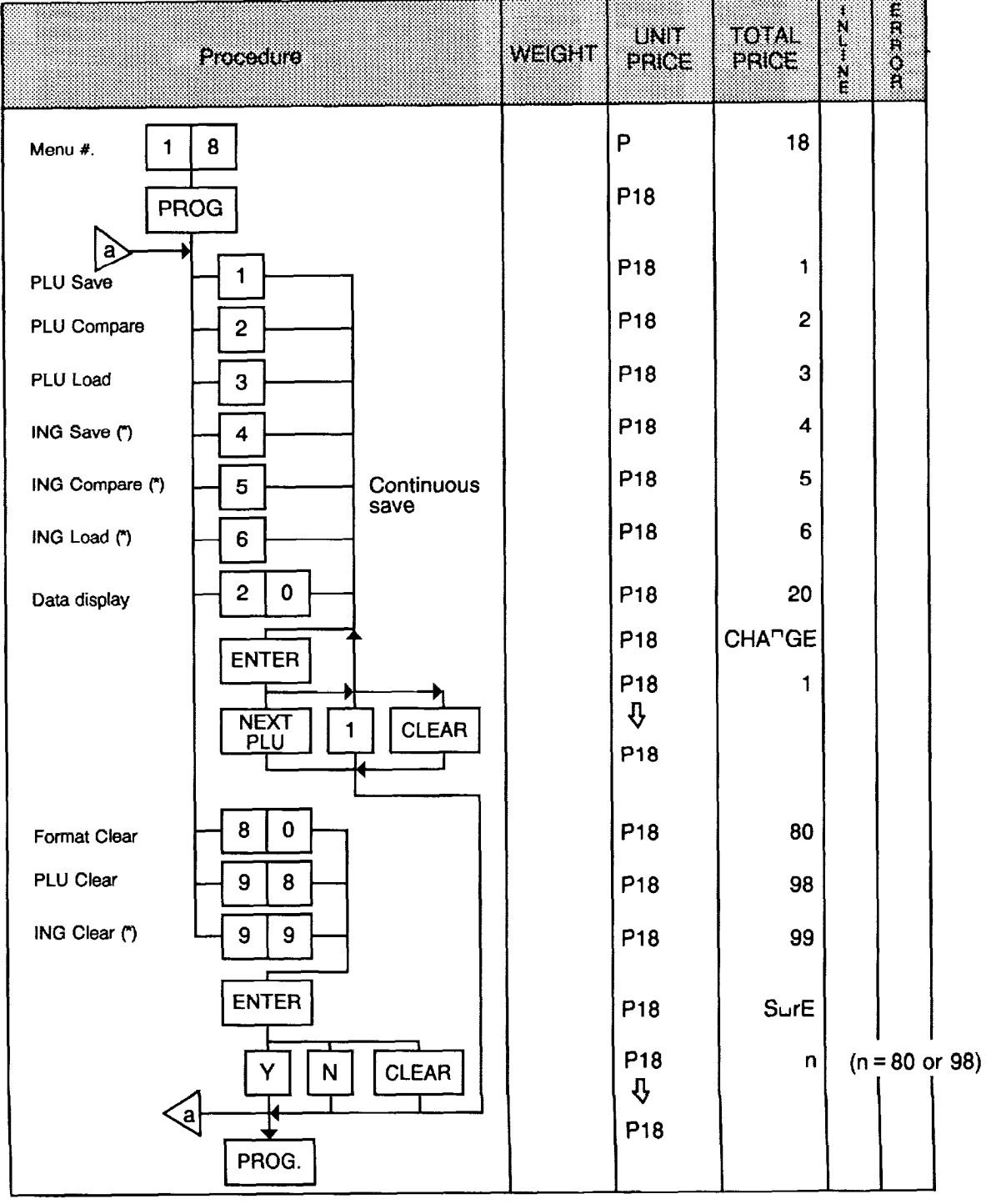

NOTE: (\*) cannot be used for US/CA/MX/XL type.

1

- NOTES: 1. If the PLU file cannot be saved into one memory card, the program will display the message "INS ANOTHER CARD". Then, replace the memory card and press the <u>ENTER</u> key so that the following data will be saved. For cancellation, press the <u>CLEAR</u> key.
  - 2. Comparison of the PLUs stored in the memory card and those in the scale terminates normally even if other PLUs are left in the scale memory. Even if the PLU data of the scale ends, a data error results if other data is left in the memory card.
  - 3. Of the PLUs stored in the memory card in loading the PLU file, the data found in the scale memory is overwritten and the data not found in it is added.

| Error Inform              | Input Key No.                                           | 1 | 2 | 3 | 20 | 80 | 98 | Error Title          |
|---------------------------|---------------------------------------------------------|---|---|---|----|----|----|----------------------|
|                           | No memory card is found or the card is defective.       | 0 | 0 | 0 | 0  | 0  |    | MEMORY CARD<br>N.G.  |
| Error<br>Information<br>1 | Unformatted or battery error.                           | 0 | 0 | 0 | 0  |    |    | NO FORMAT OR<br>BATT |
|                           | The card disappeared in the middle of processing.       | 0 | 0 | 0 |    |    |    | NO MEMORY<br>CARD    |
|                           | The memory card is full (nothing has been saved).       | 0 |   |   |    |    |    | MEMORY CARD          |
| _                         | Format error (no PLU file is found in the memory card.) |   | 0 | 0 |    |    |    | FORMAT ERROR         |
| Error<br>Information      | Data Error                                              |   | 0 |   |    |    |    | DATA ERROR           |
| 2                         | No. of logos mismatched                                 |   |   |   |    |    |    | DIFF. # OF DATA      |

#### • Error Information
### Transmitting PLU File, Unit Price, Address or Speed Key (FUN System)

Any terminal in the FUN system can transfer the data of its PLU file or unit price to other terminals for verification. In this case, the destination terminal (s) must be set in the REG mode.

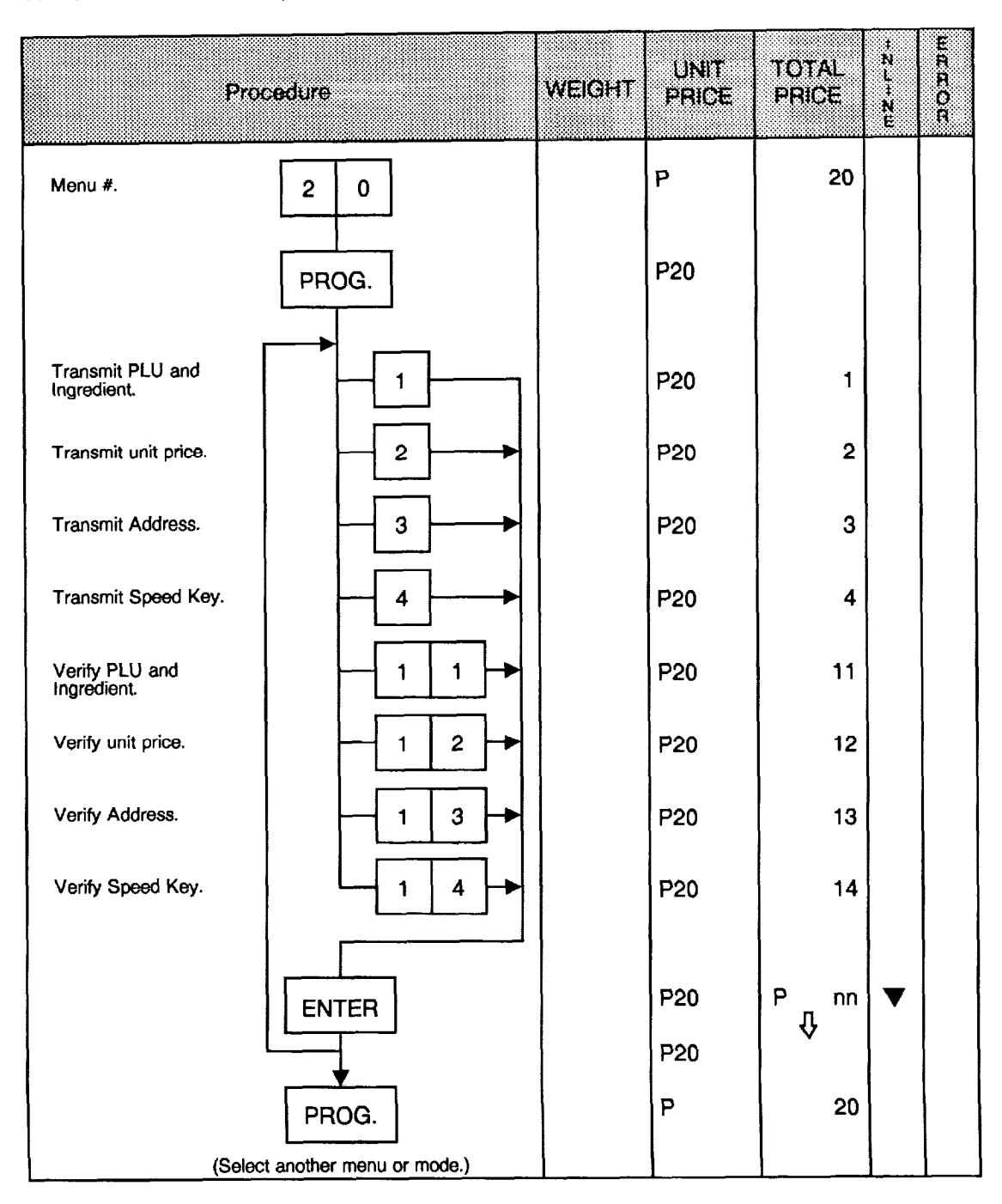

- **NOTES:** 1. When the PLU data has been changed using menu #1 and the data is to be transferred to other terminals through the operating procedure described above, the PLU file transfer is performed.
  - 2. When the unit price has been changed using menu #0 and the unit price is to be transferred to other terminals through the operating procedure described above, the unit price transfer is performed.
  - 3. While receiving data, the terminals stop all operations.

### Error Code during Transmitting

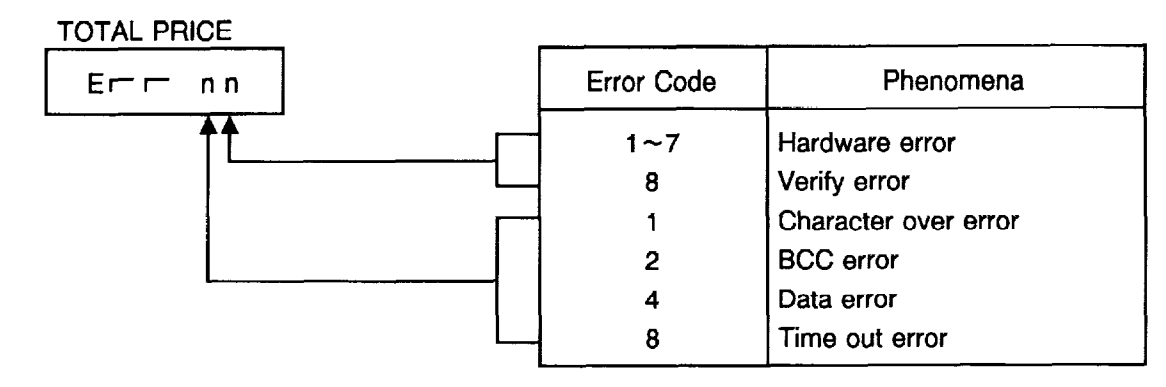

All errors occur in the receiving terminal. The error mode can be released by depressing the CLEAR key, then attempt to transmit again.

### FUN System

The SL-5900 is based on the FUN (File Update Network) system, which is a simplified networking system unique to TEC. This system can accommodate up to 16 terminals as a multi-drop, and allows any terminal in the system to transfer its PLU file or UNIT PRICE data to other terminals for verification.

### System Configuration

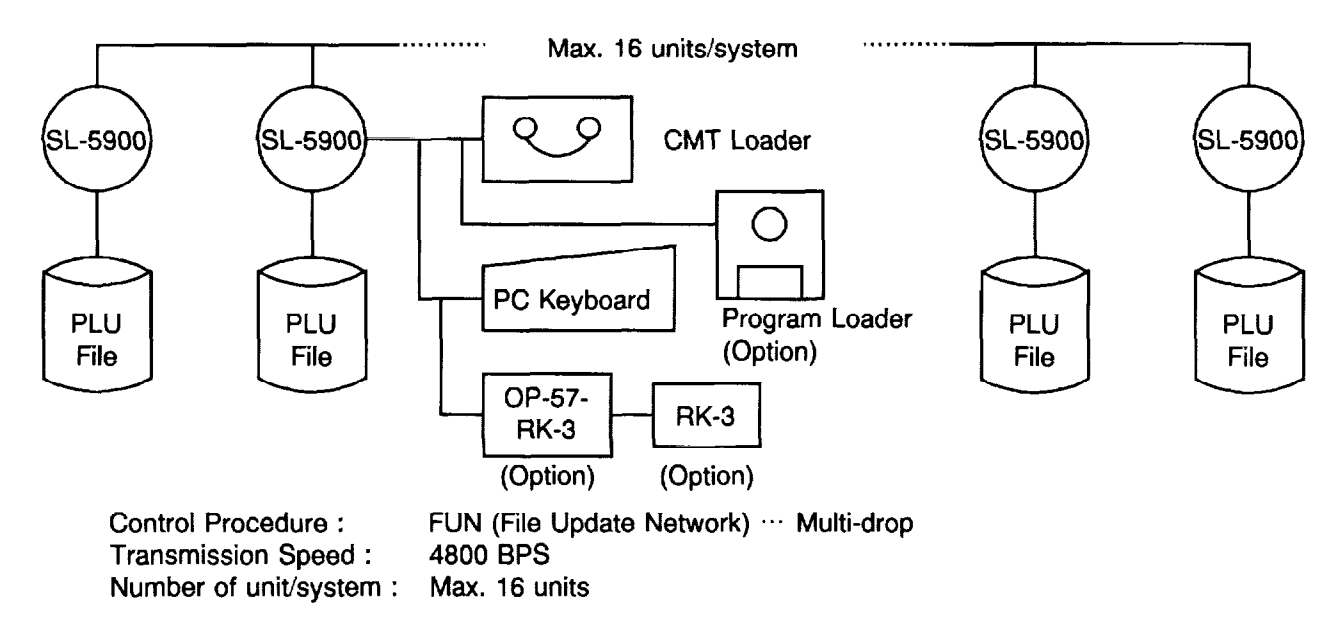

# • Setting Clerk Name (for SL-5900-16 only)

| 1                            | Procedure             | WEIGHT | UNIT<br>PRICE | TOTAL<br>PRICE | mZ-+ Z-+- | HE COR |
|------------------------------|-----------------------|--------|---------------|----------------|-----------|--------|
| Menu #.                      | 2 1                   |        | Ρ             | 21             |           |        |
|                              | PROG.                 |        | P21           |                |           |        |
| No. of Clerks<br>Max. 6      |                       |        | P21           | 1              |           | -      |
|                              |                       |        | P21           | 2              |           |        |
|                              | 3                     |        | P21           | 3              |           |        |
|                              | 4                     |        | P21           | 4              |           |        |
|                              | 5                     |        | P21           | 5              |           |        |
|                              | 6                     |        | P21           | 6              |           |        |
| No. of Characters<br>Max. 12 |                       |        |               |                |           |        |
|                              |                       |        |               |                |           |        |
|                              |                       |        |               |                |           |        |
|                              | Program clerk<br>name |        |               |                |           |        |
|                              | ENTER                 |        | P21           |                |           |        |
|                              | PROG.                 |        | Р             | 21             |           |        |

# • Setting Report Message (for SL-5900-16 only)

| Procedure                   | WEIGHT | UNIT<br>PRICE | TOTAL | <br>E R R O R |
|-----------------------------|--------|---------------|-------|---------------|
| Menu #. 2 2                 |        | Ρ             | 22    |               |
| PROG.                       |        | P22           | 1 0   |               |
| RETURN                      |        | P22           | 20    |               |
|                             |        | P22           | 1 0   |               |
| Enter the Report<br>Message |        | P22           | 1 12  |               |
| PROG.                       |        | Ρ             | 22    |               |

**NOTE:** The report message can be set in three lines. Each line can contain up to 26 characters including spaces.

:

### • Setting Print Item ON/OFF #1

The setting specifies whether each print item on the registered labels is to be printed or not.

|                 | Procedure                               | WEIGHT | UNIT<br>PRICE | TOTAL<br>PRICE | <br>E<br>R<br>R<br>O<br>R |
|-----------------|-----------------------------------------|--------|---------------|----------------|---------------------------|
| Menu #.         | 4 0                                     |        | Р             | 40             |                           |
|                 | PROG.                                   |        | P40           | 00000          |                           |
| Packed on date. |                                         |        | P40           | 00001          |                           |
| Sell by date.   | 2                                       |        | P40           | 00010          |                           |
| Commodity name. | 3                                       |        | P40           | 00100          |                           |
| Address.        |                                         |        | P40           | 01000          |                           |
| Bar Code.       | 5                                       |        | P40           | 10000          |                           |
|                 | PROG.<br>(Select another menu or mode.) |        | Ρ             | 40             |                           |

#### [Position of Print Item]

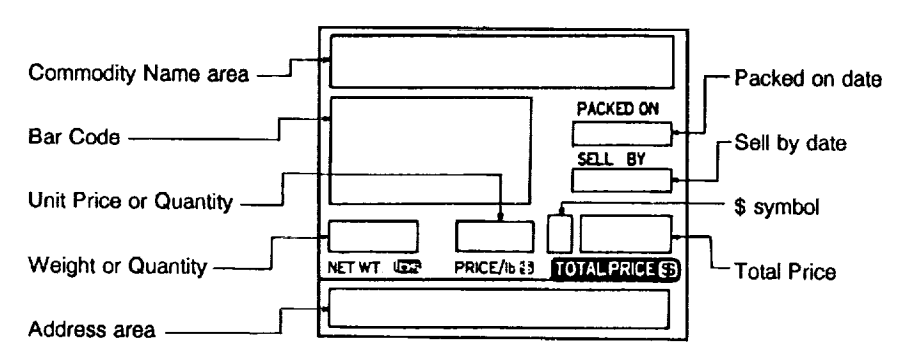

### • Setting Print Item ON/OFF #2

The setting specifies whether each print item on the registered labels is to be printed or not.

| P            | rocedure                                | WEIGHT | UNIT<br>PRICE | TOTAL | +NL+NE | ER R OR |
|--------------|-----------------------------------------|--------|---------------|-------|--------|---------|
| Menu #.      | 4 1                                     |        | Ρ             | 41    |        |         |
|              | PROG.                                   |        | P41           | 00000 |        |         |
| Unit price.  |                                         |        | P41           | 00001 |        |         |
| Weight.      | 2                                       |        | P41           | 00010 |        |         |
| Total price. | 3→                                      |        | P41           | 00100 |        |         |
| \$ symbol.   |                                         |        | P41           | 01000 |        |         |
| Quantity.    | 5                                       |        | P41           | 10000 |        |         |
| (            | PROG.<br>(Select another menu or mode.) |        | P             | 41    |        |         |

### • Setting Average Resistance of Print Head

Setting the average resistance peculiar to the thermal print head provides the optimum print quality. After replacing the print head, be sure to set the resistance by following procedures.

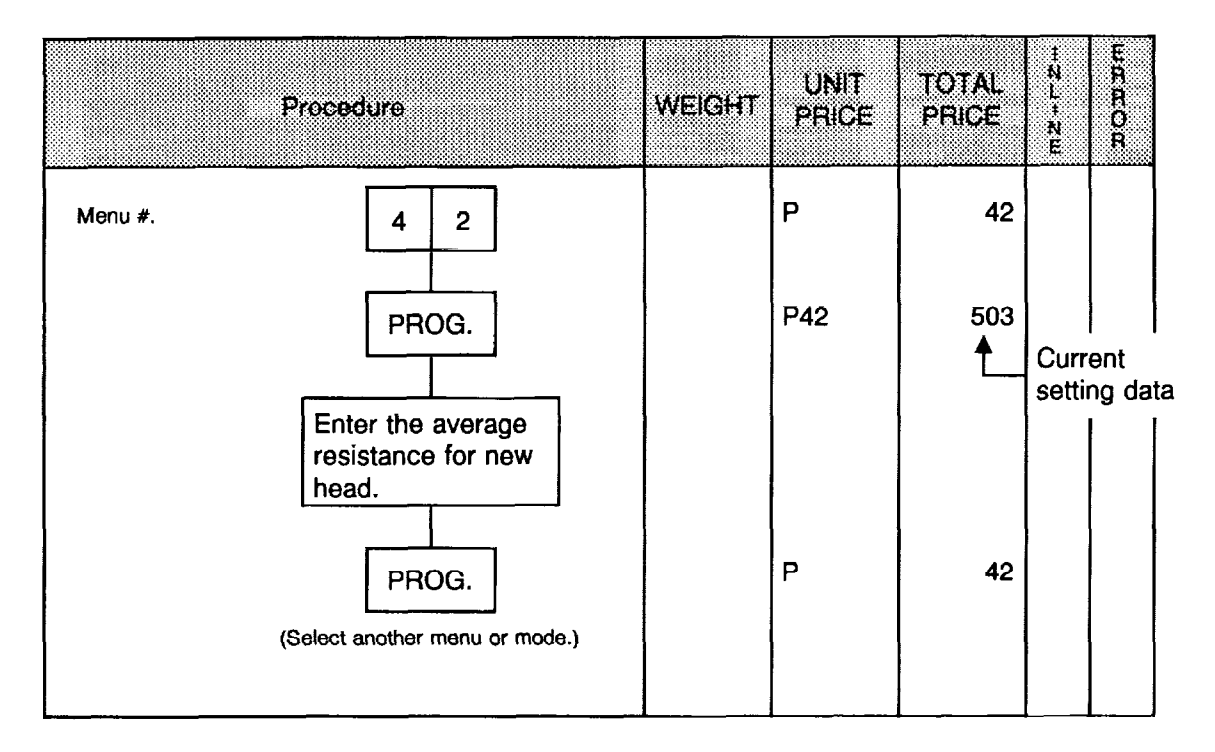

ł

### RAM Clear

Upon completion of RAM clear, the programmed data and the total memory will be cleared except the initial set data.

|            | Procedure                      | WEIGHT | UNIT<br>PRICE | TOTAL<br>PRICE |   | WR ROR |                |
|------------|--------------------------------|--------|---------------|----------------|---|--------|----------------|
| Menu #.    | 99                             |        | Р             | 99             |   |        |                |
|            | PROG.                          |        | P99           |                |   |        |                |
| Code keys. | 1 2 3 5                        |        | P99           | 1235           |   |        |                |
|            |                                |        | P99           | 1235nn         | - |        | -Refer to NOTE |
|            | CLEAR                          | 00000  | 00000         | 00000          |   |        |                |
|            | <b>▼</b>                       |        | P99           |                |   |        |                |
|            | (Select another menu or mode.) |        | P             | 99             |   |        |                |

NOTES: 1. National number for RAM Clear

| 00: US | 05: NL | 09: PO | 14: CL           |
|--------|--------|--------|------------------|
| 01: CA | 06: BE | 10: GR | 30: NZ (Retail)  |
| 02: MX | 07: SW | 11: SA | 31: NZ (Prepack) |
| 03: AU | 08: NR | 12: SG |                  |

2. National number for File Clear

0: File Clear

1

3. Be sure to pull out the power cord plug and insert it again after RAM Clear or File Clear.

# 7. OUTLINE OF INITIAL SETTING

There are seven modes of initial setting, "P0", "P1", "P2", "P3", "P4", "P5", "P6", and "P7".

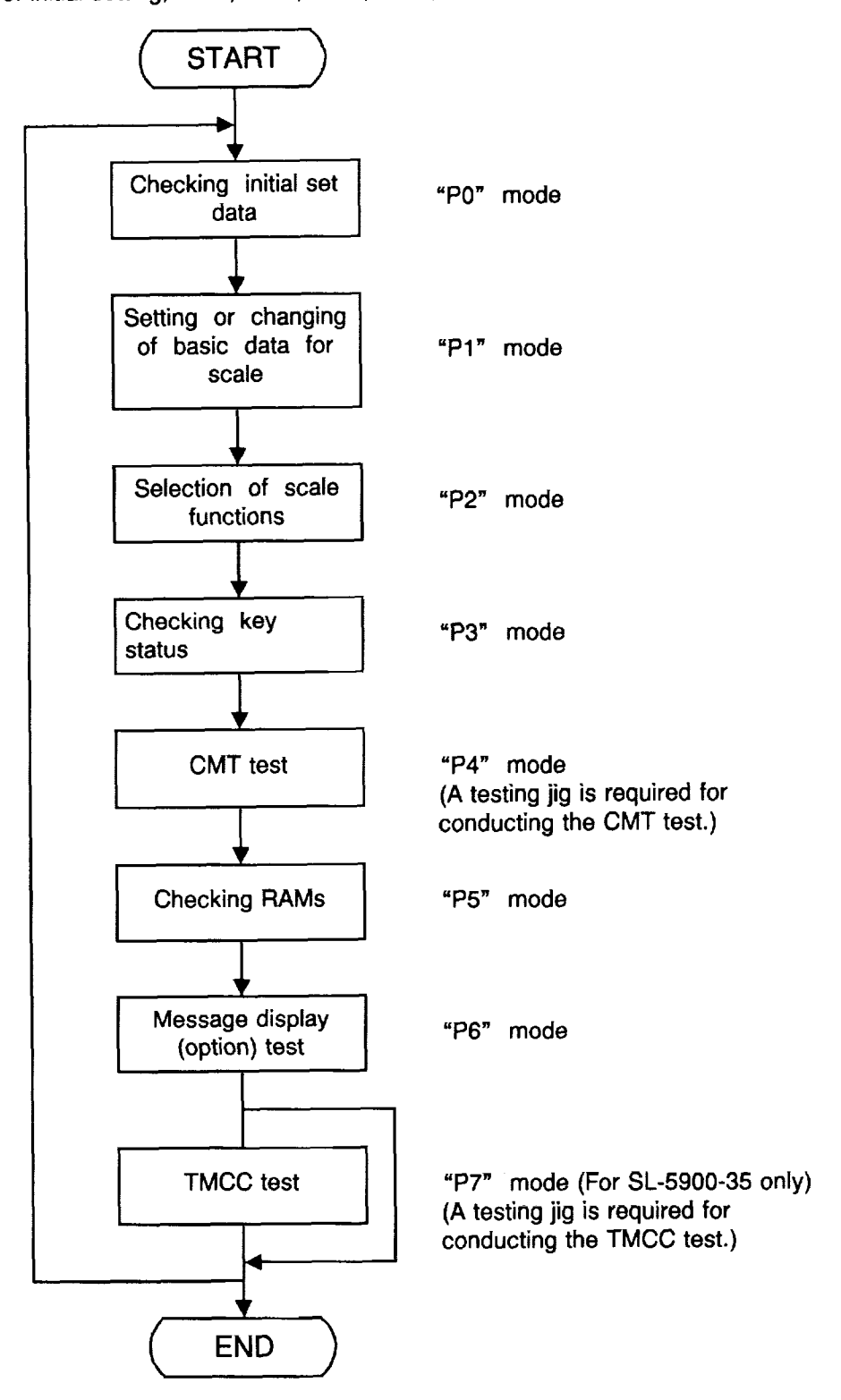

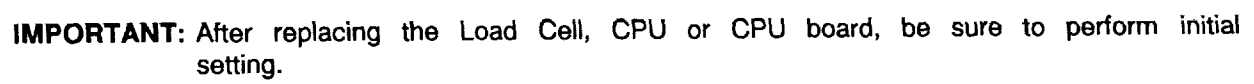

1

ž

# 8. SWITCH AND KEY FUNCTIONS IN INITIAL SETTING

### 8.1. Initial Switch

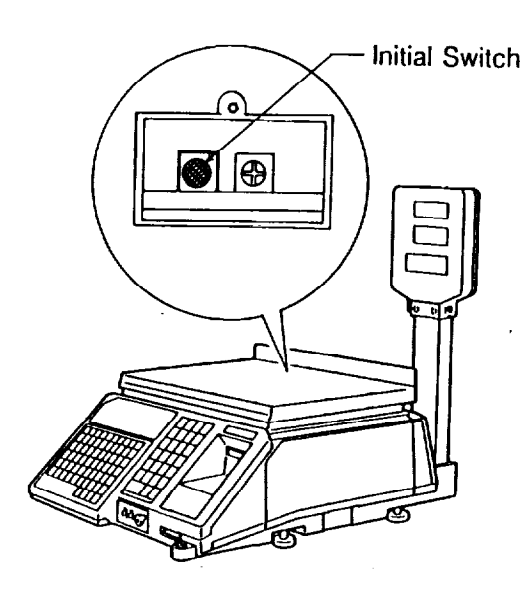

When this switch is depressed after the power is turned on, the scale switches the mode to Initial Setting. When this switch is depressed again after Initial Setting, the scale is ready for normal use.

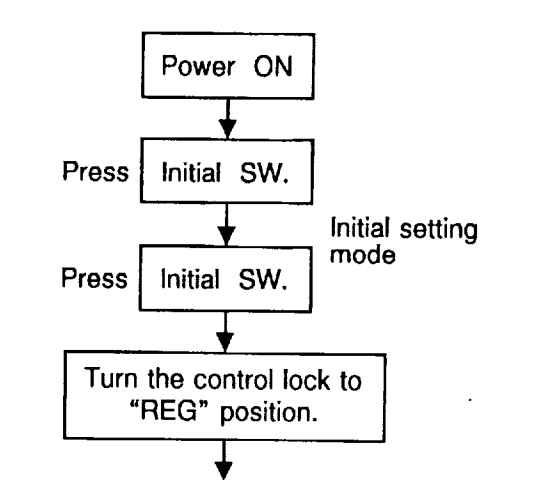

Scale is ready for normal use.

| Key                    | Function                                                                                                    |
|------------------------|----------------------------------------------------------------------------------------------------|
| РҲм                    | To change the initial setting modes:<br>$P0 \rightarrow P1 \rightarrow P2 \rightarrow P3 P6 \leftarrow P5 \leftarrow P4 \leftarrow - P5 \leftarrow P4 \leftarrow - P5 \leftarrow P4 \leftarrow $ |
| <i>У</i> <sub>тв</sub> | <ol> <li>To eject to a new page in "P0" mode.</li> <li>To register the data in the NOV RAM in<br/>"P1" mode and also used to eject to a<br/>new page.</li> </ol>                                 |
| С                      | <ol> <li>To eject to a new page in "P1" mode.</li> <li>To register the data in the NOV RAM in<br/>"P2" mode and also used to eject to a<br/>new page.</li> </ol>                                 |
| ZERO                   | To return the weight dispaly to zero in setting span data in "P1" mode.                                                                                                    |
| PRT                    | To start the CMT test (P4), RAM check (P5),<br>Message Display test (P6), and TMCC test<br>(P7).                                                                                                 |
| Numeric<br>keys        | <ol> <li>To enter data in "P1" mode.</li> <li>To turn on or off a bit in "P2" mode.</li> </ol>                                                                                                   |

### 8.2. Operation Keys

|      |            | NEXT<br>PLU | VOID |          |
|------|------------|-------------|------|----------|
|      | $\diamond$ | for         |      |          |
|      | 7          | 8           | 9    |          |
|      | 4          | 5           | 6    | \$AVE    |
|      | 1          | 2           | 3    | <b>a</b> |
|      | 0          |             | С    | Ъ        |
| ZERO | PL         | .U          | PRT. | ٩        |

#### Fig. 8-2.

NOTE: (a),(b), and (d) in Fig. 8-2 are the symbols showing the key position.

# 9. INITIAL SETTING PROCEDURES

Initial data should be set or changed in the following manner.

### 9.1 Before Starting Initial Setting

- 1) Plug the power plug into an AC outlet.
- 2) Remove the platter and switch cover, and depress the initial switch.

Display shows:

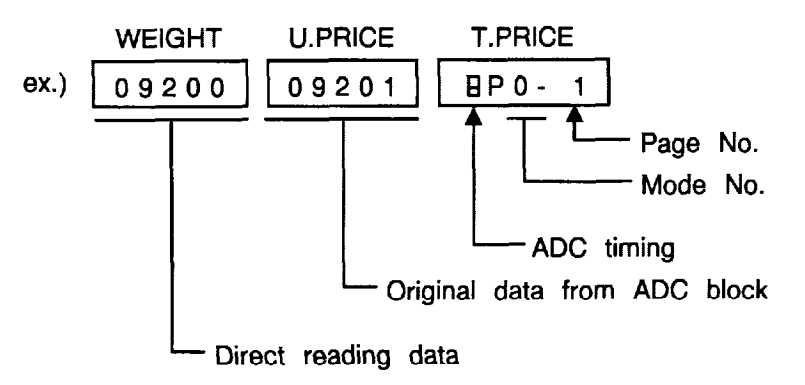

### 9.2 Initial Set Mode [P0]

This mode allows the operator to check the setting of the respective data. When the TARE key is depressed, page number will change.

| Step<br>No. | Procedure                   | WEIGHT | UNIT<br>PRICE | TOTAL<br>PRICE | L<br>T | Remarks          |
|-------------|-----------------------------|--------|---------------|----------------|--------|------------------|
| 1           | Depress the initial switch. | 09200  | 09201         | 8P0-           | 1      | <b>◀</b> Page #. |
| 2           | Depress the TARE key.       | 2002   | 6L-3          | P0-            | 2      |                  |
| 3           | Depress the TARE key.       | 8150   | 401P          | P0-            | 3      |                  |
| 4           | Depress the TARE key.       | 0100   | 0000          | P <b>0</b> -   | 4      |                  |
| 5           | Depress the TARE key.       | 0000   | 0000          | P0-            | 5      |                  |
| 6           | Depress the TARE key.       | 10     | 14            | P0-            | 6      |                  |
| 7           | Depress the TARE key.       | 0.     | 99050         | P0-            | 7      |                  |
| 8           | Depress the TARE key.       | 09200  | 09201         | 8P0-           | 1      |                  |
| 9           | Depress the initial switch. |        |               |                |        |                  |

#### Explanation of display data on each page in [P0] mode

#### [Page 1]

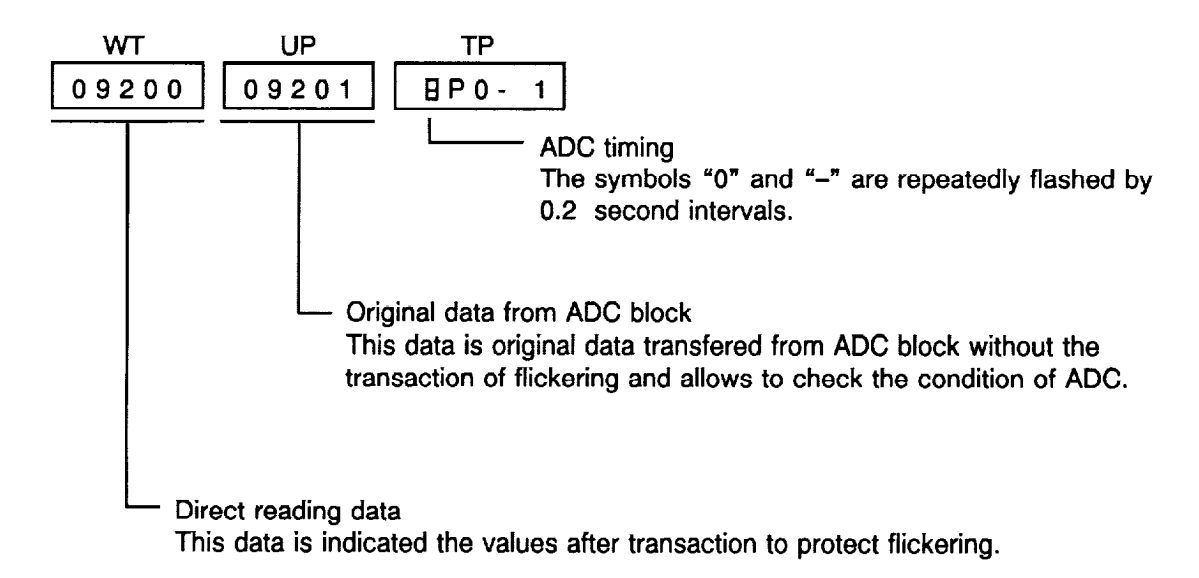

[Page 2~5]

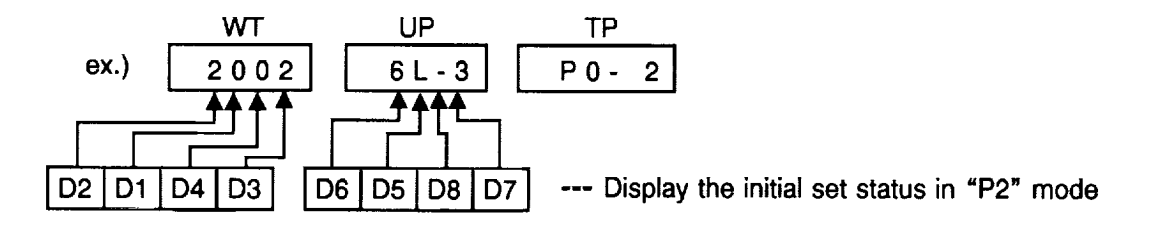

NOTE: Additional number of bit is indicated at that digit. Exceeding the number of 10 is as follows;

 10 = "L"
 13 = "A"

 11 = "H"
 14 = "-"

 12 = "P"
 15 = Blank

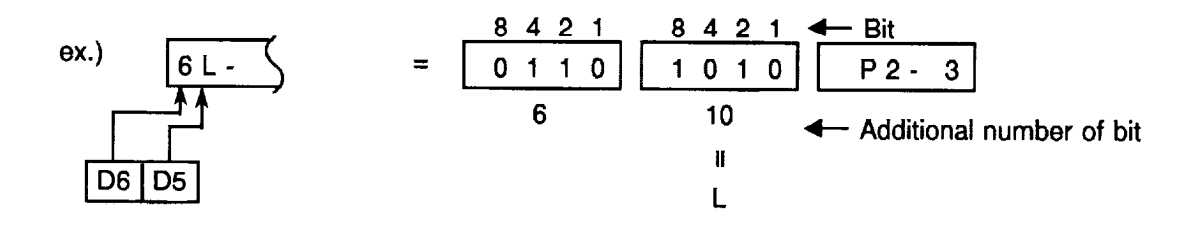

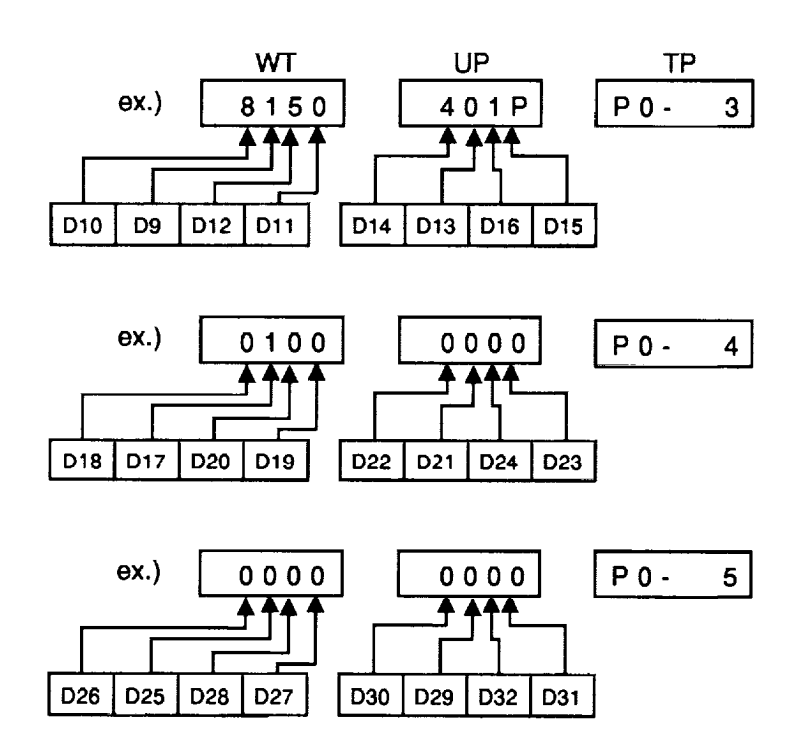

[Page 6]

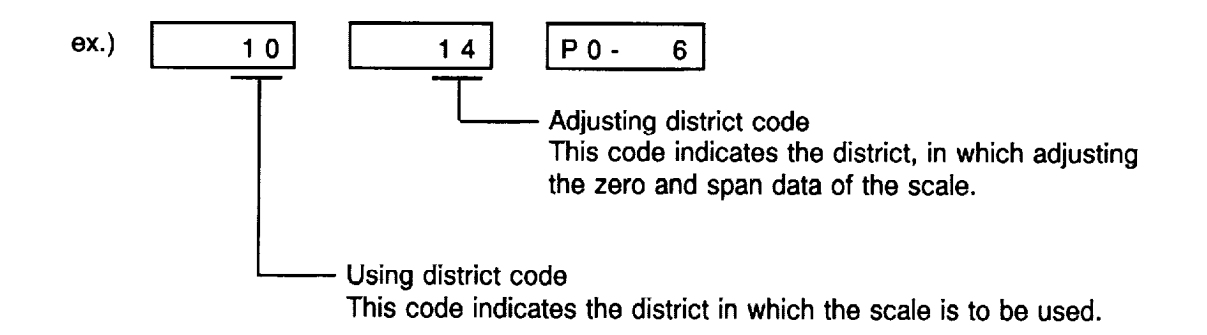

#### [Page 7]

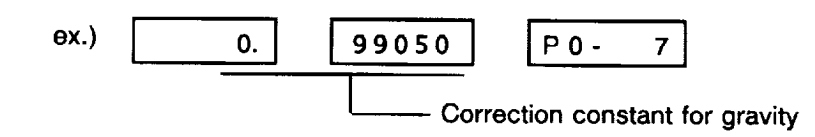

# 9.3 Initial Set Mode [P1]

This mode permits setting or changing of adjusting district code, zero point data, span data, and using district code.

| Step<br>No. | Procedure                                                                             | WEIGHT  | UNIT<br>PRICE | TOTAL<br>PRICE | Remarks             |
|-------------|---------------------------------------------------------------------------------------|---------|---------------|----------------|---------------------|
| 1           | Turn the adjustable legs to level the scale.                                          |         |               |                |                     |
| 2           | Depress the initial switch.                                                           | 09200   | 09201         | 8P0- 1         |                     |
| 3           | Depress the DATE & TIME key.                                                          | 14<br>▲ |               | P1- 1          |                     |
|             |                                                                                       |         | Adjusting     | district co    | de<br>I             |
| 4           | Enter the new adjusting district code.(Refer to table 2)ex.)                          | 14      | 11            | P1- 1          |                     |
|             |                                                                                       |         | τ_            | New adju       | sting district code |
| 5           | Depress the TARE key.<br>New adjusting district code is registered<br>in the NOV RAM. | 11      |               | P1- 2          |                     |
| 6           | Depress the CLEAR key.                                                                | 10200   | 9850          | P1- 3          |                     |
|             |                                                                                       | ↑       | <b>†</b>      | Current z      | ero point data      |
|             |                                                                                       |         | New zero      | point data     | à<br>I              |
| 7           | Enter the new zero point data on the weight display. ex.) 1 0 2 0 0                   | 10200   | 10200         | P1- 3          |                     |
| 8           | Depress the TARE key.                                                                 | 10200   | 10200         | P1- 4          |                     |
|             | New zero point data is registered in the NOV RAM.                                     |         | <b>↓</b>      | Current s      | ;<br>pan data<br>   |
| 9           | Depress the CLEAR key.                                                                | 10200   | 31050         | P1- 5          |                     |
| 10          | Depress the ZERO key.                                                                 | 00000   | 31050         | P1- 5          |                     |
| 11          | Place maximum capacity on the platter.                                                | 31100   | 31050         | P1- 5          |                     |
|             |                                                                                       |         | New spar      | n data         |                     |
| 12          | Enter the new span data on the weight<br>display.ex.)31100                            | 31100   | 31100         | P1- 5          |                     |
| 13          | Depress the TARE key.<br>New span data is registered in the NOV<br>RAM.               | 31100   | 31100         | P1- 6          |                     |

| Step<br>No. | Procedure                                                                               | WEIGHT | UNIT<br>PRICE | TOTAL<br>PRICE | Remarks         |
|-------------|-----------------------------------------------------------------------------------------|--------|---------------|----------------|-----------------|
| 14          | Depress the CLEAR key.                                                                  | 10     |               | P1- 7          |                 |
|             |                                                                                         | €_     | Using dis     | trict code     | 1               |
| 15          | Enter the new using district code.<br>(Refer to table 2) ex.) 1 6                       | 10     | 16            | P1- 7          |                 |
|             |                                                                                         |        |               | New usir       | g district code |
| 16          | Depress the TARE key.<br>New using district code is registered in the NOV RAM. (Finish) | 16     |               | P1- 8          |                 |
| 17          | Depress the initial switch.                                                             |        |               |                |                 |

NOTE: ZERO Point = 4000 to 14000 counts SPAN = 31000 to 32000 counts

### ■ Table 2 : District Code Table

| District<br>Code | Principal of  | cities  | National<br>Code |
|------------------|---------------|---------|------------------|
| 0                | Anchorage     | (61N)   | US               |
|                  | Helsinki      | (60N)   | FI               |
|                  | Oslo          | (60N)   | NR               |
|                  | Stockholm     | (59N)   | SW               |
| 1                |               |         |                  |
| 2                | Copenhagen    | (55N)   | DK               |
| 3                |               |         |                  |
| 4                | Amsterdam     | (52N)   | NL               |
|                  | Dusseldorf    | (51N)   | GE               |
| 5                | Brussels      | (51N)   | BE               |
| 6                | Hongkong      | (20N)   | HK               |
|                  | Vancouver     | (49.5N) | CA               |
|                  | Vienha        | (48N)   | AR               |
| 7                | Bern          | (47N)   | SI               |
|                  | Seattle       | (47.6N) | US               |
| 8                | Montreal      | (45.5N) | CA               |
|                  | Ottawa        | (45N)   | CA               |
| 9                | Toronto       | (43.5N) | CA               |
| 10               | Milwaukee     | (42.9N) | US               |
|                  | Boston        | (42.5N) | US               |
|                  | Detroit       | (42.5N) | US               |
|                  | Wellington    | (41S)   | NZ               |
| 11               | Ankara        | (40N)   | TU               |
|                  | Chicago       | (42N)   | US               |
|                  | Madrid        | (40.5N) | SN               |
|                  | New York      | (41N)   | US               |
|                  | Philadelphia  | (40N)   | US               |
| 12               | Athens        | (43N)   | GR               |
|                  | Lisbon        | (39N)   | PO               |
| 13               | San Francisco | (37.5N) | US               |
|                  | Seoul         | (37.5N) | KO               |
| 14               | Buenos Aires  | (35S)   | AG               |
|                  | Mishima       | (35N)   | JA               |
|                  | Santiago      | (33S)   | CL               |
|                  | Sydney        | (34S)   | AU               |
|                  | Los Angeles   | (34N)   | US               |
| 15               | Atlanta       | (34N)   | US               |
|                  | Baghdad       | (34N)   | IQ               |
|                  | Beirut        | (34N)   | LE               |
|                  | Montevideo    | (35S)   | UR               |

L.

| District<br>Code | Principal                       | cities                  | National<br>Code |
|------------------|---------------------------------|-------------------------|------------------|
| 16               | Dallas                          | (33N)                   | US               |
| 17               |                                 |                         |                  |
| 18               | Johannisburg<br>Kuwait          | (25S)<br>(30N)          | SA<br>KU         |
| 19               | Manamah<br>Taipei               | (26N)<br>(25N)          | BA<br>TA         |
| 20               | Brasilia                        | (15S)                   | BR               |
| 21               |                                 |                         |                  |
| 22               | Port Louis                      | (20S)                   | MU               |
| 23               | Guatemala<br>La Paz<br>Manila   | (15N)<br>(15S)<br>(15N) | GT<br>BL<br>PH   |
| 24               | Lima<br>San Jose                | (12.5S)<br>(10N)        | CL<br>CS         |
| 25               | Djakarta<br>Panama<br>Singapore | (5S)<br>(10N)<br>(0)    | IN<br>PA<br>SG   |
| 26               | Bogota<br>Mexico City           | (5N)<br>(20N)           | CO<br>MX         |
| 27               |                                 |                         |                  |
| 28               |                                 |                         |                  |
| 29               |                                 |                         |                  |
| 30               | Quito                           | (0)                     | EC               |
| 31               |                                 |                         |                  |

# 9.4 Initial Set Mode [P2]

:

This mode permits setting or changing of scale functions.

| Step<br>No. | Procedure                                                                                                    | WEIGHT | UNIT<br>PRICE | TOTAL<br>PRICE | Remarks   |
|-------------|----------------------------------------------------------------------------------------------------|--------|---------------|----------------|-----------|
| 1           | Depress the initial switch.                                                                                    | 09200  | 09201         | 8P0- 1         |           |
| 2           | Depress the DATE & TIME key twice.                                                                             | 0010   | 0000          | P2- 1          | ← Page #. |
| 3           | Select the page depressing the CLEAR<br>key.<br>ex.) Depress the CLEAR key twice.                              | 0100   | 1010          | P2- 3          |           |
| 4           | Change the scale functions depressing<br>the numeric keys 1 ~ 8.<br>ex.) PC Keyboard Baud Rate →<br>9216.0 BPS |        |               |                |           |
|             | Depress the numeric keys 5 6 . (Refer to function table P2-3.)                                                 | 0101   | 1010          | P2- 3          |           |
| 5           | Depress the CLEAR key.<br>The scale functions of [P2-3] are<br>registered in the NOV RAM.                      | 1110   | 0011          | P2- 4          |           |
| 6           | Depress the initial switch.                                                                                    |        |               |                |           |

### 9.5 Initial Set Mode [P3]

This mode allows the operator to check the key status corresponding to the key on operation keyboard.

| Step<br>No. | Procedure                                | WEIGHT | UNIT<br>PRICE | TOTAL<br>PRICE             | Remarks        |
|-------------|------------------------------------------|--------|---------------|----------------------------|----------------|
| 1           | Depress the initial switch.              | 09200  | 09201         | 8P0- 1                     |                |
| 2           | Depress the DATE & TIME key three times. |        | 3d<br>♠       | P3- 1<br>Key statu<br>key. | s of the DT/TM |
| З           | Check the key status. (Refer to table 3) |        |               |                            |                |
| 4           | Depress the initial switch.              |        |               |                            |                |

### ■ Table 3 : Key Status Table

| d   2E | 2d | 2C | 2b      |   |    |    |    |    |    |    |    |    |    |          |    |
|--------|----|----|---------|---|----|----|----|----|----|----|----|----|----|----------|----|
| d 3E   | 3d | ЗC | Зb      |   |    |    |    | -  |    |    |    |    |    |          |    |
| d 48   | 4d | 4C | 4b      |   | 2A | 29 | 28 | 27 | 26 | 25 | 24 | 23 | 22 | 21       | 20 |
| d 5E   | 5d | 5C | 5b      |   | ЗA | 38 | 37 | 37 | 36 | 35 | 34 | 33 | 32 | 31       | 30 |
| d 6E   | 6d | 6C | 6b      |   | 4A | 49 | 48 | 47 | 46 | 45 | 44 | 43 | 42 | 41       | 40 |
| d 7E   | 7d | 7C | 7b      |   | 5A | 59 | 58 | 57 | 56 | 55 | 54 | 53 | 52 | 51       | 50 |
| d 8E   | 8d | С  | 8       |   | 6A | 69 | 68 | 67 | 66 | 65 | 64 | 63 | 62 | 61       | 60 |
|        | L  |    | <b></b> | ' | 7A | 79 | 78 | 77 | 76 | 75 | 74 | 73 | 72 | 71       | 70 |
|        |    |    |         | 1 | 8b | 8A | 89 |    |    |    |    |    |    | <u> </u> |    |

NOTE: The FEED key has no key status.

L

Ł

# 9.6 Initial Set Mode [P4]

This mode allows testing the CMT function.

| Step<br>No. | Procedure                                     | WEIGHT | UNIT<br>PRICE | TOTAL<br>PRICE  | Remarks |
|-------------|-----------------------------------------------|--------|---------------|-----------------|---------|
| 1           | Depress the initial switch.                   | 09200  | 09201         | 8P0- 1          |         |
| 2           | Depress the DATE & TIME key four times.       |        |               | P4- 1           | !       |
| 3           | Connect the testing jig to the CMT connector. |        |               |                 |         |
| 4           | Depress the PRINT key.                        |        | 00<br>€       | P4- 1<br>Result |         |
| 5           | Depress the initial switch.                   |        |               |                 |         |

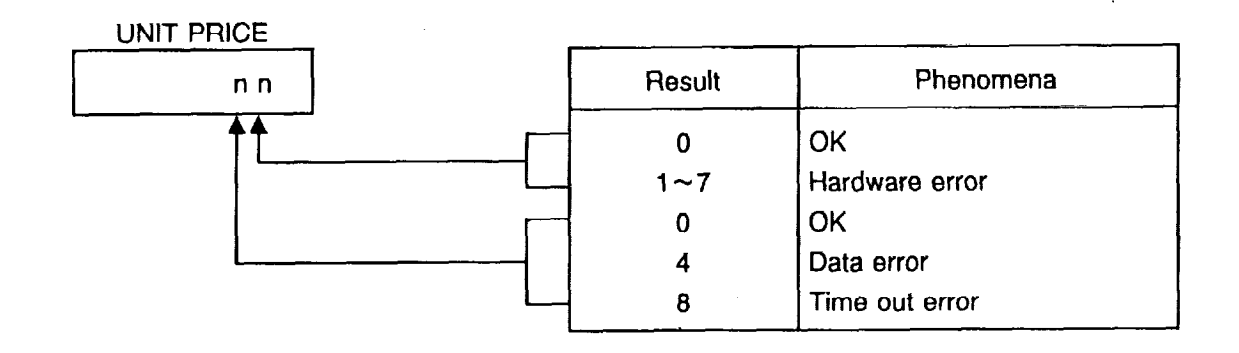

### Testing jig

| If necessary please construct a testing iig                   | Pin # | Signal |
|---------------------------------------------------------------|-------|--------|
|                                                               | 1     | NC     |
| Connect                                                       | 2     | TXD    |
|                                                               | 3     | RXD    |
|                                                               | 4     | RTS    |
|                                                               | 5     | CTS    |
| je je                                                         | 6     | NC     |
|                                                               | 7     | GND    |
| Part No. : 24420780200<br>Part Name : Connector 17LE-23250-27 | 8-25  | NC     |

### 9.7 Initial Set Mode [P5]

!

This mode allows checking the RAMs except NOV RAM.

| Step<br>No. | Procedure                               | WEIGHT | UNIT<br>PRICE | TOTAL<br>PRICE  | Remarks |
|-------------|-----------------------------------------|--------|---------------|-----------------|---------|
| 1           | Depress the initial switch.             | 09200  | 09201         | 8P0- 1          |         |
| 2           | Depress the DATE & TIME key five times. |        |               | P5- 1           |         |
| 3           | Depress the PRINT key.                  |        | 00<br>♠       | P5- 1<br>Result |         |
| 4           | Depress the initial switch.             |        |               |                 |         |

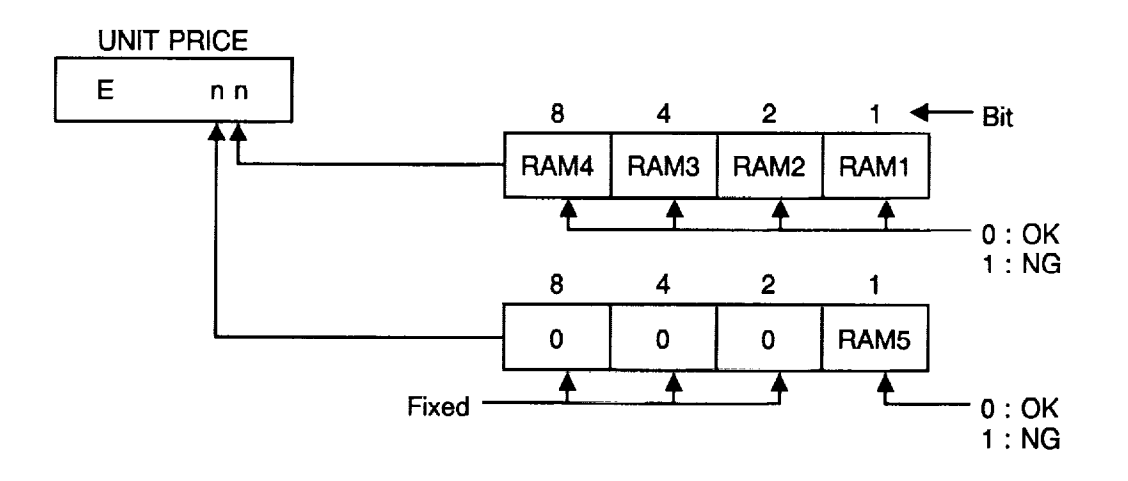

## 9.8 Initial Set Mode [P6]

This mode allows checking the message display (option).

| Step<br>No. | Procedure                                                  | WEIGHT | UNIT<br>PRICE | TOT#<br>PRIC | L<br>E | Remarks |
|-------------|------------------------------------------------------------|--------|---------------|--------------|--------|---------|
| 1           | Depress the initial switch.                                | 09200  | 09201         | 8P0-         | 1      |         |
| 2           | Depress the DATE & TIME key six times.                     |        |               | P6-          | 1      |         |
| 3           | Depress the PRINT key.<br>Message display checking begins. |        |               |              |        |         |
| 4           | Depress the DATE & TIME key.                               | 09200  | 09201         | 8P0-         | 1      |         |
| 5           | Depress the initial switch.                                |        |               |              |        |         |

This check lights all dots of the 16 digits, 4 digits at a time starting from left.

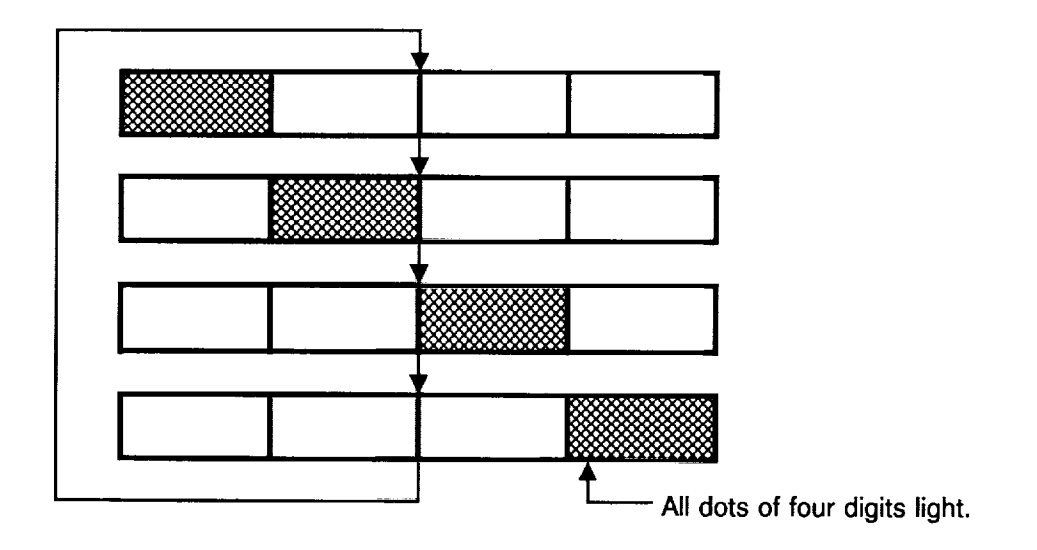

## 9.9 Initial Set Mode [P7]

This mode allows testing the TMCC function.

| Step<br>No. | Procedure                                      | WEIGHT | UNIT<br>PRICE | TOTAL<br>PRICE  | Remarks |
|-------------|------------------------------------------------|--------|---------------|-----------------|---------|
| 1           | Depress the initial switch.                    | 09200  | 09201         | 8P0- 1          |         |
| 2           | Depress the DATE & TIME key seven times.       |        |               | P7- 1           |         |
| 3           | Connect the testing jig to the TMCC connector. |        |               |                 |         |
| 4           | Depress the PRINT key.                         |        | 00<br>♠       | P7- 1<br>Result |         |
| 5           | Depress the initial switch.                    |        |               |                 |         |

UNIT PRICE

| nn | Result             | Phenomena                                |
|----|--------------------|------------------------------------------|
|    | 0<br>1~7<br>0<br>4 | OK<br>Hardware error<br>OK<br>Data error |
|    | 88                 | lime out error                           |

# Testing jig

ı.

| If necessary  <br>testing jig. | please construct a | 3         | Pin # | Signal |
|--------------------------------|--------------------|-----------|-------|--------|
| 075                            |                    | Г         | 1     | тх     |
| S                              |                    | Connect   | 2     | ТХ     |
| (LA)                           |                    |           | 3     | RX     |
|                                | <i>U B</i> 5       | > L       | 4     | RX     |
|                                |                    |           | 5     | GND    |
|                                |                    |           | 6     | NC     |
|                                | Part No.           | Part Name |       |        |

| Part No.    | Part Name          |
|-------------|--------------------|
| 24420060333 | Housing W-A2506-IN |
| 24420060313 | Pin W-T0823 #11    |

# 10. FUNCTION TABLE FOR [P2] MODE

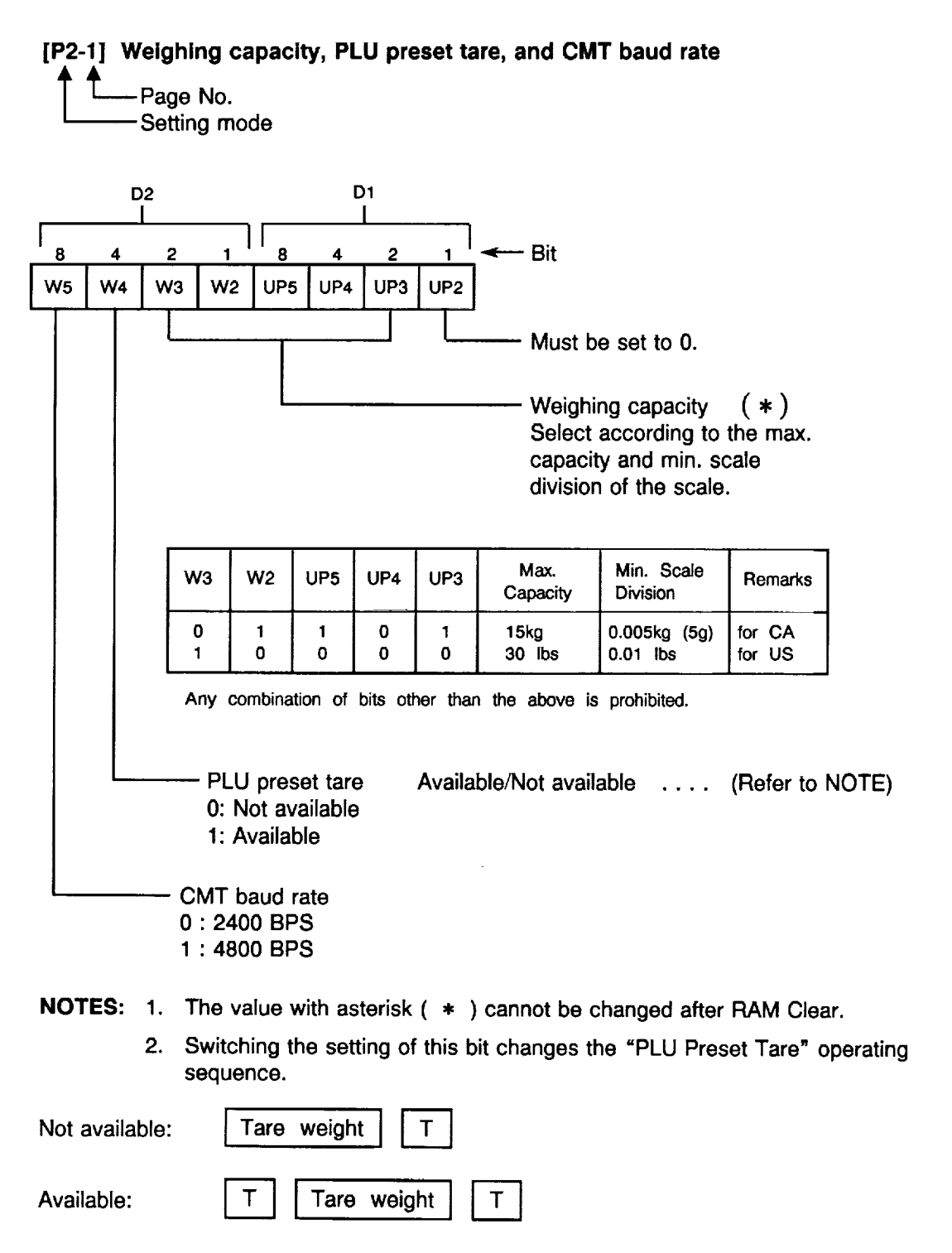

When PLU Preset Tare is set to "Available", the tare weight of the current PLU can be set to the PLU data.

# [P2-2] Key functions, Mode flag, Unit price temporarily change, Unit price per, Unit price and total price digits, and By Count method

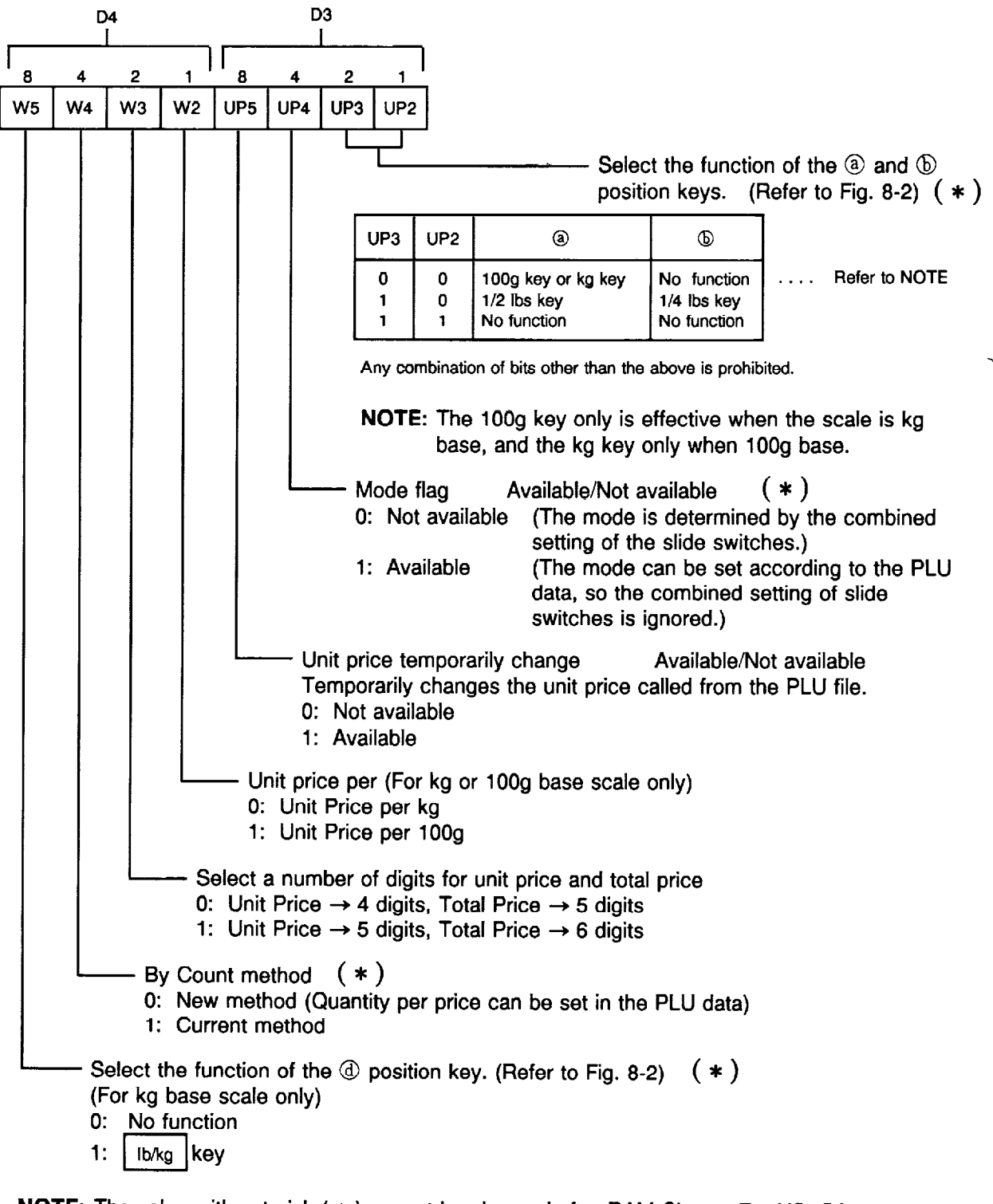

NOTE: The value with asterisk (\*) cannot be changed after RAM Clear. For US, CA and MX types, "Mode Flag" and "By Count Method" are changeable. "Ib/Kg Key" is changeable with CA and MX types.

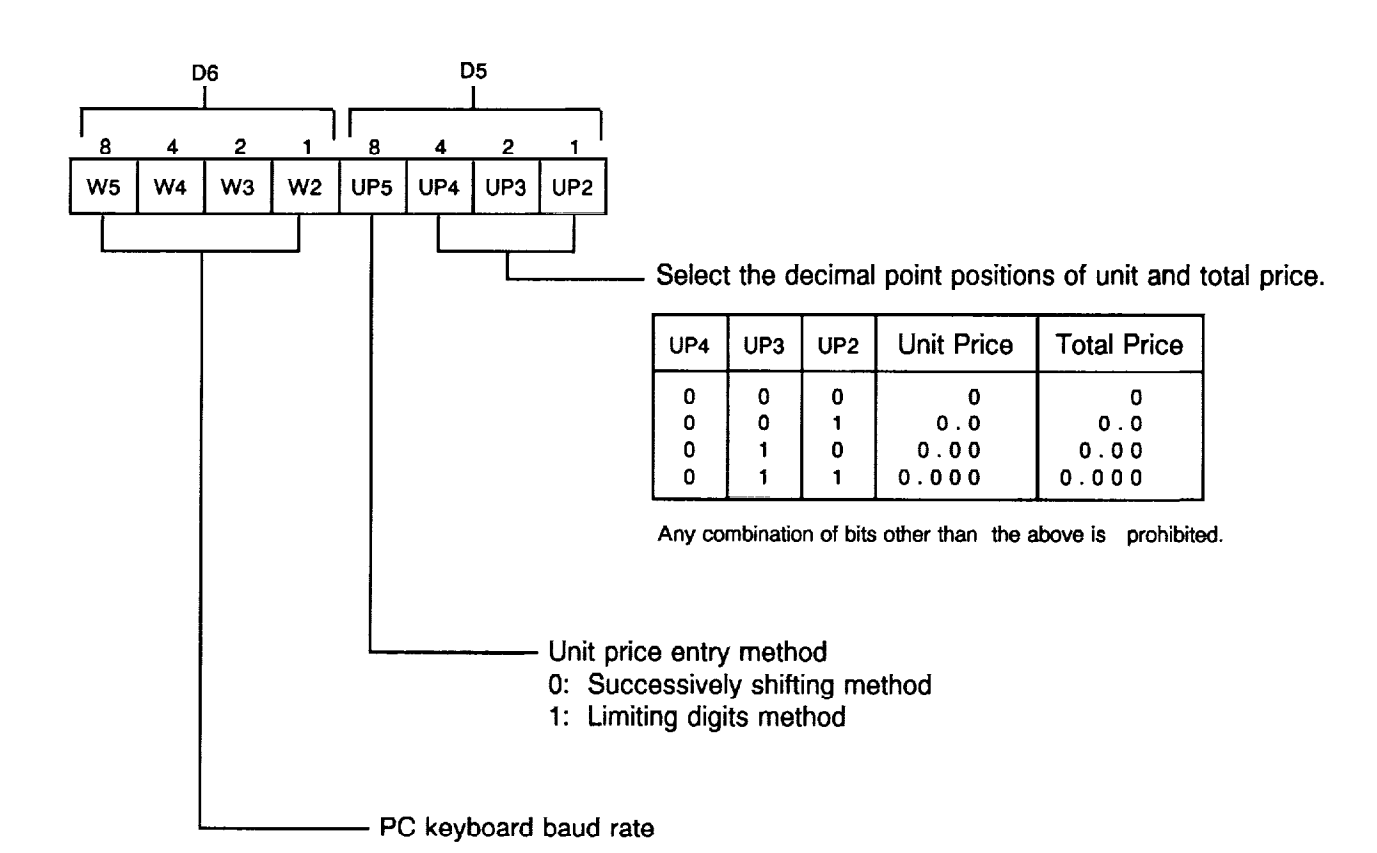

#### [P2-3] Decimal point positions, Unit price entry method, and PC keyboard baud rate

| W5 | W4 | W3 | W2 | Baud Rate (BPS) |
|----|----|----|----|-----------------|
| 0  | 0  | 0  | 0  | 7680.0          |
| 0  | 0  | 0  | 1  | 7944.8          |
| 0  | 0  | 1  | 0  | 8228.6          |
| 0  | 0  | 1  | 1  | 8533.3          |
| 0  | 1  | 0  | 0  | 8861.5          |
| 0  | 1  | 0  | 1  | 9216.0          |
| 0  | 1  | 1  | 0  | 9600.0          |
| 0  | 1  | 1  | 1  | 10017.4         |
| 1  | 0  | 0  | 0  | 10240.0         |
| 1  | 0  | 0  | 1  | 10472.7         |
| 1  | 0  | 1  | 0  | 10716.3         |
| 1  | 0  | 1  | 1  | 10971.4         |
| 1  | 1  | 0  | 0  | 11239.0         |
| 1  | 1  | 0  | 1  | 11520.0         |
| 1  | 1  | 1  | 0  | 11815.3         |
| 1  | 1  | 1  | 1  | 12126.3         |

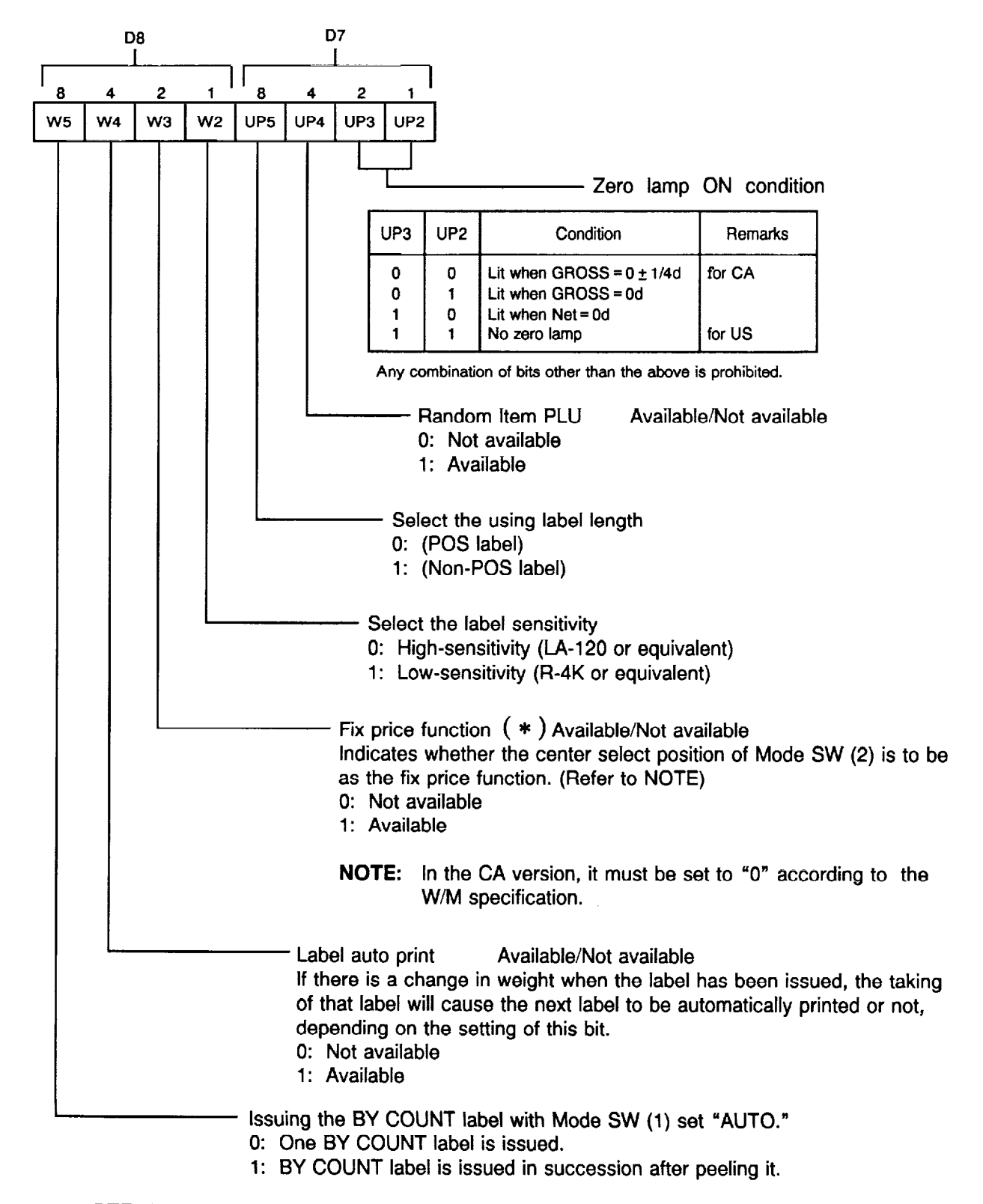

# [P2-4] Zero lamp ON condition, Random item PLU, Selection of label, Fix price function, Label auto print, etc.

NOTE: The value with asterisk (\*) cannot be changed after RAM Clear except for US and MX types.

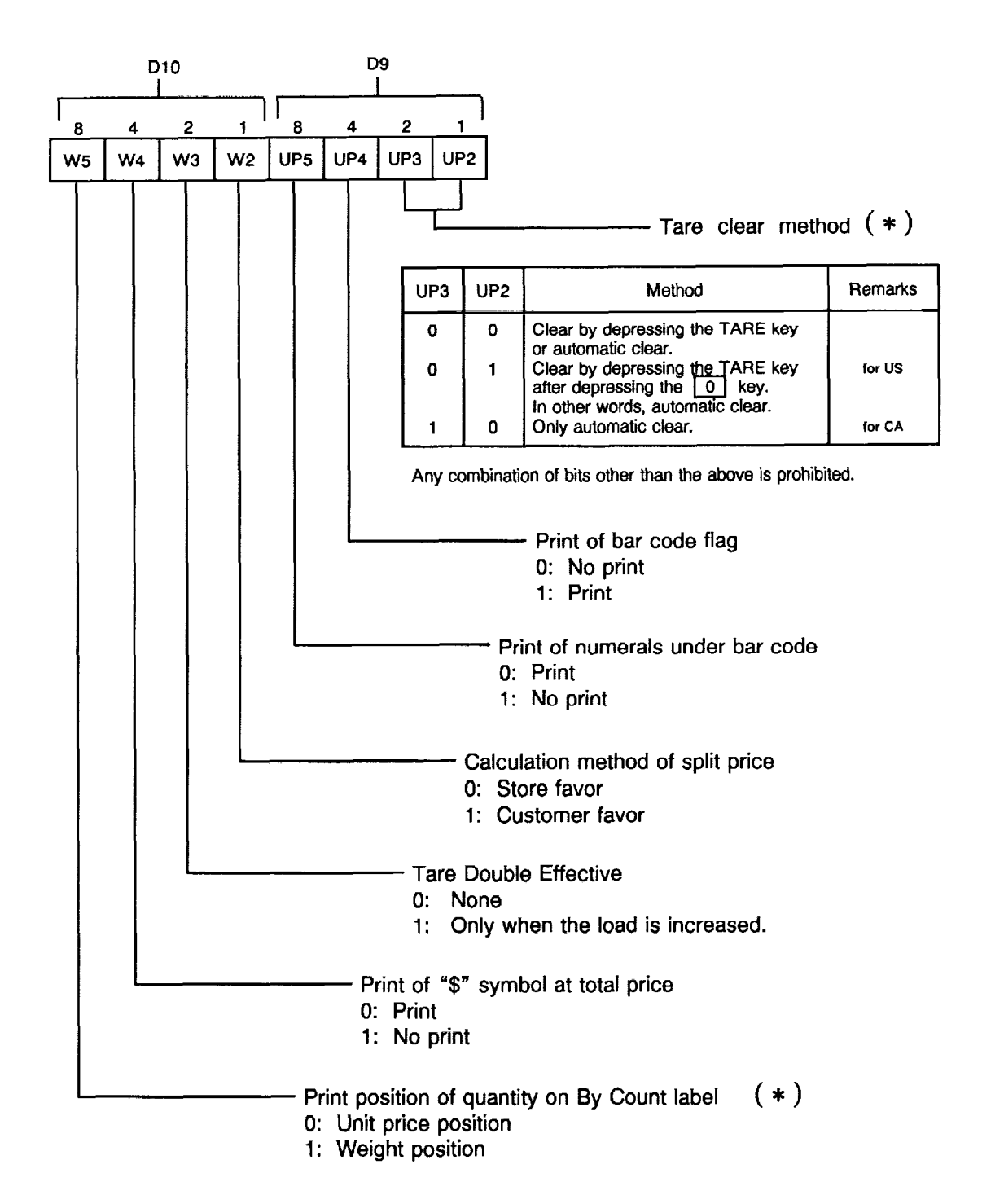

[P2-5] Tare clear method, Print of bar code flag, Print of numerals under bar code, Calculation method of split price, etc.

**NOTE:** The value with asterisk ( \* ) cannot be changed after RAM Clear. For US, CA and MX types, "Print position of quantity on By Count label" is changeable.

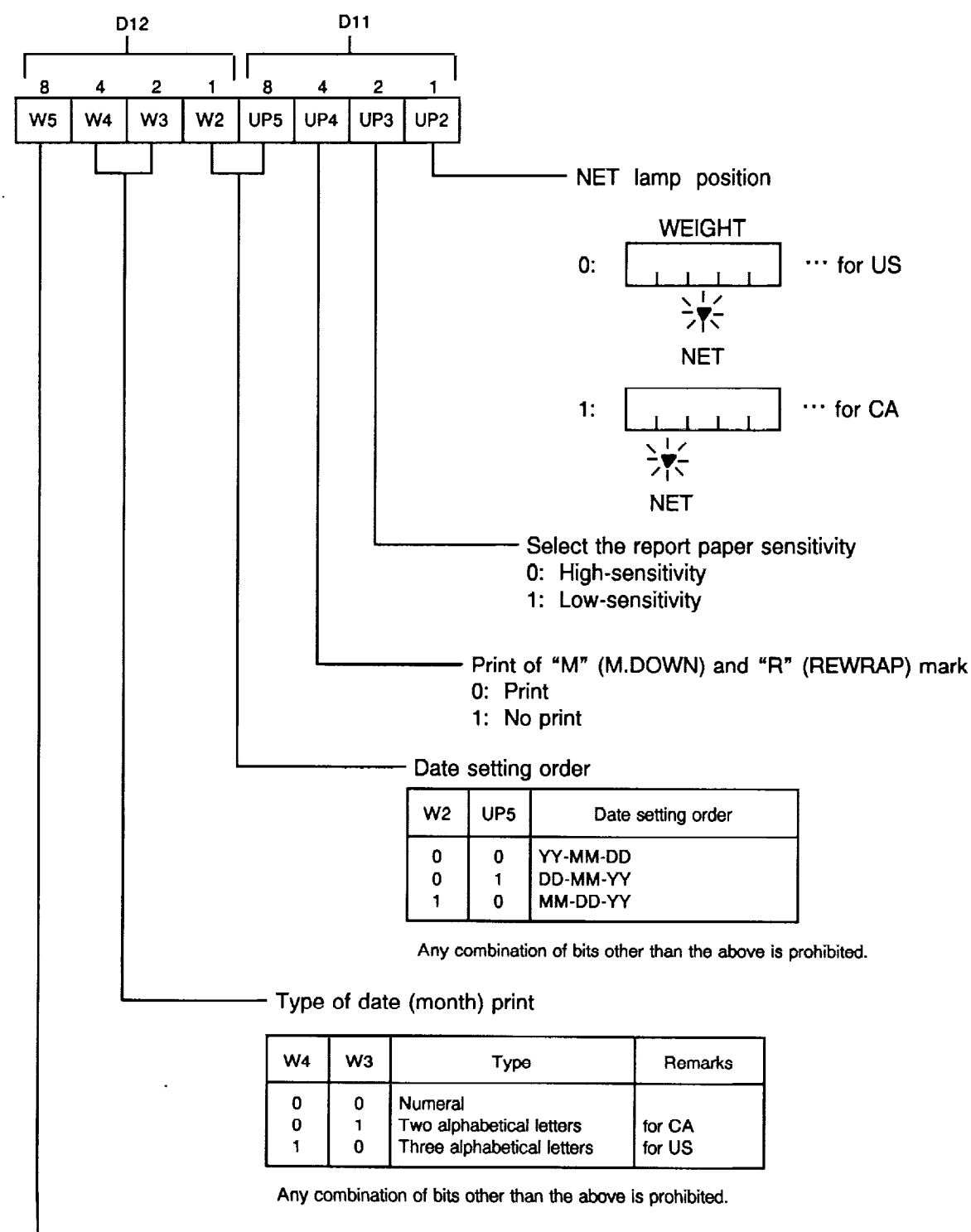

# [P2-6] NET lamp position, Print of "M" and "R" mark, Date setting order, Type of date print, etc.

Must be set to 0. (for SL-5900-0)

Number of TR # digits (for SL-5900-\_5/\_6)

0: 3 digits

1: 1 digit

[P2-7] Label Zero Suppress, Report Zero Suppress, Switching method of registration mode, Range, Printing of unit of unit price, Preset Tare Effective, S/A Function, Zero Key

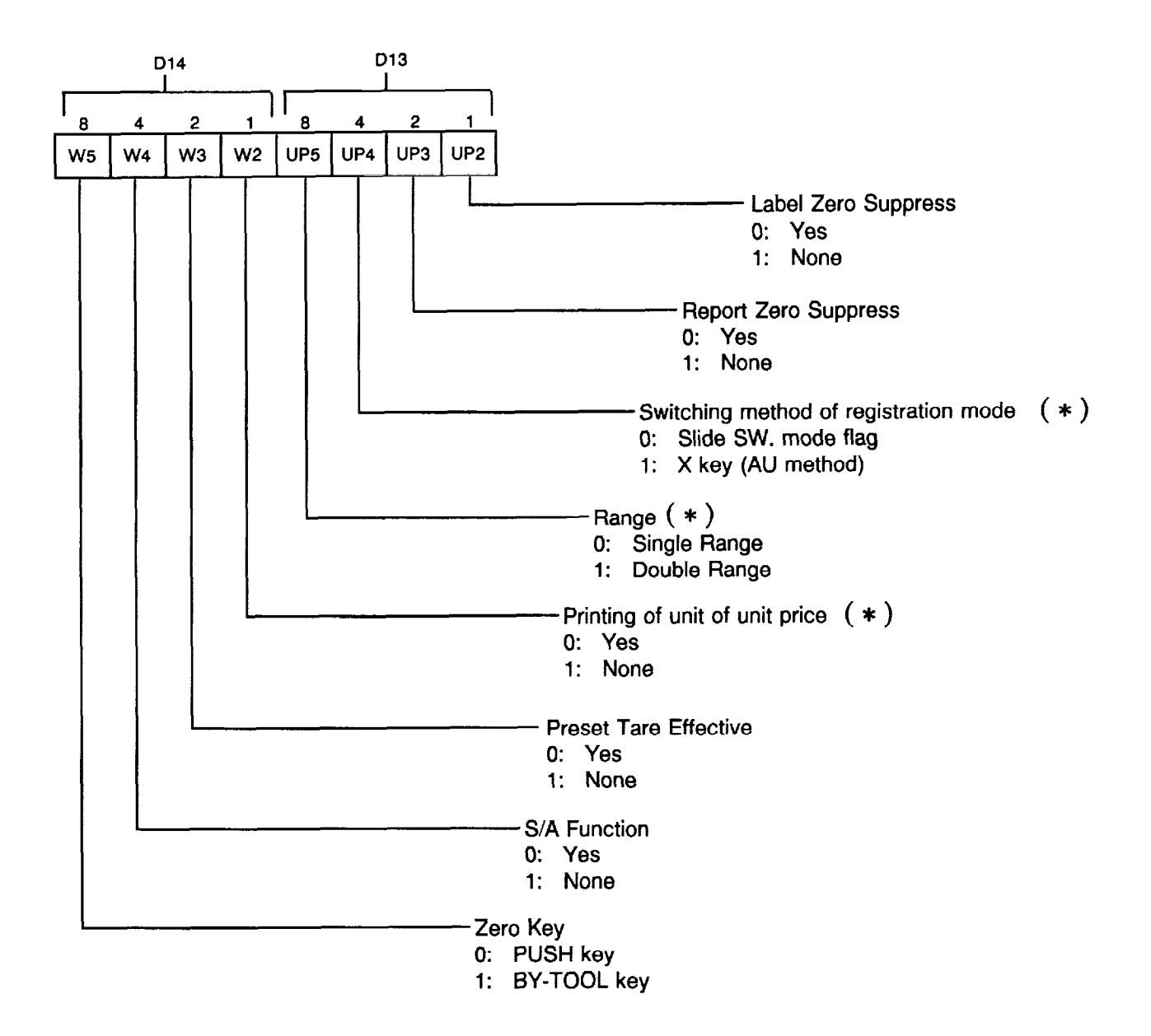

**NOTE**: The value with asterisk (\*) cannot be changed after RAM Clear. For AU, NZ and BE types, "Printing of unit of unit price" is changeable. "S/A function" is changeable with AU and NZ types.

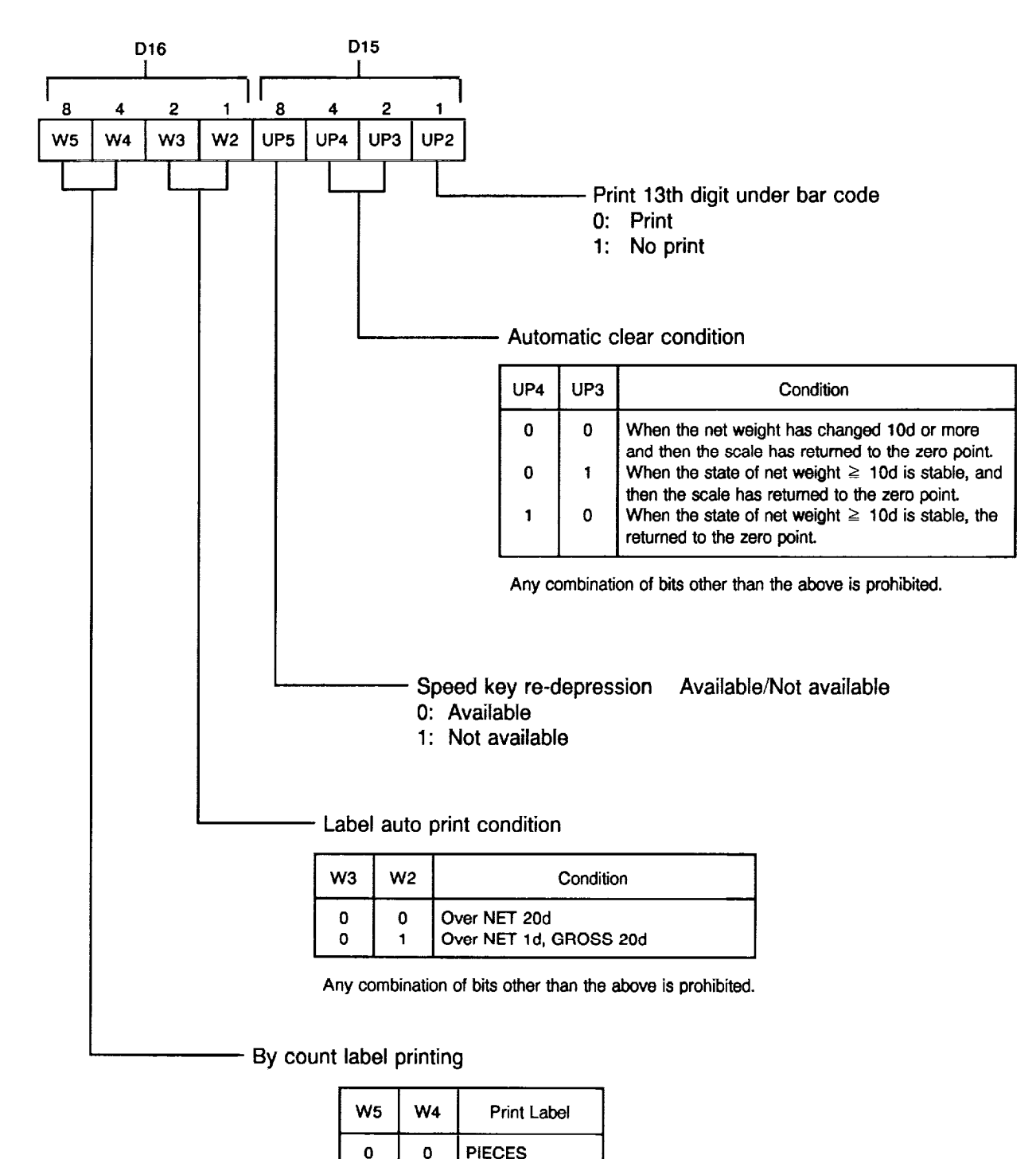

# [P2-8] Print 13th digit under bar code, Automatic clear condition, Speed key re-depression, and Label auto print condition

NOTE: The value with asterisk( \* ) cannot be changed after RAM Clear.

1

Х

0

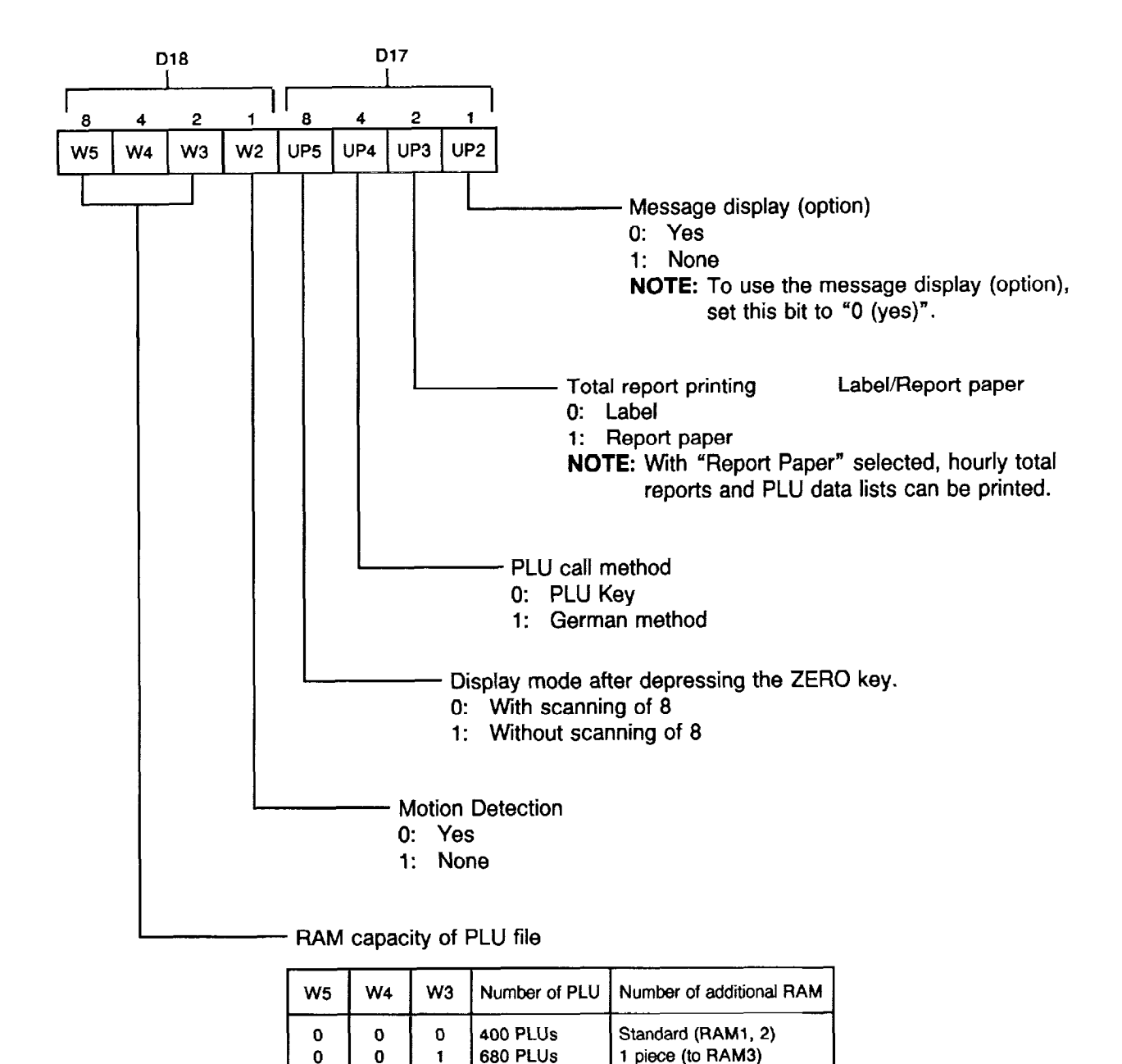

#### [P2-9] Select of optional display and RAMs, Total report printing, RAM capacity of PLU file, etc.

| 0      | 1        | 1         | 1240 PLUs           | 3 pieces (to RAM   |
|--------|----------|-----------|---------------------|--------------------|
| Any co | mbinatio | on of bit | s other than the al | ove is prohibited. |

960 PLUs

0

0

0

1

1

0

Be sure to perform File Clear (Menu No. 99) after changing RAM capacity. NOTES:

2 pieces (to RAM3, 4)

3 pieces (to RAM 3~5)

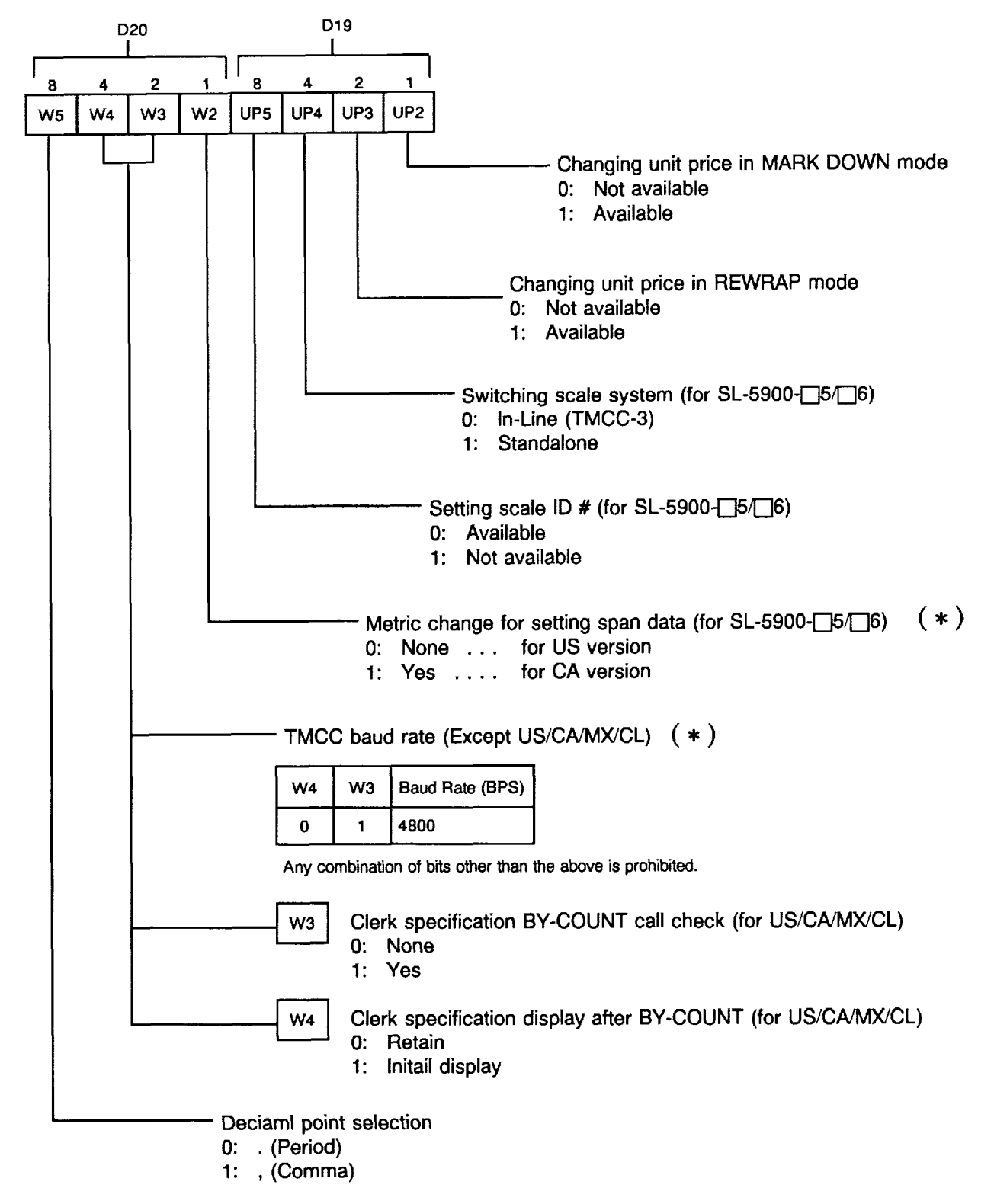

# [P2-10] Changing unit price in M.DOWN and REWRAP modes, Switching scale system, Setting scale ID #, and Metric change for setting span data

NOTE: The value with asterisk ( \* ) cannot be changed after RAM Clear.

#### [P2-11] Clerk option, Multiple-weight option, Grade line print, Multiple-weight calculation, Add Condition #1, Add Condition #2

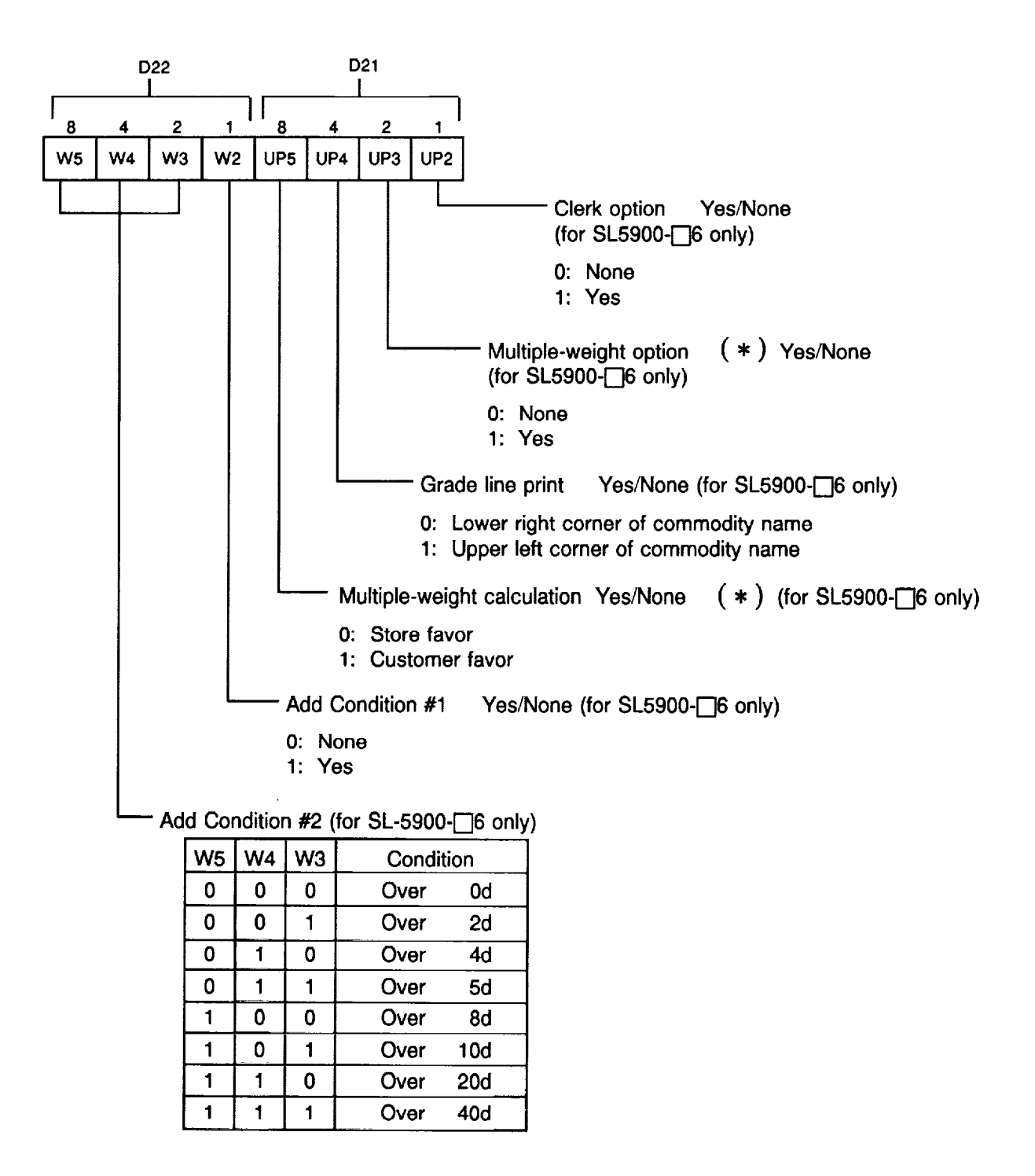

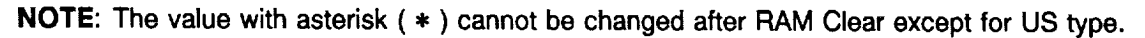

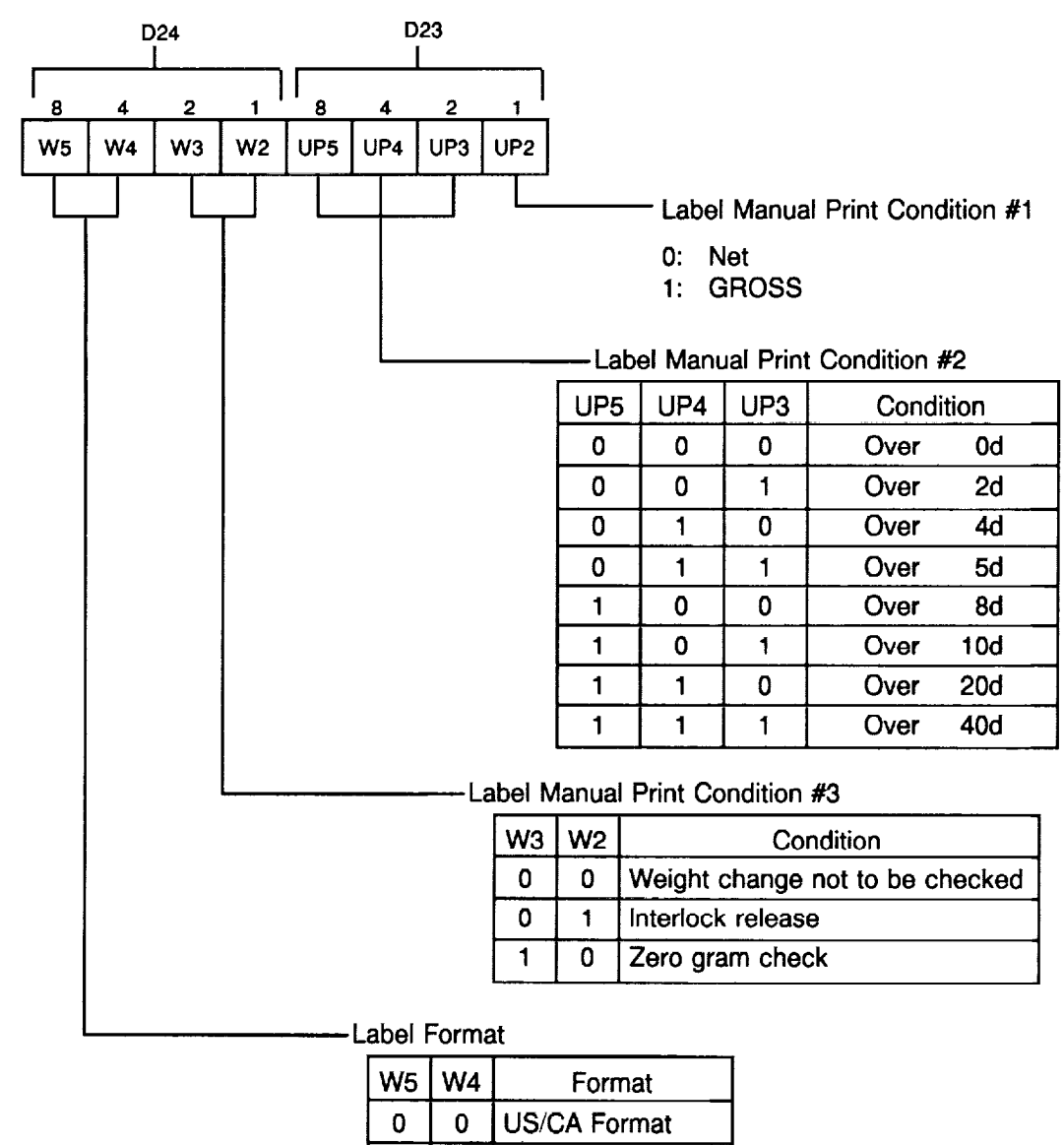

#### [P2-12] Label Manual Print Condition #1/#2/#3, Label Format

| - |       |   |                |  |  |  |
|---|-------|---|----------------|--|--|--|
|   | W5 W4 |   | Format         |  |  |  |
|   | 0     | 0 | US/CA Format   |  |  |  |
|   | 0     | 1 | AU Format      |  |  |  |
|   | 1     | 0 | US/CA Ing: Yes |  |  |  |
|   | 1     | 1 | AU Ing: Yes    |  |  |  |

#### D26 D25 8 2 2 4 1 8 4 1 UP5 UP4 W5 W4 W3 W2 UP3 UP2 Label Auto Print Condition #1 0: Net 1: GROSS Label Auto Print Condition #2 UP5 UP4 UP3 Condition 0 0 0 Over 0d 0 0 Over 2d 1 0 1 0 Over 4d 0 1 1 Over 5d 0 0 Over 8d 1 1 0 1 Over 10d 1 1 0 Over 20d 40d 1 1 1 Over Label Auto Print Condition #3 0: Interlock release 1: Zero gram check Rounding Methods in Total Price Calculation

#### [P2-13] Label Auto Print Condition #1/#2/#3, Rounding Methods in Total Price Calculation

| W5 | WA | W3  | Rounding Method                                                                                                    |  |  |  |
|----|----|-----|----------------------------------------------------------------------------------------------------|--|--|--|
|    |    | 113 |                                                                                                    |  |  |  |
| 0  | 0  | 0   | Round off the digit following the last digit of the display.                                                                                                    |  |  |  |
| 0  | 0  | 1   | Round off the digit following the last digit of the display. Then the last digit of the display made 0 if under 3, and made 5 if between 3 and 7. If over 7, the last digit is made 0 and 1 added to next digit.                                                                              |  |  |  |
| 0  | 1  | 0   | Round off the last digit.                                                                                                    |  |  |  |
| 0  | 1  | 1   | Round down the digit following the last digit of the display.                                                                                                    |  |  |  |
| 1  | 0  | 0   | Round up the digit following the last digit of the display.                                                                                                    |  |  |  |
| 1  | 0  | 1   | Round off the 2nd digit down from the last digit of the display. Then round off the digit following the last digit.                                                                                                    |  |  |  |
| 1  | 1  | 0   | Round off the digit following the last digit of the display. Then the last digit of the display made 0 if under 3, and made 5 if between 3 and 7. If over 7, the last digit is made 0 and 1 added to next digit. For the total display during ADD operation, round up the last digit display. |  |  |  |
| 1  | 1  | 1   | Round off the digit following the last digit of the display. Then the last digit of the display made 0 if under 3, and made 5 if between 3 and 7. If over 7, the last digit is made 0 and 1 added to next digit. For the total display during ADD operation, omit the last digit displayed.   |  |  |  |
#### [P2-14] Label/Report selection, Clerk Specification selection, PLU/RAM capacity selection, Bar code format, Printing of Unit of Weight

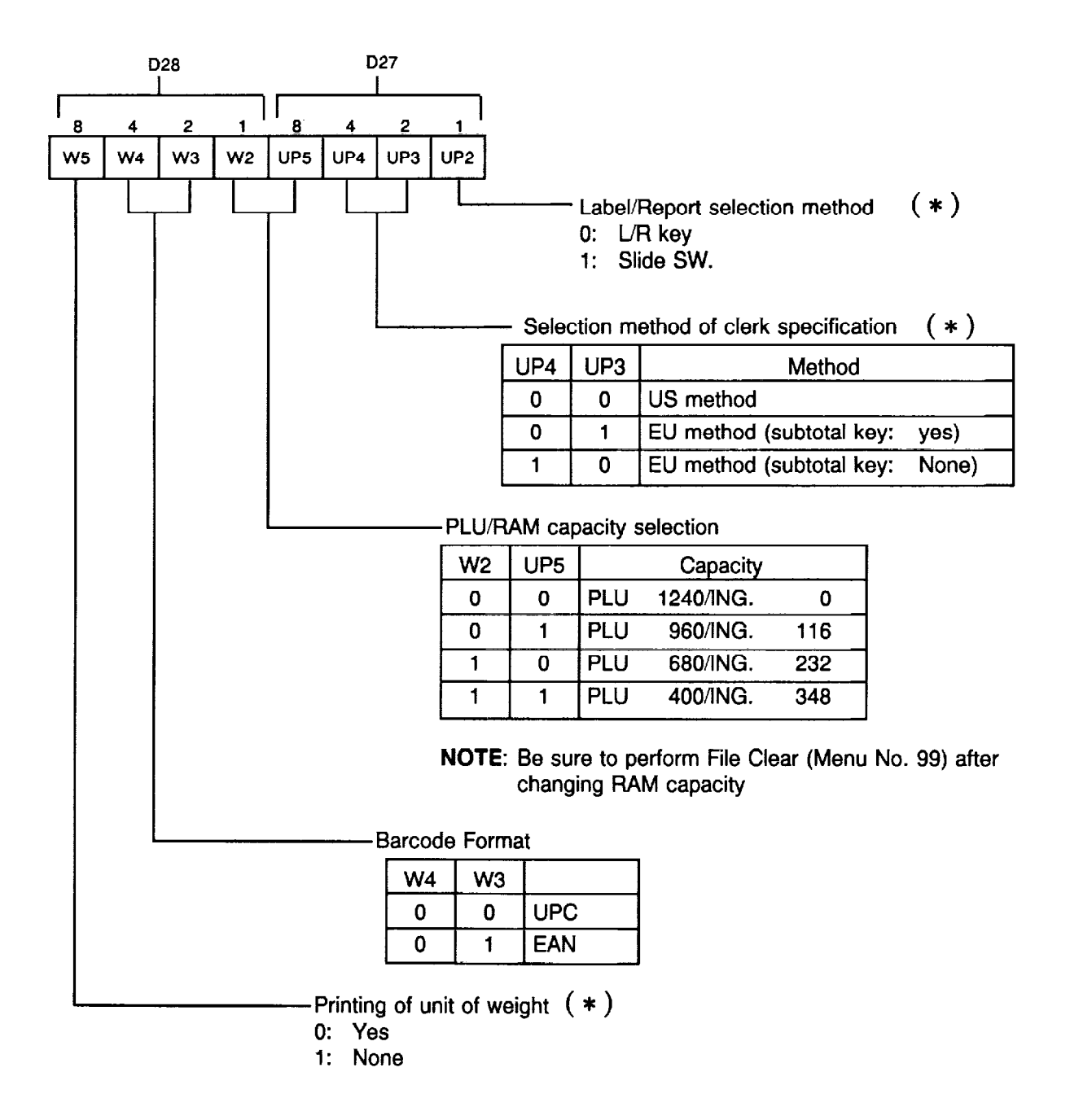

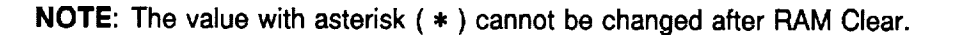

# [P2-15] Symbol of denominations, Denomination printing, Clerk report ING printing, Weight label issue method, SAVE key

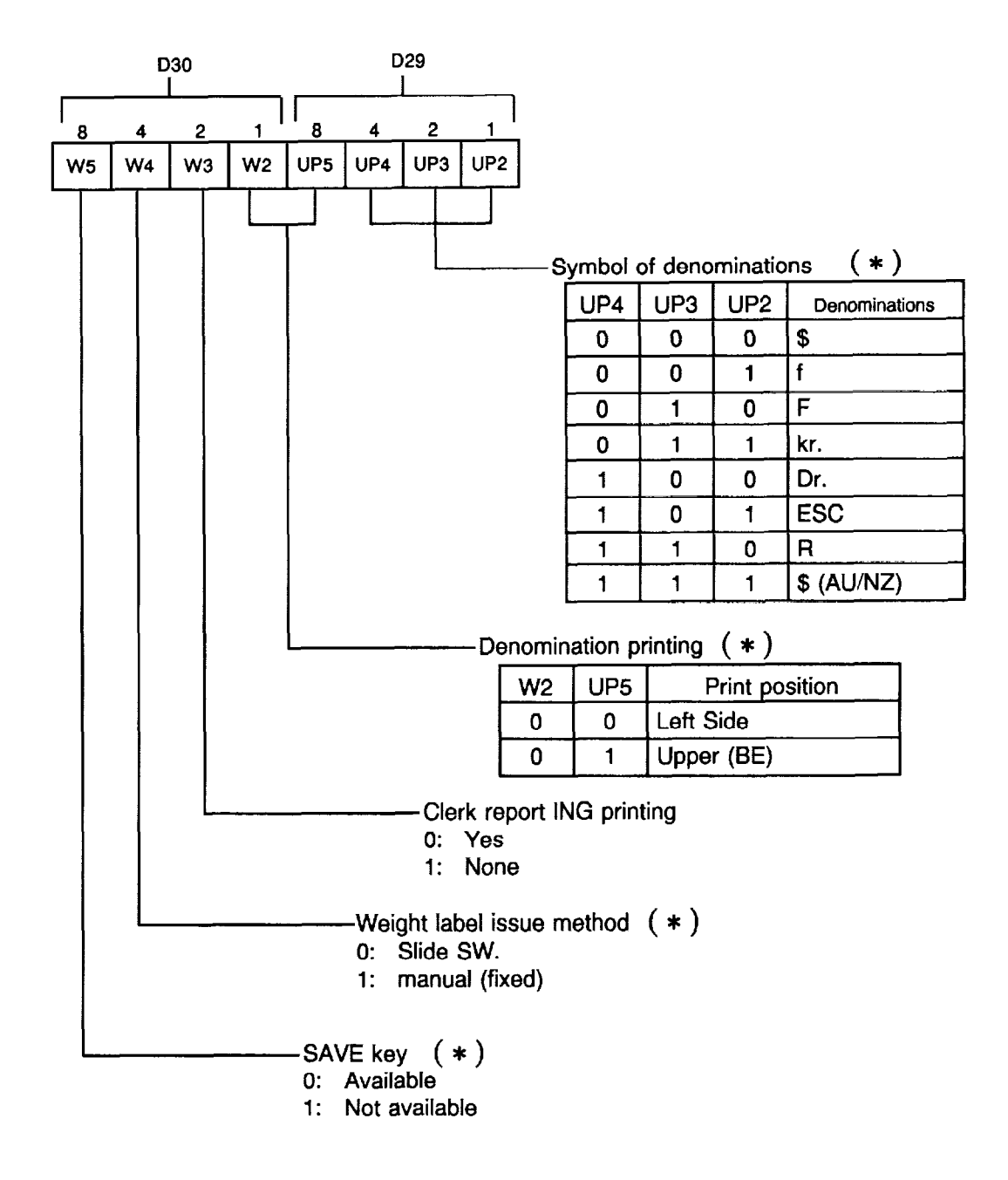

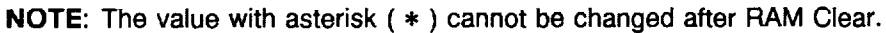

ł

#### [P2-16] Ingredient Lines

.

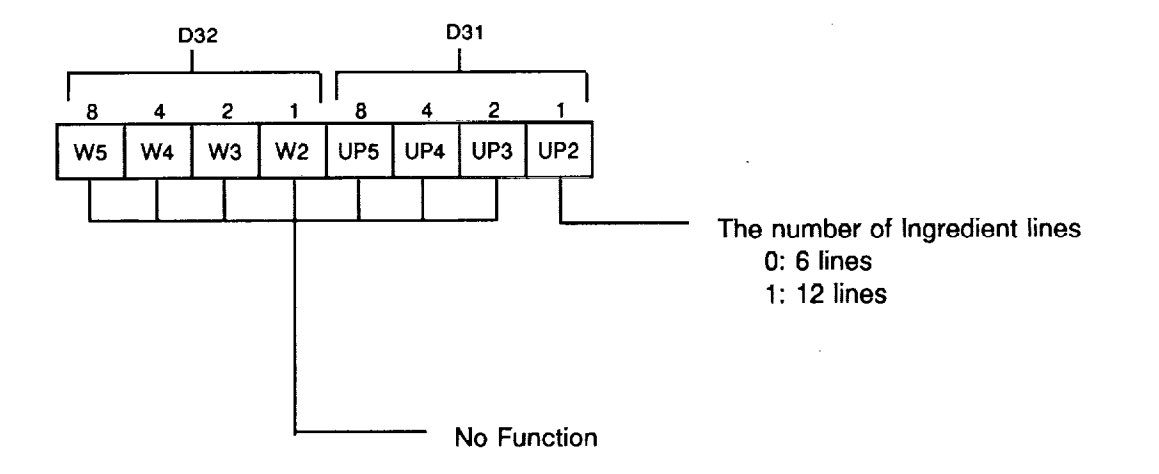

# 11. STANDARD SETTINGS BY COUNTRY OF DESTINATION

#### For SL-5900-30-C2-US

| W5                    | W4                    | WЗ                    | W2                    | UP5                   | UP4                   | UP3                   | UP2                   | Page                                               |
|-----------------------|-----------------------|-----------------------|-----------------------|-----------------------|-----------------------|-----------------------|-----------------------|----------------------------------------------------|
| 0<br>0<br>1<br>1      | 0<br>0<br>1<br>1<br>0 | 1<br>0<br>1<br>1<br>0 | 0<br>0<br>0<br>0      | 0<br>0<br>1<br>0<br>0 | 0<br>0<br>0<br>0      | 0<br>1<br>1<br>1<br>0 | 0<br>0<br>0<br>1<br>1 | P2-1<br>P2-2<br>P2-3<br>P2-4<br>P2-5               |
| 0<br>0<br>0<br>0      | 1<br>1<br>0<br>0      | 000000                | 1<br>0<br>1<br>0      | 0<br>0<br>1<br>0      | 0<br>0<br>1<br>0      | 0<br>0<br>0<br>0      | 0<br>0<br>1<br>0      | P2-6<br>P2-7<br>P2-8<br>P2-9<br>P2-10              |
| 0<br>0<br>0<br>0<br>0 | 0<br>0<br>0<br>0<br>0 | 0<br>0<br>0<br>0<br>0 | 0<br>0<br>0<br>0<br>0 | 0<br>0<br>0<br>0<br>0 | 0<br>0<br>0<br>0<br>0 | 0<br>0<br>0<br>0<br>0 | 0<br>0<br>0<br>0<br>0 | P2-11<br>P2-12<br>P2-13<br>P2-14<br>P2-15<br>P2-16 |

#### ■ For SL-5900-35-H2-CA

ı.

| W5 | W4 | W3 | W2 | UP5 | UP4 | UP3 | UP2 | Page  |
|----|----|----|----|-----|-----|-----|-----|-------|
| 0  | 0  | 0  | 1  | 1   | 0   | 1   | 0   | P2-1  |
| 1  | 0  | 0  | 0  | 0   | 0   | 0   | 0   | P2-2  |
| 0  | 1  | 1  | 0  | 1   | 0   | 1   | 0   | P2-3  |
| 1  | 1  | 0  | 0  | 0   | 0   | 0   | 0   | P2-4  |
| 1  | 0  | 0  | 0  | 0   | 0   | 1   | 0   | P2-5  |
| 0  | 0  | 1  | 1  | 0   | 0   | 0   | 1   | P2-6  |
| 0  | 1  | 0  | 0  | 0   | 0   | 0   | 1   | P2-7  |
| 0  | 0  | 0  | 1  | 1   | 1   | 0   | 0   | P2-8  |
| 0  | 0  | 0  | 0  | 0   | 0   | 0   | 1   | P2-9  |
| 0  | 0  | 1  | 1  | 0   | 0   | 1   | 0   | P2-10 |
| 0  | 0  | 0  | 0  | 0   | 0   | 0   | 0   | P2-11 |
| 0  | 0  | 0  | 0  | 0   | 0   | 0   | 0   | P2-12 |
| 0  | 0  | 0  | 0  | 0   | 0   | 0   | 0   | P2-13 |
| 0  | 0  | 0  | 0  | 0   | 0   | 0   | 0   | P2-14 |
| 0  | 0  | 0  | 0  | 0   | 0   | 0   | 0   | P2-15 |
| 0  | 0  | 0  | 0  | 0   | 0   | 0   | 0   | P2-16 |

#### ■ For SL-5900-35-C2-US

| W5                    | W4                    | WЗ                    | W2                    | UP5                   | UP4                   | UP3                   | UP2                   | Page                                               |
|-----------------------|-----------------------|-----------------------|-----------------------|-----------------------|-----------------------|-----------------------|-----------------------|----------------------------------------------------|
| 0<br>0<br>1<br>1      | 0<br>0<br>1<br>1<br>0 | 1<br>0<br>1<br>1<br>0 | 0<br>0<br>0<br>0      | 0<br>0<br>1<br>0<br>0 | 0<br>0<br>0<br>0      | 0<br>1<br>1<br>1<br>0 | 0<br>0<br>1<br>1      | P2-1<br>P2-2<br>P2-3<br>P2-4<br>P2-5               |
| 0<br>0<br>0<br>0<br>0 | 1<br>1<br>0<br>0<br>0 | 0<br>0<br>0<br>0<br>1 | 1<br>0<br>1<br>0<br>0 | 0<br>0<br>1<br>0<br>0 | 0<br>0<br>1<br>0<br>0 | 0<br>0<br>0<br>0<br>1 | 0<br>0<br>0<br>1<br>0 | P2-6<br>P2-7<br>P2-8<br>P2-9<br>P2-10              |
| 0<br>0<br>0<br>0<br>0 | 0<br>0<br>0<br>0<br>0 | 0<br>0<br>0<br>0<br>0 | 0<br>0<br>0<br>0<br>0 | 0<br>0<br>0<br>0<br>0 | 0<br>0<br>0<br>0<br>0 | 0<br>0<br>0<br>0<br>0 | 0<br>0<br>0<br>0<br>0 | P2-11<br>P2-12<br>P2-13<br>P2-14<br>P2-15<br>P2-16 |

#### ■ For SL-5900-35-C4-US

| W5                    | W4                    | WЗ                    | W2                    | UP5                   | UP4                   | UP3                   | UP2                   | Page                                               |
|-----------------------|-----------------------|-----------------------|-----------------------|-----------------------|-----------------------|-----------------------|-----------------------|----------------------------------------------------|
| 0<br>0<br>0<br>1      | 0<br>0<br>1           | 1<br>0<br>1           | 0<br>0<br>0           | 0<br>0<br>1<br>0      | 0<br>0<br>0           | 0<br>1<br>1           | 0<br>0<br>0<br>1      | P2-1<br>P2-2<br>P2-3<br>P2-4                       |
| 1                     | Ó                     | 0                     | Ō                     | Ō                     | Ō                     | 0                     | 1                     | P2-5                                               |
| 0<br>0<br>0<br>0      | 1<br>1<br>0<br>0      | 0<br>0<br>0<br>0      | 1<br>0<br>1<br>0      | 0<br>0<br>1<br>0<br>0 | 0<br>0<br>1<br>0<br>0 | 0<br>0<br>0<br>1      | 0<br>0<br>1<br>0      | P2-6<br>P2-7<br>P2-8<br>P2-9<br>P2-10              |
| 0<br>0<br>0<br>0<br>0 | 0<br>0<br>0<br>0<br>0 | 0<br>0<br>0<br>0<br>0 | 0<br>0<br>0<br>0<br>0 | 0<br>0<br>0<br>0<br>0 | 0<br>0<br>0<br>0<br>0 | 0<br>0<br>0<br>0<br>0 | 0<br>0<br>0<br>0<br>0 | P2-11<br>P2-12<br>P2-13<br>P2-14<br>P2-15<br>P2-16 |

#### ■ For SL-5900-36-C4-US

| W5 | W4 | WЗ | W2 | UP5 | UP4 | UP3 | UP2 | Page  |
|----|----|----|----|-----|-----|-----|-----|-------|
| 0  | 0  | 1  | 0  | 0   | 0   | 0   | 0   | P2-1  |
| 0  | 0  | 0  | 0  | 0   | 0   | 1   | 0   | P2-2  |
| 1  | 0  | 0  | 1  | 1   | 0   | 1   | 0   | P2-3  |
| 1  | 1  | 1  | 0  | 0   | 0   | 1   | 1   | P2-4  |
| 1  | 0  | 0  | 0  | 0   | 0   | 0   | 1   | P2-5  |
| 0  | 1  | 0  | 1  | 0   | 0   | 0   | 0   | P2-6  |
| Q  | 1  | 0  | 1  | 0   | 0   | 0   | 0   | P2-7  |
| 0  | 0  | 0  | 0  | 1   | 1   | 0   | 0   | P2-8  |
| 0  | 0  | 0  | 0  | 0   | 0   | 0   | 0   | P2-9  |
| 0  | 1  | 1  | 0  | 0   | 0   | 0   | 1   | P2-10 |
| 1  | 1  | 0  | 1  | 0   | 0   | 0   | 0   | P2-11 |
| 0  | 0  | 0  | 0  | 0   | 0   | 0   | 0   | P2-12 |
| 0  | 0  | 0  | 0  | 1   | 1   | 0   | 1   | P2-13 |
| 1  | 0  | 0  | 1  | 1   | 0   | 0   | 0   | P2-14 |
| 0  | 0  | 0  | 0  | 0   | 0   | 0   | 0   | P2-15 |
| 0  | 0  | 0  | 0  | 0   | 0   | 0   | 0   | P2-16 |

#### ■ For SL-5900-36-H2-CA

.

| W5 | W4 | WЗ | W2 | UP5 | UP4 | UP3 | UP2 | Page  |
|----|----|----|----|-----|-----|-----|-----|-------|
| 0  | 0  | 0  | 1  | 1   | 0   | 1   | 0   | P2-1  |
| 1  | 0  | 0  | 0  | 0   | 0   | 0   | 0   | P2-2  |
| 1  | 0  | 0  | 1  | 1   | 0   | 1   | 0   | P2-3  |
| 1  | 1  | 0  | 0  | 0   | 0   | 0   | 0   | P2-4  |
| 1  | 0  | 0  | 0  | 0   | 0   | 1   | 0   | P2-5  |
| 0  | 0  | 1  | 1  | 0   | 0   | 0   | 1   | P2-6  |
| 0  | 1  | 0  | 1  | 0   | 0   | 0   | 0   | P2-7  |
| 0  | 0  | 0  | 0  | 1   | 1   | 0   | 0   | P2-8  |
| 0  | 0  | 0  | 0  | 0   | 0   | 0   | 1   | P2-9  |
| 0  | 0  | 0  | 1  | 0   | 0   | 0   | 1   | P2-10 |
| 1  | 1  | 0  | 1  | 0   | 0   | 0   | 0   | P2-11 |
| 0  | 0  | 0  | 0  | 0   | 0   | 0   | 0   | P2-12 |
| 0  | 0  | 0  | 0  | 1   | 1   | 0   | 1   | P2-13 |
| 1  | 0  | 0  | 1  | 1   | 0   | 0   | 0   | P2-14 |
| 0  | 0  | 0  | 0  | 0   | 0   | 0   | 0   | P2-15 |
| 0  | 0  | 0  | 0  | 0   | 0   | 0   | 0   | P2-16 |

-

#### ■ For SL-5900-30-H2-MX

| W5 | W4 | WЗ | W2 | UP5 | UP4 | UP3 | UP2 | Page  |
|----|----|----|----|-----|-----|-----|-----|-------|
| 0  | 0  | 0  | 1  | 1   | 0   | 1   | 0   | P2-1  |
| 0  | 0  | 1  | 0  | 0   | 0   | 1   | 1   | P2-2  |
| 0  | 1  | 1  | 0  | 0   | 0   | 0   | 0   | P2-3  |
| 1  | 1  | 1  | 0  | 0   | 0   | 0   | 0   | P2-4  |
| 1  | 0  | 0  | 0  | 0   | 0   | 0   | 0   | P2-5  |
| 0  | 1  | 0  | 1  | 0   | 0   | 0   | 0   | P2-6  |
| 0  | 1  | 0  | 0  | 0   | 0   | 1   | 0   | P2-7  |
| 0  | 0  | 0  | 1  | 1   | 1   | 0   | 0   | P2-8  |
| 0  | 0  | 0  | 0  | 0   | 0   | 0   | 1   | P2-9  |
| 0  | 0  | 0  | 0  | 0   | 0   | 0   | 1   | P2-10 |
| 0  | 0  | 0  | 0  | 0   | 0   | 0   | 0   | P2-11 |
| 0  | 0  | 0  | 0  | 0   | 0   | 0   | 0   | P2-12 |
| 0  | 0  | 0  | 0  | 0   | 0   | 0   | 0   | P2-13 |
| 0  | 0  | 0  | 0  | 0   | 0   | 0   | 0   | P2-14 |
| 0  | 0  | 0  | 0  | 0   | 0   | 0   | 0   | P2-15 |
| 0  | 0  | 0  | 0  | 0   | 0   | 0   | 0   | P2-16 |

#### ■ For SL-5900-36-H4-MX

r.

| W5 | W4 | WЗ | W2 | UP5 | UP4 | UP3 | UP2 | Page  |
|----|----|----|----|-----|-----|-----|-----|-------|
| 0  | 0  | 0  | 1  | 1   | 0   | 1   | 0   | P2-1  |
| 0  | 0  | 1  | 0  | 0   | 0   | 1   | 1   | P2-2  |
| 1  | 0  | 0  | 1  | 0   | 0   | 0   | 0   | P2-3  |
| 1  | 1  | 1  | 0  | 0   | 0   | 0   | 0   | P2-4  |
| 1  | 0  | 0  | 0  | 0   | 0   | 0   | 0   | P2-5  |
| 0  | 1  | 0  | 0  | 1   | 0   | 0   | 0   | P2-6  |
| 0  | 1  | 0  | 1  | 0   | 0   | 0   | 0   | P2-7  |
| 0  | 0  | 0  | 0  | 1   | 1   | 0   | 0   | P2-8  |
| 0  | 0  | 0  | 0  | 0   | 0   | 0   | 0   | P2-9  |
| 0  | 0  | 0  | 1  | 0   | 0   | 0   | 1   | P2-10 |
| 1  | 1  | 0  | 1  | 0   | 0   | 0   | 0   | P2-11 |
| 0  | 0  | 0  | 0  | 1   | 1   | 0   | 1   | P2-12 |
| 0  | 0  | 1  | 0  | 1   | 1   | 0   | 1   | P2-13 |
| 1  | 0  | 0  | 1  | 1   | 0   | 0   | 0   | P2-14 |
| 0  | 0  | 0  | 0  | 0   | 0   | 0   | 0   | P2-15 |
| 0  | 0  | 0  | 0  | 0   | 0   | 0   | 0   | P2-16 |

### ■ For SL-5900-66-H4-SG

| W5 | W4 | WЗ | W2 | UP5 | UP4 | UP3 | UP2 | Page  |
|----|----|----|----|-----|-----|-----|-----|-------|
| 0  | 0  | 0  | 0  | 0   | 1   | 0   | 0   | P2-1  |
| 0  | 1  | 0  | 0  | 0   | 0   | 0   | 0   | P2-2  |
| 1  | 0  | 0  | 1  | 0   | 0   | 1   | 0   | P2-3  |
| 1  | 1  | 0  | 0  | 0   | 0   | 0   | 0   | P2-4  |
| 0  | 0  | 1  | 0  | 0   | 0   | 0   | 0   | P2-5  |
| 0  | 0  | 1  | 1  | 0   | 0   | 0   | 0   | P2-6  |
| 0  | 1  | 0  | 1  | 1   | 1   | 0   | 0   | P2-7  |
| 0  | 1  | 1  | 0  | 1   | 1   | 0   | 0   | P2-8  |
| 0  | 1  | 1  | 1  | 1   | 0   | 1   | 0   | P2-9  |
| 0  | 0  | 1  | 0  | 0   | 0   | 0   | 1   | P2-10 |
| 1  | 1  | 0  | 1  | 0   | 0   | 0   | 1   | P2-11 |
| 0  | 0  | 0  | 0  | 0   | 0   | 0   | 0   | P2-12 |
| 0  | 0  | 0  | 0  | 1   | 1   | 0   | 1   | P2-13 |
| 1  | 0  | 1  | 1  | 1   | 0   | 1   | 1   | P2-14 |
| 0  | 0  | 0  | 0  | 0   | 0   | 0   | 0   | P2-15 |
| 0  | 0  | 0  | 0  | 0   | 0   | 0   | 0   | P2-16 |

#### For SL-5900-56-H4-SW

ı.

| W5 | W4 | WЗ | W2 | UP5 | UP4 | UP3 | UP2 | Page  |
|----|----|----|----|-----|-----|-----|-----|-------|
| 0  | 0  | 0  | 0  | 0   | 1   | 0   | 0   | P2-1  |
| 0  | 1  | 1  | 0  | 1   | 0   | 1   | 1   | P2-2  |
| 1  | 0  | 0  | 1  | 0   | 0   | 1   | 0   | P2-3  |
| 1  | 1  | 0  | 0  | 0   | 0   | 0   | 0   | P2-4  |
| 0  | 1  | 0  | 0  | 0   | 1   | 0   | 0   | P2-5  |
| 0  | 0  | 0  | 0  | 0   | 0   | 0   | 0   | P2-6  |
| 1  | 1  | 0  | 1  | 1   | 1   | 1   | 0   | P2-7  |
| 0  | 1  | 1  | 0  | 0   | 1   | 1   | 0   | P2-8  |
| 0  | 1  | 1  | 1  | 1   | 1   | 1   | 0   | P2-9  |
| 1  | 0  | 1  | 0  | 0   | 1   | 0   | 1   | P2-10 |
| 1  | 1  | 0  | 0  | 0   | 0   | 0   | 1   | P2-11 |
| 0  | 0  | 0  | 0  | 0   | 1   | 1   | 0   | P2-12 |
| 0  | 0  | 0  | 0  | 0   | 1   | 1   | 0   | P2-13 |
| 0  | 0  | 1  | 1  | 1   | 0   | 1   | 1   | P2-14 |
| 0  | 0  | 0  | 0  | 0   | 0   | 1   | 1   | P2-15 |
| 0  | 0  | 0  | 0  | 0   | 0   | 0   | 0   | P2-16 |

## For SL-5900-46-H4-CL

| W5 | W4 | WЗ | W2 | UP5 | UP4 | UP3 | UP2 | Page  |
|----|----|----|----|-----|-----|-----|-----|-------|
| 0  | 0  | 0  | 0  | 0   | 1   | 0   | 0   | P2-1  |
| 0  | 0  | 1  | 0  | 0   | 0   | 1   | 1   | P2-2  |
| 1  | 0  | 0  | 1  | 0   | 0   | 0   | 0   | P2-3  |
| 1  | 1  | 1  | 0  | 0   | 0   | 0   | 0   | P2-4  |
| 1  | 0  | 0  | 0  | 0   | 0   | 0   | 0   | P2-5  |
| 0  | 0  | 0  | 0  | 1   | 0   | 0   | 0   | P2-6  |
| 0  | 1  | 0  | 1  | 0   | 0   | 0   | 0   | P2-7  |
| 0  | 0  | 0  | 0  | 1   | 1   | 0   | 0   | P2-8  |
| 0  | 0  | 0  | 1  | 0   | 0   | 0   | 0   | P2-9  |
| 0  | 0  | 0  | 0  | 0   | 0   | 0   | 1   | P2-10 |
| 1  | 1  | 0  | 1  | 0   | 0   | 0   | 0   | P2-11 |
| 0  | 0  | 0  | 0  | 1   | 1   | 0   | 1   | P2-12 |
| 0  | 0  | 0  | 0  | 1   | 1   | 0   | 1   | P2-13 |
| 1  | 0  | 0  | 0  | 0   | 0   | 0   | 0   | P2-14 |
| 0  | 0  | 0  | 0  | 0   | 0   | 0   | 0   | P2-15 |
| 0  | 0  | 0  | 0  | 0   | 0   | 0   | 0   | P2-16 |

#### For SL-5900-76-H4-AU

| W5 | W4 | W3 | W2 | UP5 | UP4 | UP3 | UP2 | Page  |
|----|----|----|----|-----|-----|-----|-----|-------|
| 0  | 0  | 0  | 0  | 0   | 1   | 0   | 0   | P2-1  |
| 0  | 1  | 1  | 0  | 1   | 0   | 1   | 1   | P2-2  |
| 1  | 0  | 0  | 1  | 1   | 0   | 1   | 0   | P2-3  |
| 1  | 1  | 0  | 0  | 0   | 0   | 0   | 0   | P2-4  |
| 0  | 0  | 0  | 0  | 0   | 1   | 0   | 0   | P2-5  |
| 0  | 0  | 0  | 0  | 1   | 0   | 0   | 0   | P2-6  |
| 0  | 0  | 1  | 1  | 1   | 1   | 1   | 0   | P2-7  |
| 0  | 1  | 0  | 1  | 0   | 0   | 0   | 0   | P2-8  |
| 0  | 1  | 1  | 0  | 1   | 1   | 1   | 0   | P2-9  |
| 0  | 0  | 1  | 0  | 0   | 0   | 0   | 1   | P2-10 |
| 1  | 1  | 0  | 0  | 0   | 0   | 0   | 1   | P2-11 |
| 0  | 1  | 0  | 0  | 0   | 0   | 0   | 0   | P2-12 |
| 0  | 0  | 0  | 0  | 0   | 0   | 1   | 0   | P2-13 |
| 1  | 0  | 1  | 1  | 1   | 0   | 1   | 1   | P2-14 |
| 0  | 0  | 0  | 0  | 0   | 1   | 1   | 1   | P2-15 |
| 0  | 0  | 0  | 0  | 0   | 0   | 0   | 0   | P2-16 |

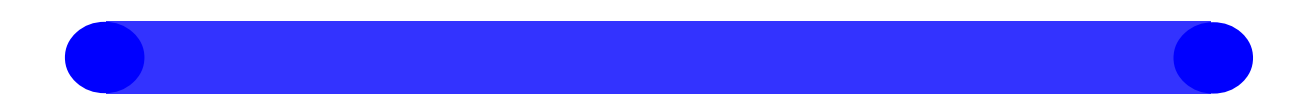

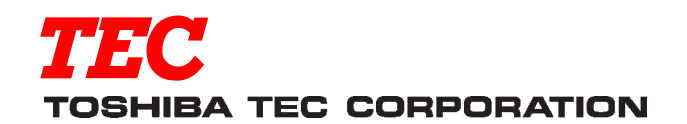

PRINTED IN JAPAN